| <sup>→</sup> I*ODDC<br>Futaba                                           | T8 FG | Inhaltsverzeichnis |
|-------------------------------------------------------------------------|-------|--------------------|
| Inhalt Programmierbeispiele                                             | Seite |                    |
| SICHERHEITSHINWEISE - UNBEDINGT BEACHTEI                                | N! 3  |                    |
| 2-Klappen-Segler                                                        |       |                    |
| 1 Neuen Modellspeicher im Basis-Menü wählen                             | Δ     |                    |
| 2 Modelltyn festlegen                                                   |       |                    |
| 3 Modulation / Empfängertyp wählen (Modulationsart 7KAN)                |       |                    |
| 4 Empfänger an den Sender anbinden                                      | 5     |                    |
| 5. Modellnamen vergeben                                                 |       |                    |
| 6. Servoumpolung / Servolaufrichtungen festlegen                        |       |                    |
| 7. Servomitte / Servoneutralstellung einstellen                         |       |                    |
| 8. Servowege und Limits einstellen                                      | 9     |                    |
| 9. Failsafe einstellen (Modulationsart 7KAN)                            |       |                    |
| 10. Dual Rate im Modell-Menü einstellen                                 |       |                    |
| 11. Expo einstellen                                                     |       |                    |
| 12. Querruder-Differenzierung einstellen                                |       |                    |
| 13. Querruder als Landeklappen - der Butterfly-Mischer                  |       |                    |
| 14. Schalter zum Ein- bzw. Ausschalten des Butterfly-Mischers festlegen |       |                    |
| 4-Klappen-Segler                                                        |       |                    |
| 1. Neuen Modellspeicher im Basis-Menü wählen                            | 21    |                    |
| 2. Modelltyp festlegen                                                  | 21    |                    |
| 3. Modulation / Empfängertyp wählen (Modulationsart MULT)               |       |                    |
| 4. Empfänger an den Sender anbinden                                     |       |                    |
| 5. Modellnamen vergeben                                                 |       |                    |
| 6. Servoumpolung / Servolaufrichtungen festlegen                        | 25    |                    |
| 7. Servomitte / Servoneutralstellung einstellen                         |       |                    |

| 7. Servomitte / Servoneutralstellung einstellen                         | 25 |
|-------------------------------------------------------------------------|----|
| 8. Servowege und Limits einstellen                                      | 26 |
| 9. Failsafe einstellen (Modulationsart MULT)                            | 27 |
| 10. Dual Rate im Modell-Menü einstellen                                 |    |
| 11. Expo einstellen                                                     |    |
| 12. Querruder-Differenzierung einstellen                                | 34 |
| 13. Querruder und Wölbklappen als Landeklappen - der Butterfly-Mischer  | 35 |
| 14. Schalter zum Ein- bzw. Ausschalten des Butterfly-Mischers festlegen |    |
| , ,                                                                     |    |

### Inhaltsverzeichnis

| 15. Querruder-Wölbklappen-Mischer programmieren                                     | 10 |
|-------------------------------------------------------------------------------------|----|
| 16. Schalter zum Ein- bzw. Ausschalten des Querruder-Wölbklappen-Mischers festlegen | 12 |

T8 FG

## Heli mit Elektro-Motor

<sup>→</sup> robbc Futaba

| 1. Neuen Modellspeicher im Basis-Menü wählen                         | 43 |
|----------------------------------------------------------------------|----|
| 2. Modelltyp festlegen                                               |    |
| 3. Modulation / Empfängertyp wählen (Modulationsart 7KAN)            |    |
| 4. Empfänger an den Sender anbinden                                  |    |
| 5. Belegung der Empfängerausgänge für den Taumelscheibentyp HR3      |    |
| 6. Modellnamen vergeben                                              |    |
| 7. Servoumpolung / Servolaufrichtungen festlegen                     |    |
| 8. Bewegungsrichtungen der Taumelscheibe festlegen                   |    |
| 9. Servomitte / Servoneutralstellung                                 |    |
| 10. Servowege und Limits einstellen                                  |    |
| 11. Limits für die Taumelscheibenservos einstellen - der Cyclic Ring | 50 |
| 12. Failsafe einstellen (Modulationsart 7KAN)                        |    |
| 13. Pitchkurve einstellen                                            | 54 |
| 14. CTRIM - Trimmung Pitchkurve                                      | 57 |
| 15. E-Motor einstellen                                               | 59 |
| 16. Kreisel einstellen                                               | 61 |
| 17. Dual Rate einstellen                                             | 63 |
| 18. Expo einstellen                                                  | 64 |

# Allgemeine Beispiele

| Einstellung der Knüppelbelegung im System-Menü vornehmen      |    |
|---------------------------------------------------------------|----|
| Flugzustände einrichten                                       | 68 |
| Flugzustände kopieren                                         | 69 |
| Das Menü Servo / Servoanzeige                                 | 70 |
| Schalter als Geber für den Motor wählen (Elektro-Segler)      | 70 |
| Knüppel als Geber für den Motor wählen (Elektro-Segler)       | 71 |
| Stoppuhr einstellen                                           | 72 |
| Schalter konfigurieren: Positionen für EIN bzw. AUS festlegen | 73 |
| Stoppuhr - grosses Display                                    | 73 |
| Reset Stoppuhr                                                | 73 |
| Freier Mischer - Motor auf Höhe                               | 74 |
| Trimmschritte einstellen                                      |    |

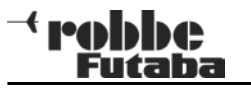

# SICHERHEITSHINWEISE - UNBEDINGT BEACHTEN !

Lesen Sie vor Inbetriebnahme unbedingt diese Anleitung und besonders unsere Sicherheitshinweise genau durch. Wenn Sie ferngesteuerte Modellflugzeuge oder Hubschrauber erstmalig betreiben, empfehlen wir Ihnen einen erfahrenen Modellpiloten um Hilfe zu bitten. Diese Fernsteueranlage ist ausschließlich für den Betrieb von funkferngesteuerten Modellen konzipiert und zugelassen. Robbe Modellsport übernimmt keinerlei Haftung bei anderweitiger Verwendung.

#### SICHERHEITSHINWEISE:

Ferngesteuerte Modelle sind kein Spielzeug im üblichen Sinne und dürfen von Jugendlichen unter 14 Jahren nur unter Aufsicht von Erwachsenen eingesetzt und betrieben werden. Ihr Bau und Betrieb erfordert technisches Verständnis, handwerkliche Sorgfalt und sicherheitsbewusstes Verhalten. Fehler oder Nachlässigkeiten beim Bau oder beim Fliegen können erhebliche Personenschäden oder Sachschäden zur Folge haben.

Da Hersteller und Verkäufer keinen Einfluss auf den ordnungsgemäßen Bau und Betrieb der Modelle haben, wird ausdrücklich auf diese Gefahren hingewiesen und jegliche Haftung ausgeschlossen. Technische Defekte elektrischer oder mechanischer Art können zum unverhofften Anlaufen des Motors führen, wodurch sich Teile lösen und mit hoher Geschwindigkeit umherfliegen können.

Auch ein Betrieb der Empfangsanlage ohne aktivierten Sender kann zu diesem Effekt führen (Failsafe Funktion). Hierdurch entsteht erhebliche Verletzungsgefahr. Luftschrauben (Propeller), Rotoren bei Hubschraubern und generell alle sich drehenden Teile, die durch einen Motor angetrieben werden, stellen eine ständige Verletzungsgefahr dar.

Funktions- und Reichweitentest sollten deshalb mit deaktiviertem Motor / Antrieb vorgenommen werden. Vermeiden Sie unbedingt eine Berührung solcher Teile. Eine drehende Luftschraube kann z.B. einen Finger abschlagen, ein Hubschrauber kann schwere Verletzungen z.B. am Kopf oder im Halsbereich herbeiführen!

Bei Elektromotoren mit angeschlossenem Antriebsakku niemals im Gefährdungsbereich von Luftschrauben oder rotierenden Teilen aufhalten. Bei der Programmierung Luftschrauben bzw. Rotorblätter und Heckrotorblätter demontieren und das Modell so fixieren, dass Sie in keinem Fall mit drehenden Teilen in Berührung kommen können! Achten Sie ebenfalls darauf, dass keine sonstigen Gegenstände mit sich drehenden Teilen in Berührung kommen!

Schützen Sie Ihren Sender vor Staub, Schmutz und Feuchtigkeit. Setzen Sie die Geräte keiner übermäßigen Hitze, Kälte oder Vibrationen aus. Der Fernsteuerbetrieb darf nur im angegebenen Temperaturbereich von –  $15 \degree$ C bis +  $55 \degree$ C durchgeführt werden.

Benutzen Sie nur empfohlene Ladegeräte und laden Sie Ihre Akkus nur unter Aufsicht. Beachten Sie unsere speziellen Sicherheitshinweise zum Laden der Akkus. Über- oder Falschladungen können zum Brand oder zur Explosion des Akkus und zu Zimmerbränden oder Hausbränden führen.

Achten Sie auf richtige Polung. Vermeiden Sie Stoß- und Druckbelastung. Überprüfen Sie Ihre Anlage stets auf Beschädigungen an Gehäusen, Kabeln und Anschlussbuchsen. Durch Absturz beschädigte oder nass gewordene Geräte, selbst wenn sie wieder trocken sind, nicht mehr verwenden! Entweder im robbe Service überprüfen lassen oder ersetzen.

Durch Nässe oder Absturz können Fehler entstehen, welche nach kurzer Betriebszeit zu einem Funktionsausfall führen. Es dürfen nur die von uns empfohlenen Komponenten und Zubehörteile eingesetzt werden. Verwenden Sie immer Original robbe-Futaba-Steckverbindungen. ROUTINEPRÜFUNGEN VOR DEM START:

• Bevor Sie den Empfänger einschalten vergewissern Sie sich, dass der Gasknüppel bzw. der Schalter für den Motor auf Stopp / Leerlauf steht.

• Immer erst den Sender, dann den Empfänger einschalten.

• Immer zuerst den Empfänger, dann den Sender ausschalten.

• Führen Sie vor dem Start einen Reichweitentest durch.

• Ist der richtige Modellspeicher ausgewählt?

• Führen Sie einen Funktionstest durch. Prüfen Sie die Laufrichtung und die Ausschläge der Ruder am Modell.

• Sind Mischfunktionen und Schalter richtig eingestellt?

• Ist der Ladezustand der Akkus ausreichend?

• Im Zweifel das Modell niemals starten! Sie gefährden sonst sich und andere.

#### MODELLBETRIEB:

- Überfliegen Sie niemals Zuschauer oder andere Piloten.
- Gefährden Sie niemals Menschen oder Tiere.

- robbe **T8 FG** Futaba 2-Klappen-Segler MODELLWAHL NEW4 MODELL TYP INTE Neu €NE₩1 MOT-MODL TYPE **PNEW4** FLÄCHE NORMAL 1. Neuen Modellspeicher im Basis-SARCUS SPOR 1 QUER NORMAL LEITWERK Menü wählen 03 59 (8.27 AUSFÜHREN = RTN 1SEK MODELL TYP OBBE INTE NEU 00:00.0 TI1 ∈NEW1 MOT-MODL TYPE TI2 00:00.0 7NEW4 NORMAL FLÄCHE MULT / NEW4 SARCUS SPOR 1 QUER 00 54 ŧØ. +ø NORMAL LEITWERK NORMAL +ø +0 SICHER ? BASIS MENÜ 1/2SERVO SERVOMITTE \*SEGLER TYPE MODELLWAHL SERVOUMPOL \* NORMAL FLÄCHE MODELL TYP:FAIL SAFE \*1 QUER FREQUENZ ENDPUNKT LEITWERK \*NORMAL FUNKTION TRIM-EINST AUSFÜHREN = JA 1SEK BASIS MENÜ 1/2SERVO SERVOMITTE \* SEGLER TYPE MODELLWAHL SERVOUMPOL FLÄCHE \* NORMAL 2. Modelltyp festlegen MODELL TYP: FAIL SAFE \*1 QUER FREQUENZ ENDPUNKT LEITWERK \* NORMAL FUNKTION TRIM-EINST JA NEIN MODELLWAHL NEW4 MODELL TYP AUSFÜHREN = JA 1SEK INTE 6NEW1 TYPE MOT-MODL TYPE \* SEGLER 7NEW4 NEU FLÄCHE NORMAL \* NORMAL FLÄCHE SARCUS SPOR 1 QUER \* 1 QUER NORMAL EITWERK \*NORMAL LEITWERK 00:55 JA NEIN

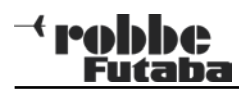

| AUSFÖHREN = JA 1SEK<br>TYPE * SEGLER<br>FLÄCHE * NORMAL<br>*1 QUER<br>LEITWERK * NORMAL<br>JA NEIN | 3. Modulation / Empfängertyp wählen<br>(Modulationsart 7KAN) | HF-UMGEBUNG PROFEN >                                                                                                    |
|----------------------------------------------------------------------------------------------------|--------------------------------------------------------------|----------------------------------------------------------------------------------------------------|
| SICHER ?<br>TYPE * SEGLER<br>FLÄCHE * NORMAL<br>*2 QUER<br>LEITWERK * NORMAL<br>JA NEIN            | GEBIET GENERAL<br>FASST MULT                                 | ROBBE 04 28 8.0V<br>TI1 00:00.0<br>TI2 00:00.0<br>W7KAN NEW5<br>+0 00 01 +0<br>+0 NORMAL +0                                                                                                    |
| AUSFÖHREN = JA 1SEK<br>TYPE * SEGLER<br>FLÄCHE * NORMAL<br>*2 QUER<br>LEITWERK * NORMAL<br>JA NEIN | FREQUENZ<br>GEBIET GENERAL<br>FASST MULT                     |                                                                                                    |
| AUSFÖHREN = JA 1SEK<br>TYPE * SEGLER<br>FLÄCHE * NORMAL<br>* 2 QUER<br>LEITWERK * NORMAL           | FREQUENZ<br>GEBIET GENERAL<br>FASST MULT                     | <ul> <li>4. Empfänger an den Sender anbin-<br/>den</li> <li>Schalten Sie den Sender ein, und schalten Sie auf "Sen-<br/>den".</li> <li>Während der HF-Anbindung darf kein weiterer 2,4 GHz</li> </ul>                                                    |
| MODELL TYP<br>TYPE SEGLER<br>FLÄCHE NORMAL<br>2 QUER<br>LEITWERK NORMAL                            | GEBIET GENERAL<br>FASST 7KAN<br>K8 UNGÜLTIG                  | <ul> <li>FASST Sender in der Nähe senden.</li> <li>Drücken Sie die Taste "LINK" des Empfängers ca. 2<br/>Sekunden lang.</li> <li>Beobachten Sie die LED Statusanzeige des Empfängers, um sicher zu gehen, dass die Anbindung erfolgreich war.</li> </ul> |

### + nobbe Futaba

## 5. Modellnamen vergeben

| <u>в</u> овве 04 28 <u>в. оч</u> | í. |
|----------------------------------|----|
| TI1 00:00.0 🖬 👞 🥂 🗍              |    |
| 7112 00:00 0                     |    |
| +0 🖻 00 01 +0                    |    |
| +0 NORMAL +0                     |    |

Das Menü Modellwahl kann sowohl über das Basismenü. als auch direkt über das Start Display erreicht werden.

Markieren Sie im Startdisplay den aktellen Modellspeicher.

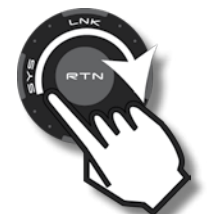

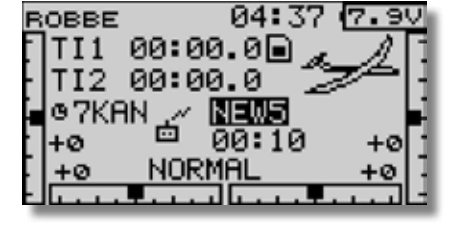

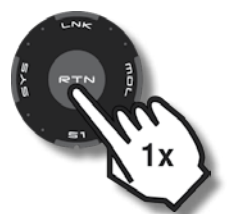

| MODELLW | AHL NEW5       |      |
|---------|----------------|------|
| INTE    | 6NEW1          | Ē    |
| NEU     | 7NE₩4          |      |
| - A     | <u>⊜ARCU</u> S | SPOR |
|         | 9NEW5          |      |
| 00:11   | 10NEW6         |      |

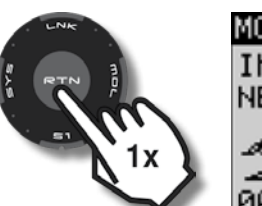

| 66.11    |        |   |
|----------|--------|---|
| MODELLWA | HL     | h |
| INTE     |        | l |
| NEW5     | NAMNEU | I |
| and -    | COPY   | I |
| <u> </u> |        | I |

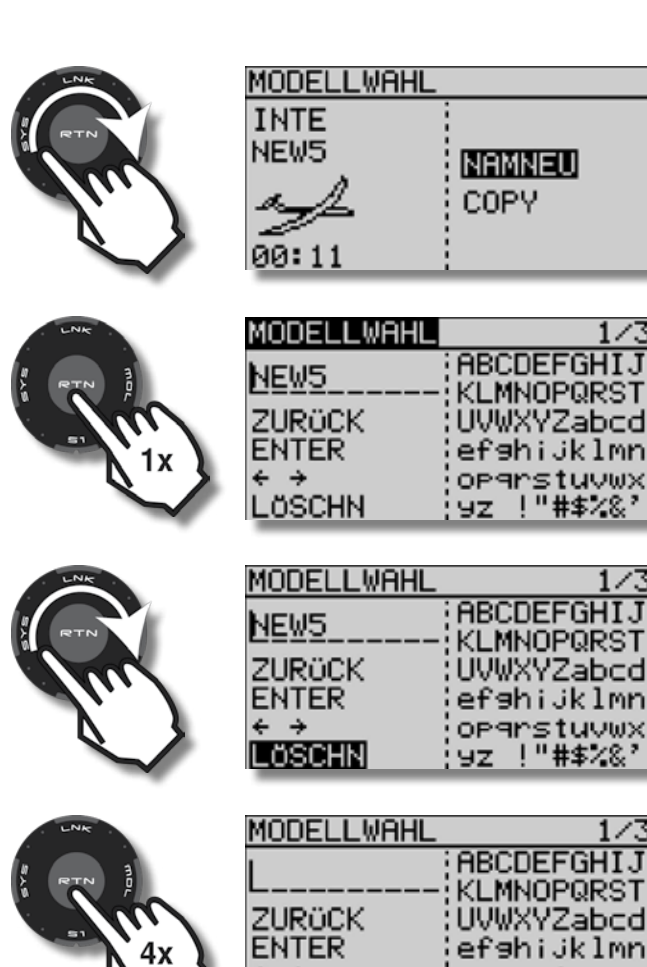

KLMNOPQRST UVWXYZabcd efshijklmn OPArstuvwx 9z !"#\$%&? 1/3ABCDEFGHIJ KLMNOPQRST **UVWXYZabcd** efshijklmn ÷ > OP9rstuvwx LÖSCHN 9z !"#\$%&

Buchstaben durch Drehen rechts- oder linksherum auswählen und mit RTN bestätigen.

|             | MODELLWAHL<br>L<br>ZURÜCK<br>ENTER<br>¢ →<br>LÖSCHN     | 1/3<br>BCDEFGHIJ<br>KLMNOPQRST<br>UVWXYZabod<br>efshijklmn<br>oparstuvwx<br>yz !"#\$%&'          |
|-------------|---------------------------------------------------------|--------------------------------------------------------------------------------------------------|
|             | MODELLWAHL<br>AL<br>ZURÜCK<br>ENTER<br>É →<br>LÖSCHN    | 1/3<br>BCDEFGHIJ<br>KLMNOPQRST<br>UVWXYZabcd<br>efshijklmn<br>opgrstuvwx<br>yz !"#\$%%           |
| RTN<br>USW. | MODELLWAHL<br>ARCUS<br>ZURÖCK<br>ENTER<br>← →<br>LÖSCHN | 1/3<br>ABCDEFGHIJ<br>KLMNOPQR <b>S</b> T<br>UVWXYZabcd<br>efshijklmn<br>oparstuvwx<br>yz !"#\$%% |

Leerzeichen werden mit der rechten Pfeiltaste unterhalb von Enter eingefügt

| LNK          | MODELLWAHL | 1/3         |
|--------------|------------|-------------|
| RTN          | ARCUS      |             |
| 1ml          | ZURÜCK     | UVWXYZabcd  |
|              |            | efghijklmn  |
| $\checkmark$ | LÖSCHN     | 9z !"#\$%&? |

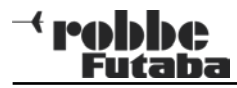

| RTN TO THE T | MODELLWAHL<br>ARCUS  <br>ZURÜCK<br>ENTER<br>← ⊉<br>LÖSCHN       | 1/3<br>ABCDEFGHIJ<br>KLMNOPQRST<br>UVWXYZabcd<br>ef9hijklmn<br>op9rstuvwx<br>9z !"#≸%&'  |
|--------------|-----------------------------------------------------------------|------------------------------------------------------------------------------------------|
| REFERENCE OF | MODELLWAHL<br>ARCUS_SPOR<br>ZURÖCK<br>ENTER<br>É →<br>LÖSCHN    | 1/3<br>ABCDEFGHIJ<br>KLMNOPQ⊋ST<br>UVWXYZabcd<br>ef9hijklmn<br>op9rstuvwx<br>9z !"#\$%&? |
|              | MODELLWAHL<br>ARCUS_SPOR<br>ZURÖCK<br>ENNER<br>← →<br>LÖSCHN    | 1/3<br>ABCDEFGHIJ<br>KLMNOPQRST<br>UVWXYZabcd<br>ef9hijklmn<br>op9rstuvwx<br>9z !"#\$%&? |
|              | MODELLWAHL<br> ARCUS_SPOR<br>ZURÜCK<br> ENTIER<br>↓ →<br>LÖSCHN | 1/3<br>ABCDEFGHIJ<br>KLMNOPQRST<br>UVWXYZabcd<br>ef9hiJklmn<br>op9rstuvwx<br>9z !"#\$%&? |

Das erfolgreiche Abspeichern des neuen Namens wird mit einem Ton bestätigt, der Cursor springt ganz nach links.

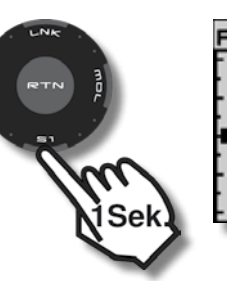

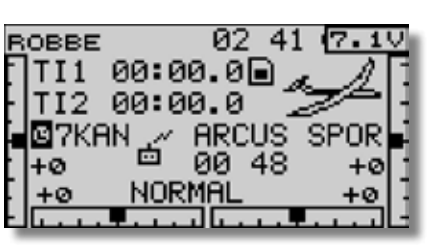

### <sup>→</sup> robbe Futaba

| 6. Servoump<br>tungen festle | oolung / Servolaufrich-<br>egen                                                                                                    |                      |                                                                                                    |                                      | 7. Servomitte einstellen   | e / Servone                                                             | utralstellu                                           | ng                                  |
|------------------------------|----------------------------------------------------------------------------------------------------|----------------------|----------------------------------------------------------------------------------------------------|--------------------------------------|----------------------------|-------------------------------------------------------------------------|-------------------------------------------------------|-------------------------------------|
|                              | ROBBE 02 41 7.1∨<br>TI1 00:00.0<br>TI2 00:00.0<br>P7KAN ARCUS SPOR<br>+0 00 48 +0<br>+0 NORMAL +0                                         |                      | SERVOUMPOL<br>1 QUER NORM &QUE2<br>2 HÖHE NORM 72U6<br>3 MOTR NORM 82U5<br>4 SEIT NORM 0G1<br>5 ZU7 NORM 0G2 | NORM<br>NORM<br>NORM<br>NORM<br>NORM |                            | BASIS MENÜ<br>SERVO<br>MODELLWAHL<br>MODELL TYP<br>FREQUENZ<br>FUNKTION | SERVOMI<br>SERVOUMP<br>FAIL SAF<br>ENDPUNK<br>TRIM-EI | 1/2<br>TTE<br>POL<br>FE<br>T<br>NST |
|                              | BASIS MENO 1/2<br>SERVO SERVOMITTE<br>MODELLWAHL SERVOUMPOL<br>MODELL TYP FAIL SAFE<br>FREQUENZ ENDPUNKT<br>FUNKTION TRIM-EINST           |                      | SICHER ?<br>1QUER NORM &QUE2<br>2HOHE REV 72U6<br>3MOTR NORM &2U5<br>4SEIT NORM 0G1<br>5ZU7 NORM 0G2         | NORM<br>NORM<br>NORM<br>NORM<br>NORM |                            | BASIS MENÜ<br>SERVO<br>MODELLWAHL<br>MODELL TYP<br>FREQUENZ<br>FUNKTION | SERVOMI<br>SERVOUMF<br>FAIL SAF<br>ENDPUNK<br>TRIM-EI | 1/2<br>POL<br>FE<br>T<br>NST        |
|                              | BASIS MENÖ 1/2<br>SERVO SERVOMITTE<br>MODELLWAHL <b>SERVOUMFOL</b><br>MODELL TYP FAIL SAFE<br>FREQUENZ ENDPUNKT<br>FUNKTION TRIM-EINST    | ENE<br>PTN 30<br>TIX | SERVOUMPOL<br>1 QUER NORM &QUE2<br>2 HÖHE REV 72U6<br>3 MOTR NORM &2U5<br>4 SEIT NORM DG1<br>5 ZU7 NORM DG2  | NORM<br>NORM<br>NORM<br>NORM<br>NORM |                            | SERVOMITTE<br>1QUER +0<br>2HÖHE +0<br>3MOTR +0<br>4SEIT +0              | 5ZU7<br>€QUE2<br>7ZU6<br>8ZU5                         | +0<br>+0<br>+0<br>+0                |
| ET TT                        | SERVOUMPOL<br>1 QUER NORM & QUE2 NORM<br>2 HÖHE NORM 7 ZU6 NORM<br>3 MOTR NORM 8 ZU5 NORM<br>4 SEIT NORM 0G1 NORM<br>5 ZU7 NORM 0G2 NORM  |                      |                                                                                                    |                                      |                            | SERVOMITTE<br>1QUER +0<br>2HOHE +0<br>3MOTR +0<br>4SEIT +0              | 5ZU7<br>≼QUE2<br>7ZU6<br>≋ZU5                         | +0<br>+0<br>+0<br>+0                |
|                              | SERVOUMPOL<br>1 QUER NORM & QUE2 NORM<br>2 HOHE NORM & 72U6 NORM<br>3 MOTR NORM & 2U5 NORM<br>4 SEIT NORM DG1 NORM<br>5 ZU7 NORM DG2 NORM |                      |                                                                                                    |                                      | ENK<br>RTR DD<br>av<br>111 | SERVOMITTE<br>1QUER +0<br>2HÖHE +0<br>3MOTR +0<br>4SEIT +0              | sZU7<br>€QUE2<br>7ZU6<br>≋ZU5                         | +0<br>+0<br>+0<br>+0                |

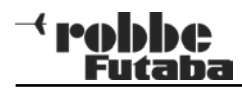

# 8. Servowege und Limits einstellen

| 1 QUER<br>2 HÖHE<br>3 MOTR       | +0<br>+15<br>+0       |
|----------------------------------|-----------------------|
| 4 SEIT                           | +0                    |
| 1QUER<br>2HÖHE<br>3MOTR<br>4SEIT | +0<br>+15<br>+0<br>+0 |

Hinweis: Mit einem Druck von 1 Sekunde auf RTN kann der markierte Wert auf null zurückgesetzt werden.

CEDUOMITTE

sZU7

7ZU6

sZU5

sZU7

€QUE2

7ZU6

sZU5

€QUE2

+0

+0

+0

+0

+0

+0

+0

+0

| BASIS MENÜ  | 1/2        |
|-------------|------------|
| SERVO       | SERVOMITTE |
| MODELLWAHL  | SERVOUMPOL |
| MODELL TYP: | FAIL SAFE  |
| FREQUENZ    | ENDPUNKT   |
| FUNKTION    | TRIM-EINST |

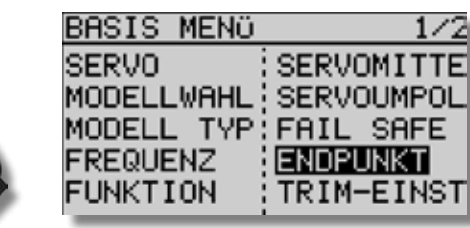

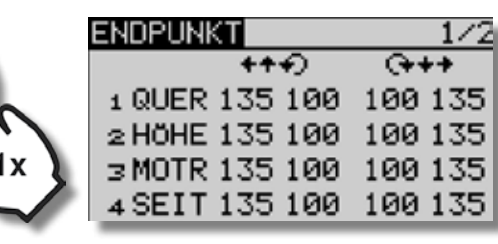

Servowege so einstellen, dass der maximale mechanische Weg verfügbar ist, ohne dass das Servo blockiert wird. Falls erforderlich, den maximalen Weg mit der Limitfunktion begrenzen.

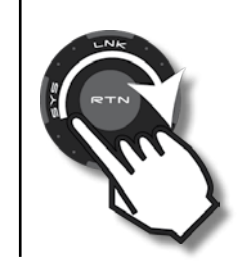

| ENDPUN | <t .<="" th=""><th>1/2</th></t> | 1/2     |
|--------|---------------------------------|---------|
| IMIT   | +++)                            |         |
| 1 QUER | 135 100                         | 100 135 |
| 2 HÖHE | 135 100                         | 100 135 |
| ∃ MOTR | 135 100                         | 100 135 |
| 4 SEIT | 135 100                         | 100 135 |
|        |                                 |         |

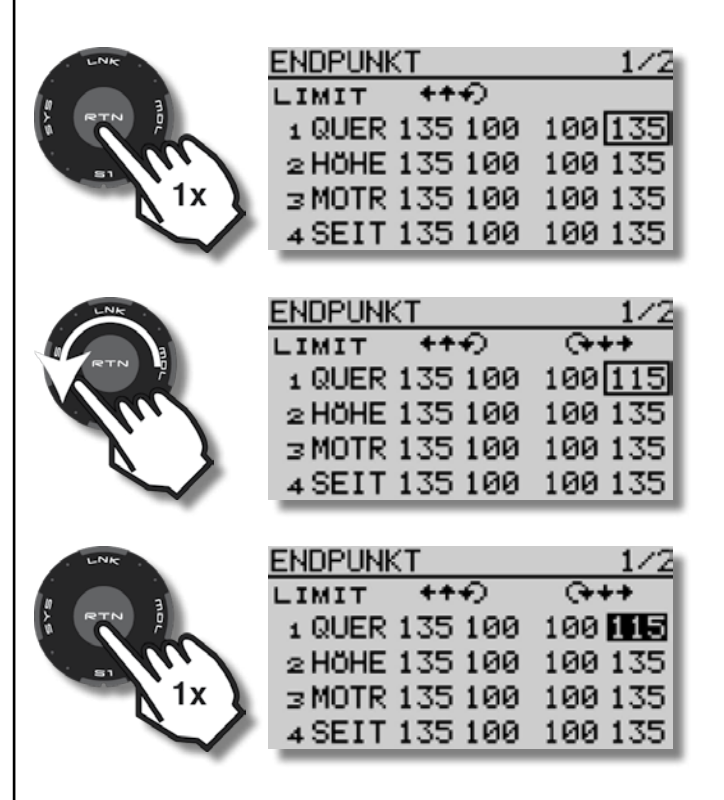

| <sup>→</sup> PODDC<br>Futaba                                                                                                    | T8 FG                                                                                                    | Programmierbeispiel 2-Klappen-Segler                                                                                                    |
|----------------------------------------------------------------------------------------------------|----------------------------------------------------------------------------------------------------|----------------------------------------------------------------------------------------------------|
| 9. Failsafe einstellen (Modulationsart<br>7KAN)                                                                                               | <ul> <li>HOLD-Mode: Im Empfänger werden die letzten<br/>fehlerfreien Impulse zwischengespeichert und im<br/>Störungsfall an die Servos weitergegeben.</li> <li>Diese werden so lange beibehalten, bis wieder<br/>einwandfreie Signale vom Sender kommen.</li> <li>Dieser Modus ist werkseitig für den Motor voreingestellt<br/>wird aber aus Sicherheitsgründen nur für Servokanäle<br/>empfohlen ("MULT" Betrieb)!</li> </ul> | <ul> <li>(F/S) Fail-Safe: Hierbei laufen die Servos auf eine, über<br/>den Sender vorprogrammierte Position, welche ebenfalls<br/>im Empfänger zwischengespeichert wird.</li> <li>Aus Sicherheitsgründen wird empfohlen, Failsafe für<br/>Antriebs-Motoren auf AUS bzw. Leerlaufposition zu<br/>setzen.</li> </ul> |
| BASIS MENÜ 1/2<br>SERVO SERVOMITTE<br>MODELLWAHL SERVOUMPOL<br>MODELL TYP FAIL SAFE<br>FREQUENZ ENDPUNKT<br>FUNKTION TRIM-EINST               | Umstellung Kanal 3 Motor auf Fail Safe Position (F/S):                                                                                                    | FAIL SAFE 1/3<br>F/S POS<br>1 QUER<br>2 HÖHE<br>3 MOTR F/S +0%<br>4 SEIT                                                                                                    |
| FAIL SAFE 1/3<br>F/S POS<br>1 QUER<br>2 HÖHE<br>3 MOTR HOLD<br>4 SEIT                                                                         | FAIL SAFE 1/3<br>F/S POS<br>1 QUER<br>2 HÖHE<br>3 MOTR HOLD<br>4 SEIT                                                                                                    | SETZN=DRÖCKE RTN 1SEK<br>F/S POS<br>1 QUER<br>2 HÖHE<br>3 MOTR F/S +0%<br>4 SEIT                                                                                                    |
| FAIL SAFE 1/3<br>F/S POS<br>1 QUER<br>2 HÖHE<br>3 MOTR HOLD<br>4 SEIT                                                                         | SICHER ?<br>F/S POS<br>1 QUER<br>2 HÖHE<br>3 MOTR F/S<br>4 SEIT                                                                                                    | Geber bzw. Schalter für den Motor in die entsprechende<br>Position (AUS) bringen !                                                                                                    |
| Im 7 CH Betrieb ist die Failsafe Funktion fest dem Kanal<br>3 zugewiesen.<br>Bei "MULT" Betrieb, können die Kanäle 1-8 frei belegt<br>werden. |                                                                                                    | SETZN=DRÖCKE RTN 1SEK<br>F/S POS<br>1 QUER<br>2 HÖHE<br>3 MOTR F/S IDD<br>4 SEIT                                                                                                    |

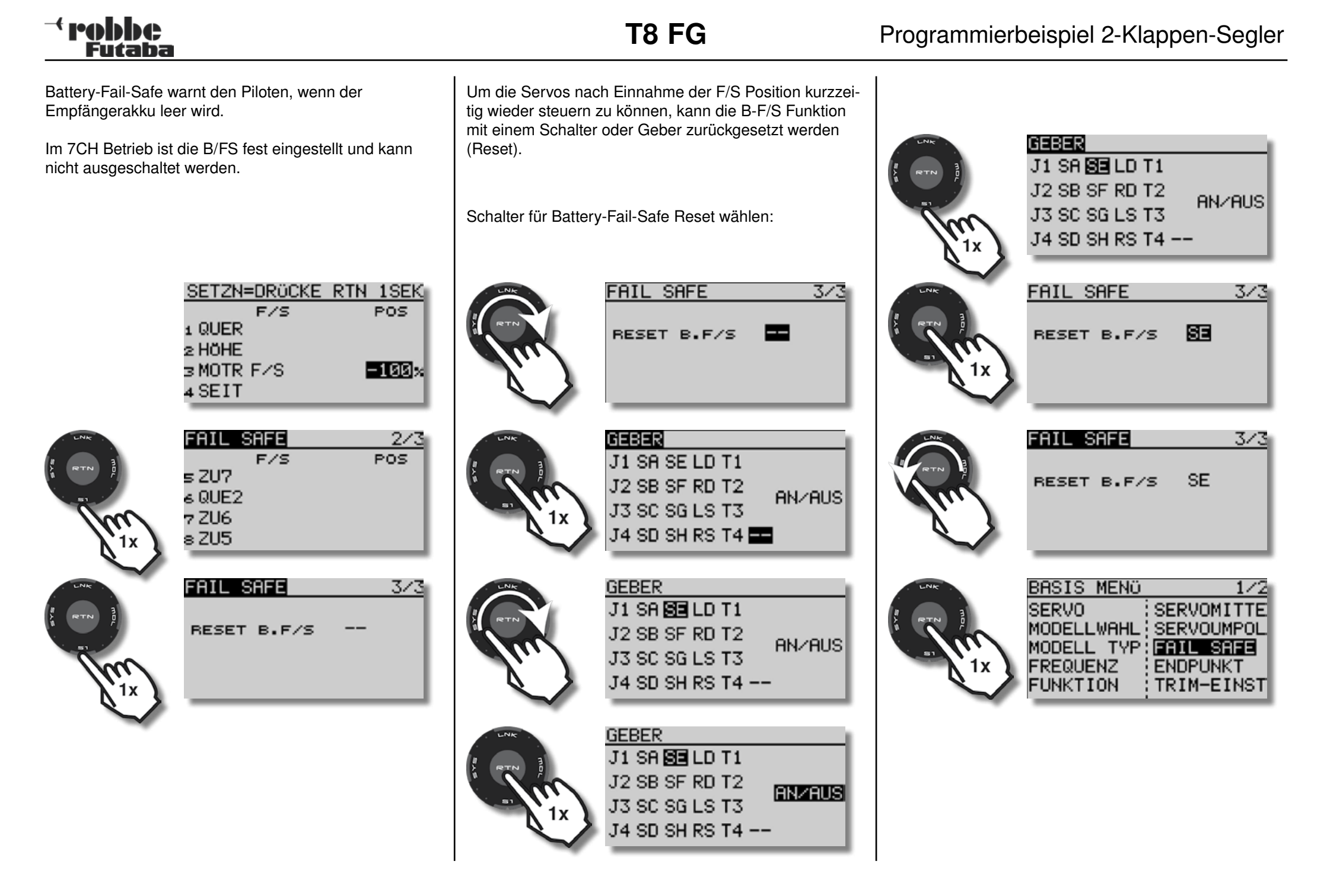

### <sup>→</sup> robbe Futaba

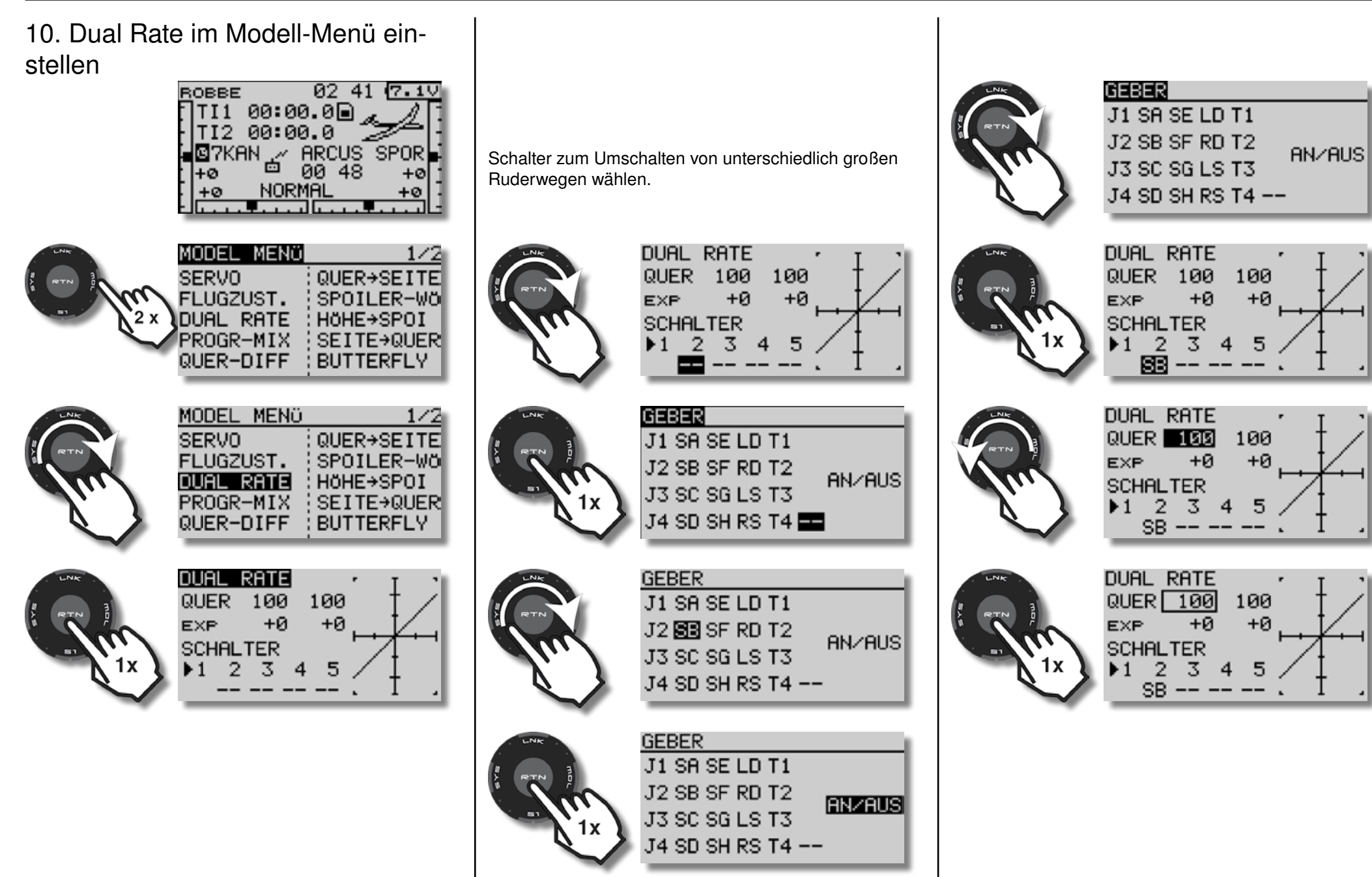

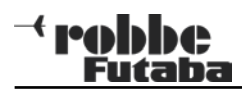

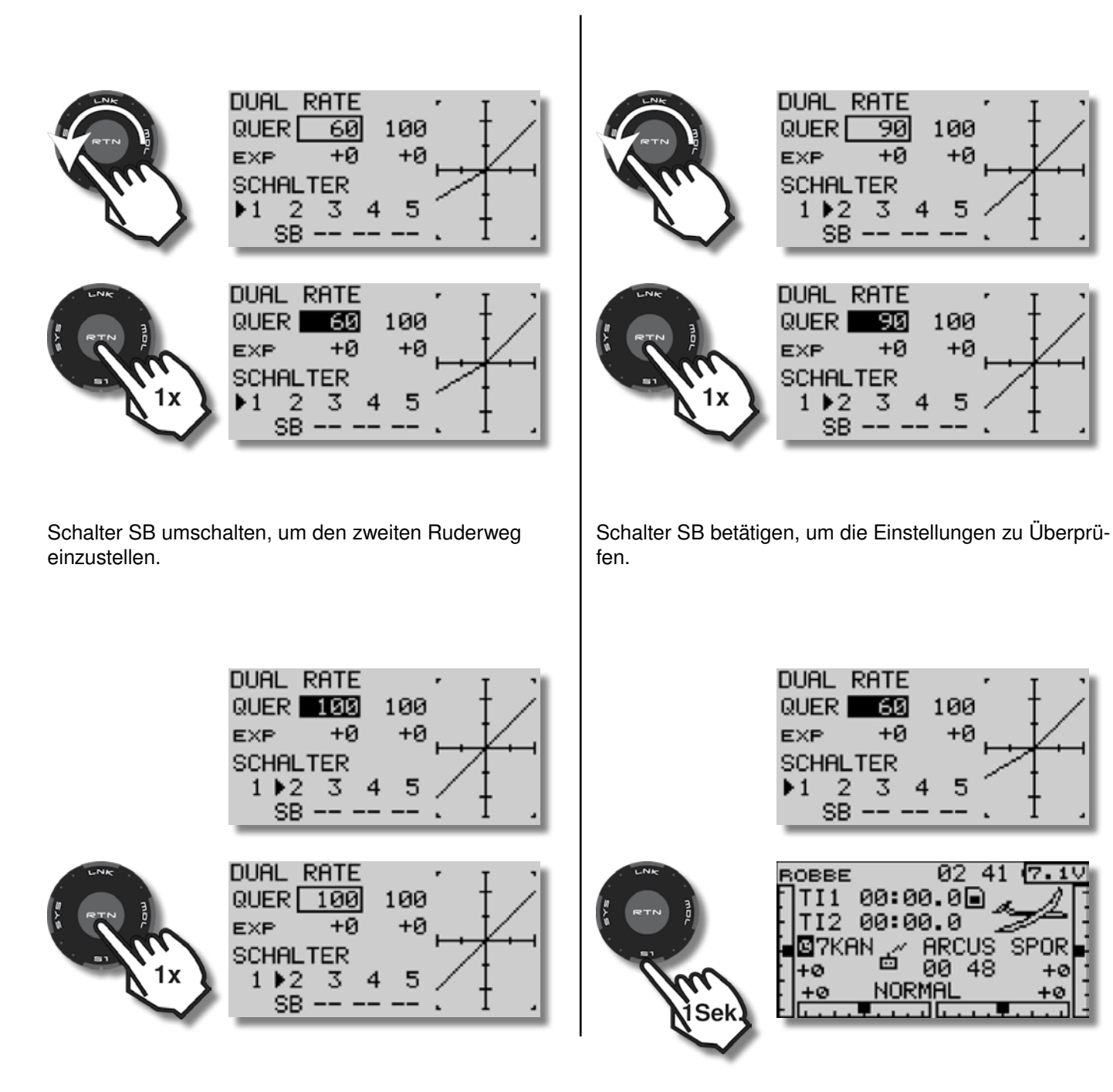

### - robbe Futaba

DUAL RATE

11. Expo einstellen 02 41 (7.10 ROBBE TI1 00:00.0 🦼 TI2 00:00.0 🖾7KAN 🦯 ARCUS SPOR 00 48 +ø  $\pm 0$ NORMAL +0 . . . . . . . . . .

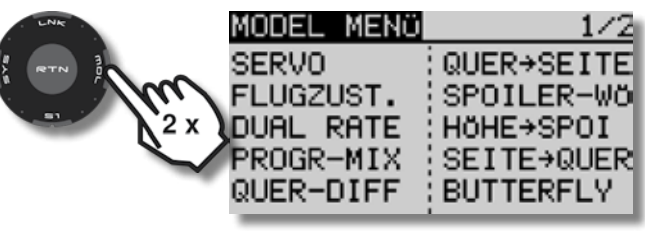

MODEL MENÜ

FLUGZUST.

DUAL RATE

PROGR-MIX

100

з.

+0

SERVO

1/2

QUER→SEITE

SPOILER-WÖ

SEITE→QUER

HöHE→SPOI

BUTTERFLY

100

+Ø

5

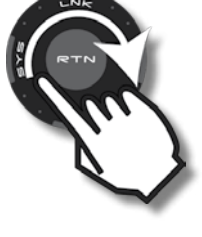

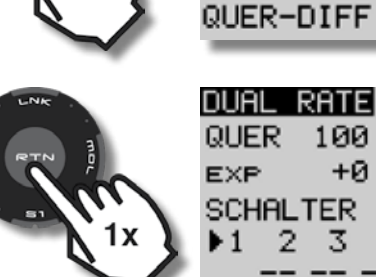

Schalter wählen, zum Umschalten von unterschiedlichen Steuerkurven.

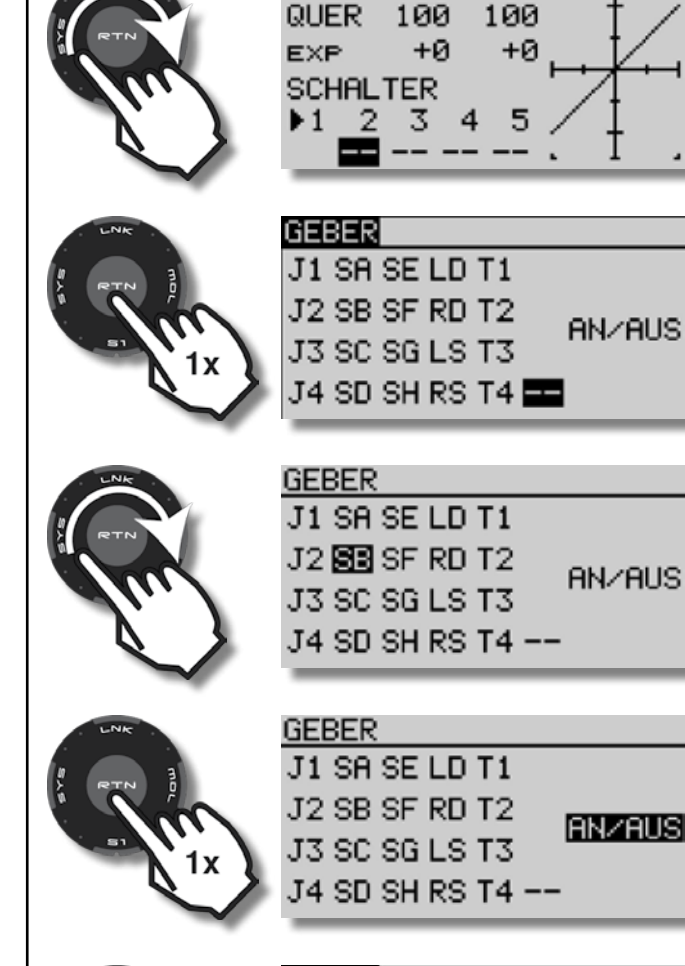

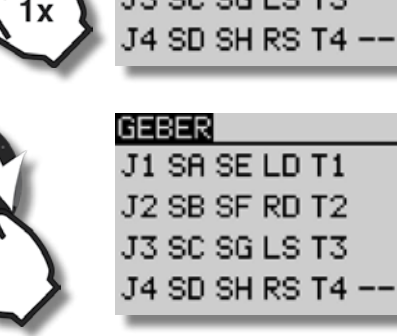

AN/AUS

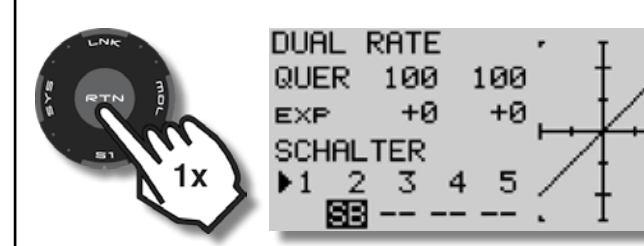

Erste Steuerkurve festlegen, Schalterstellung 1:

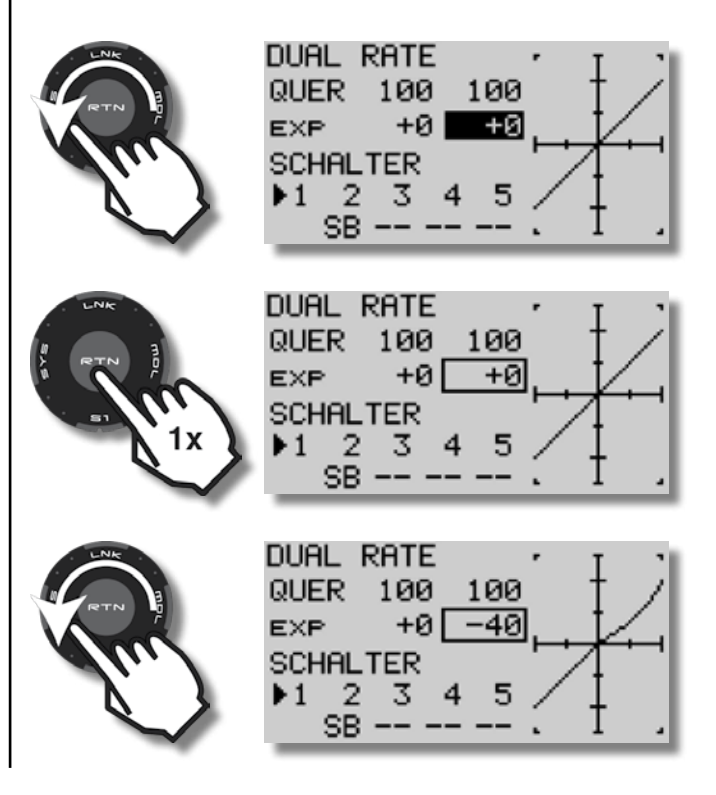

| LNK     | DUAL  | RATE |   |     |
|---------|-------|------|---|-----|
|         | QUER  | 100  | 1 | 00  |
| A RTN P | EXP   | +0   | - | -40 |
|         | SCHAL | TER  |   |     |
|         | ▶1 _2 | 2 3  | 4 | 5   |
| $\sim$  | SE    | ;    |   |     |

Schalter SB in Stellung 2 bringen, um die zweite Steuercharakteristik einzustellen:

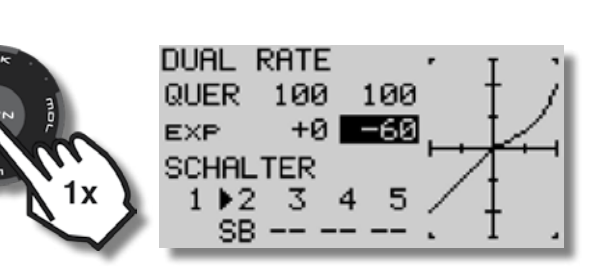

Schalter SB betätigen, um die Einstellungen zu Überprüfen.

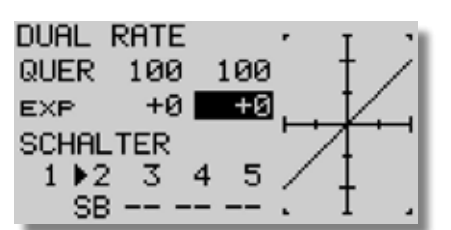

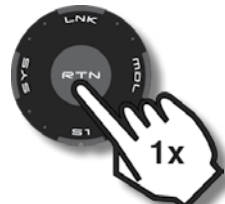

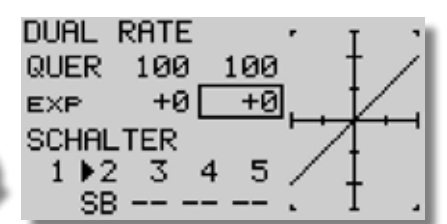

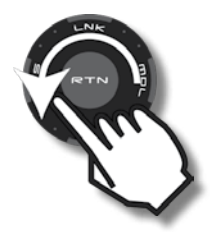

| SCHI                | ALTER<br>2 3<br>3B    | 4 5             | 2           | 1 | _ |
|---------------------|-----------------------|-----------------|-------------|---|---|
| DUAL<br>QUEI<br>EXP | - RATE<br>R 100<br>+0 | :<br>100<br>-60 | ,<br>3<br>3 | ł | Ż |

1 2 3 SB ---

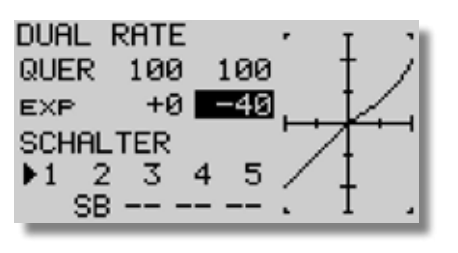

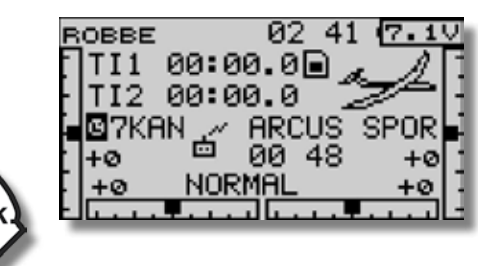

Hinweis: Expo ermöglicht feinfühliges Steuern im Bereich kleiner Ruderausschläge, die Maximalausschläge bleiben aber erhalten.

Se

Für den Erstflug eines Modells können Expo-Werte im Bereich von 20 -30% gewählt werden.

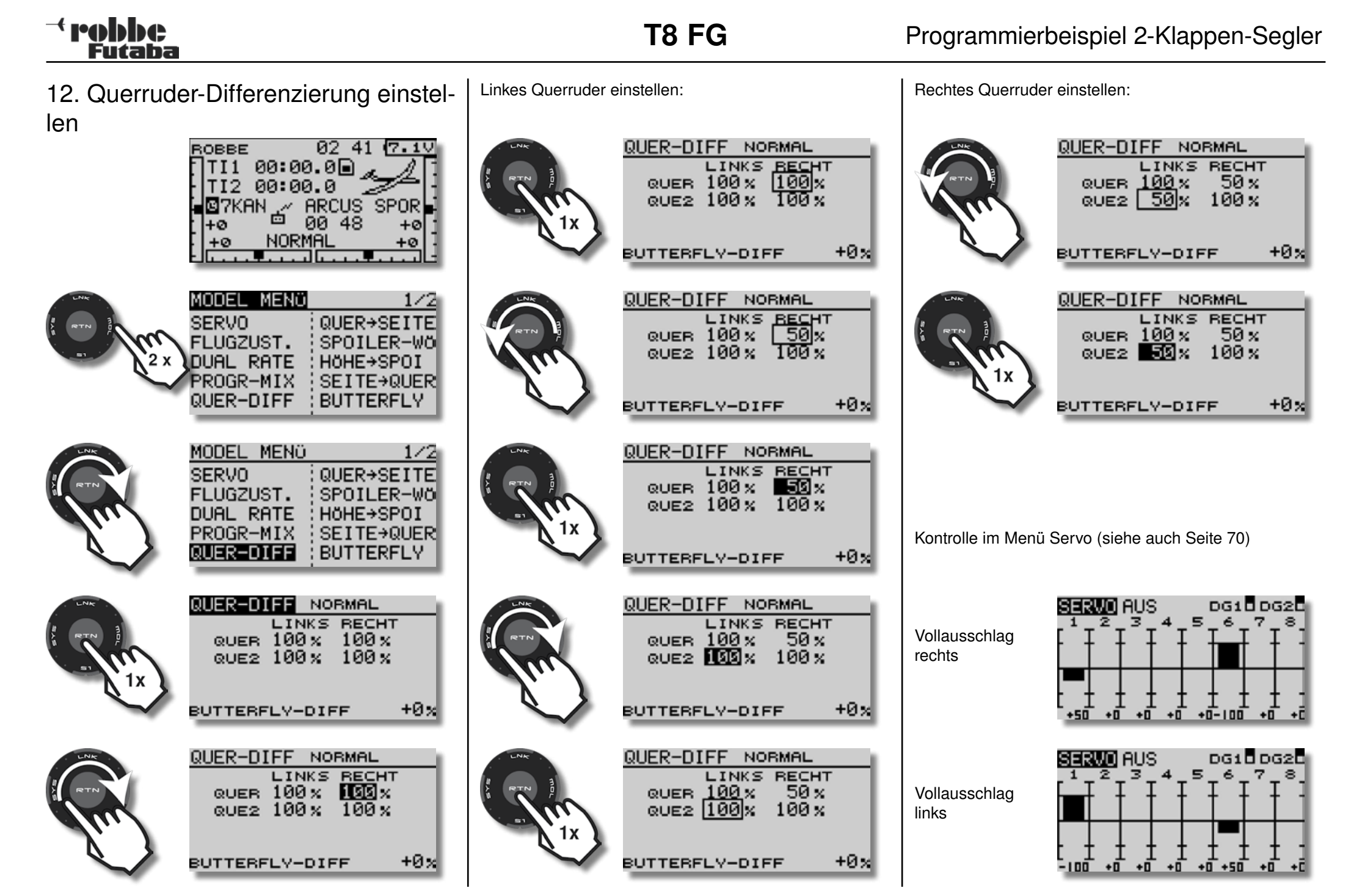

**T8 FG** 

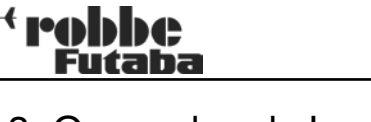

13. Querruder als Landeklappen - der **Butterfly-Mischer** 

Die Querruder werden zum Landen nach oben angestellt.

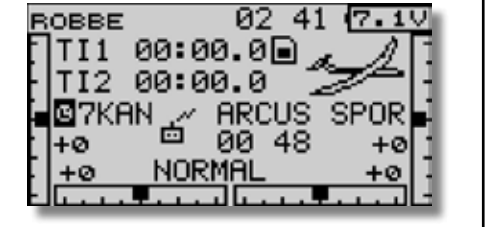

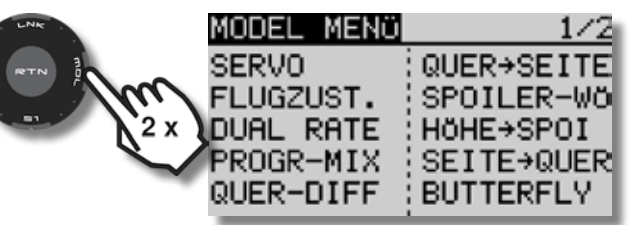

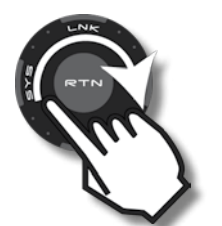

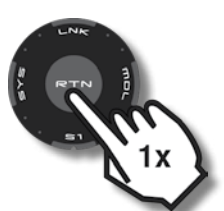

| MODEL MENÖ<br>SERVO<br>FLUGZUST.<br>DUAL RATE<br>PROGR-MIX<br>QUER-DIFF | QUER→SEITE<br>SPOILER-WÖ<br>HÖHE→SPOI<br>SEITE→QUER<br>BUTTERELY | S <sup>18</sup> |
|-------------------------------------------------------------------------|------------------------------------------------------------------|-----------------|
| 8UTTERFLY<br>Ruer +0%                                                   | NORMAL 1/3<br>INA<br>QUE2 +0%                                    | 52              |

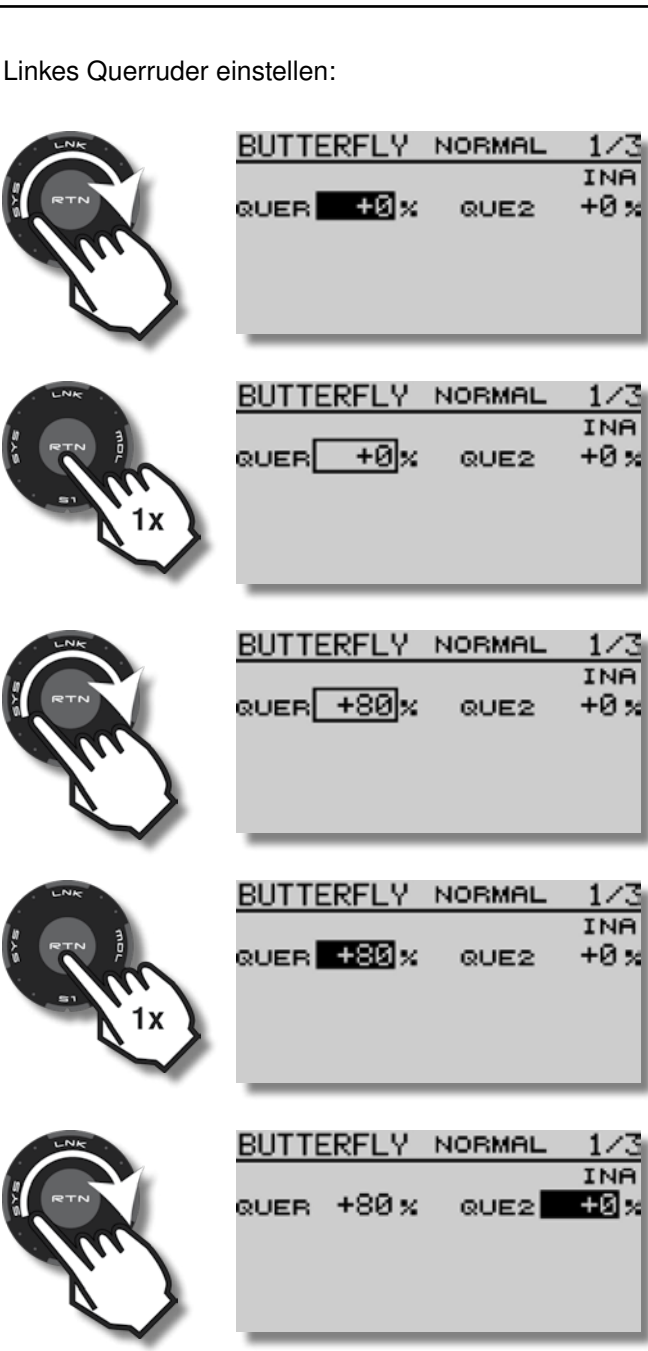

Rechtes Querruder einstellen:

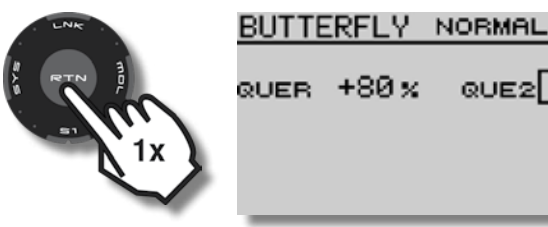

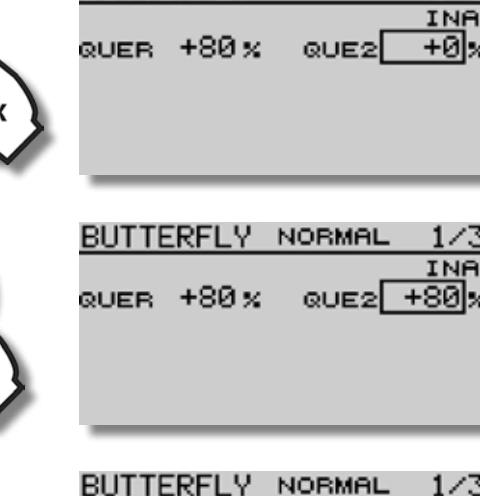

INA QUE2 +80 × QUER +80%

In vielen Fällen muss bei hochgestellten Querrudern die Stellung des Höhenruders etwas nach oben oder unten korrigiert werden (Höhenruderbeimischung).

Der Wert für die Höhenruder Beimischung kann erst im Flug ermittelt werden und bleibt zunächst unverändert. Stellen Sie in sicherer Höhe die Querruder nach oben und beobachten Sie das Modell.

Geht die Nase nach oben, muss das Höhenruder etwas auf "Tiefe" gestellt werden. Taucht das Modell zu stark ab, muss das Höhenruder etwas auf "Steigen" korrigiert werden. 5 -10% Beimischung ist ein guter Anfangswert.

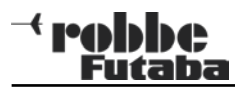

- 3/3

3/3

Einstellung der Höhenruderbeimischung:

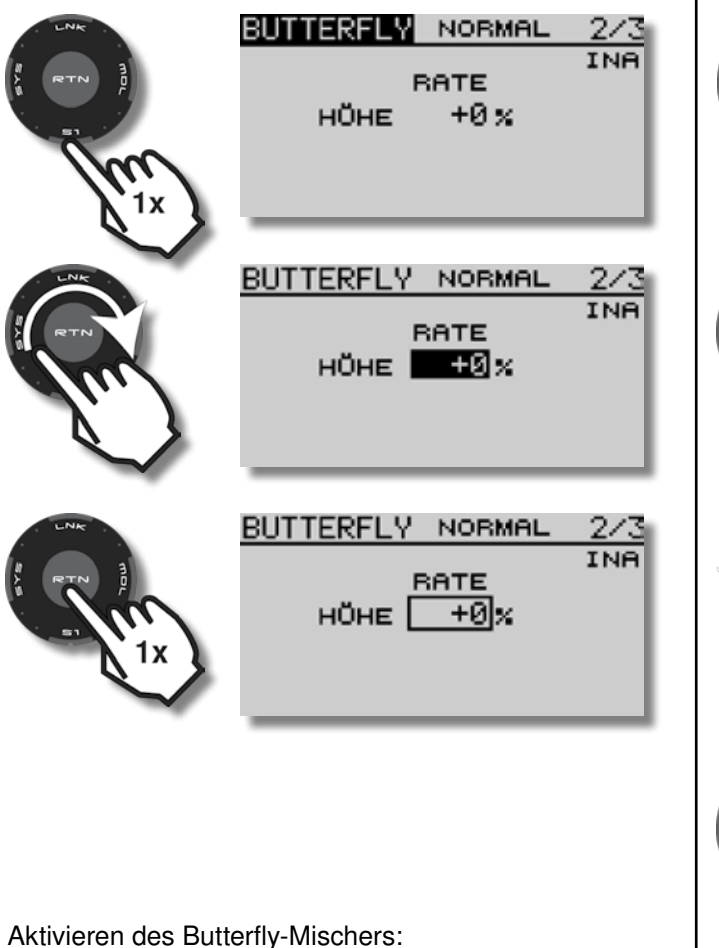

|            | BUTTERFLY     | NORMAL                  | 3/       |
|------------|---------------|-------------------------|----------|
|            | ACT INA<br>SW | SPEED<br>QUEF           | )<br>8 0 |
| $\sum_{x}$ | OFFSET 15     | 5 н <b>йн</b> е<br>46%> | : 0      |
|            |               |                         |          |

3

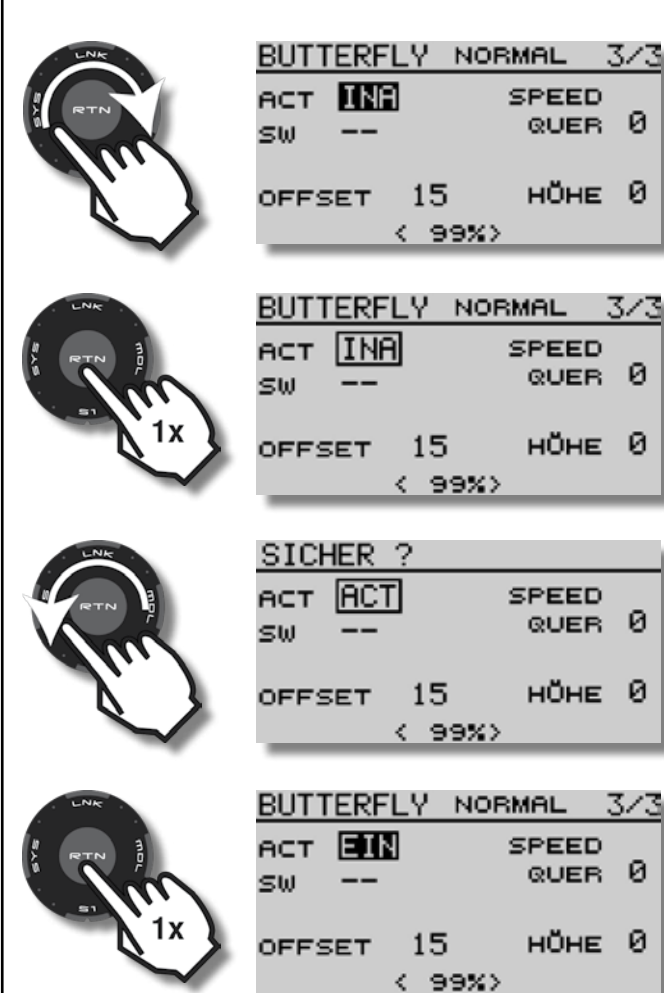

Voreingestellter Geber für die Butterfly Landehilfe ist der Gas/Motorknüppel mit Ratsche.

Selbstverständlich kann hierfür auch ein Schalter gewählt werden.

Offset des Gebers für die Butterfly Landehilfe festlegen.

Das Offset gibt an, ab welcher Stellung des Gebers die Querruder anfangen, gleichsinnig nach oben zu laufen.

| LNK          | SETZN=DRÜCKE     | RTN 1SEK |
|--------------|------------------|----------|
|              | ACT EIN          | SPEED    |
|              | sw               | QUER 0   |
| 1)           | OFFSET <b>15</b> | ноне 0   |
| $\checkmark$ | <100%>           | ,        |

Geber in die gewünschte Position bringen, der entsprechende Wert wird in der untersten Zeile angezeigt. Z.B.: <100%>

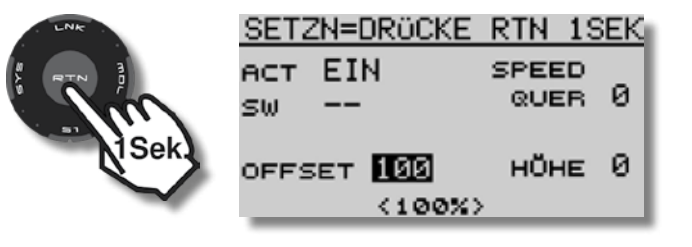

18

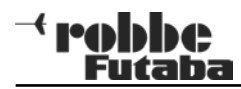

Kontrolle der vorgenommenen Einstellungen im Menü Servo

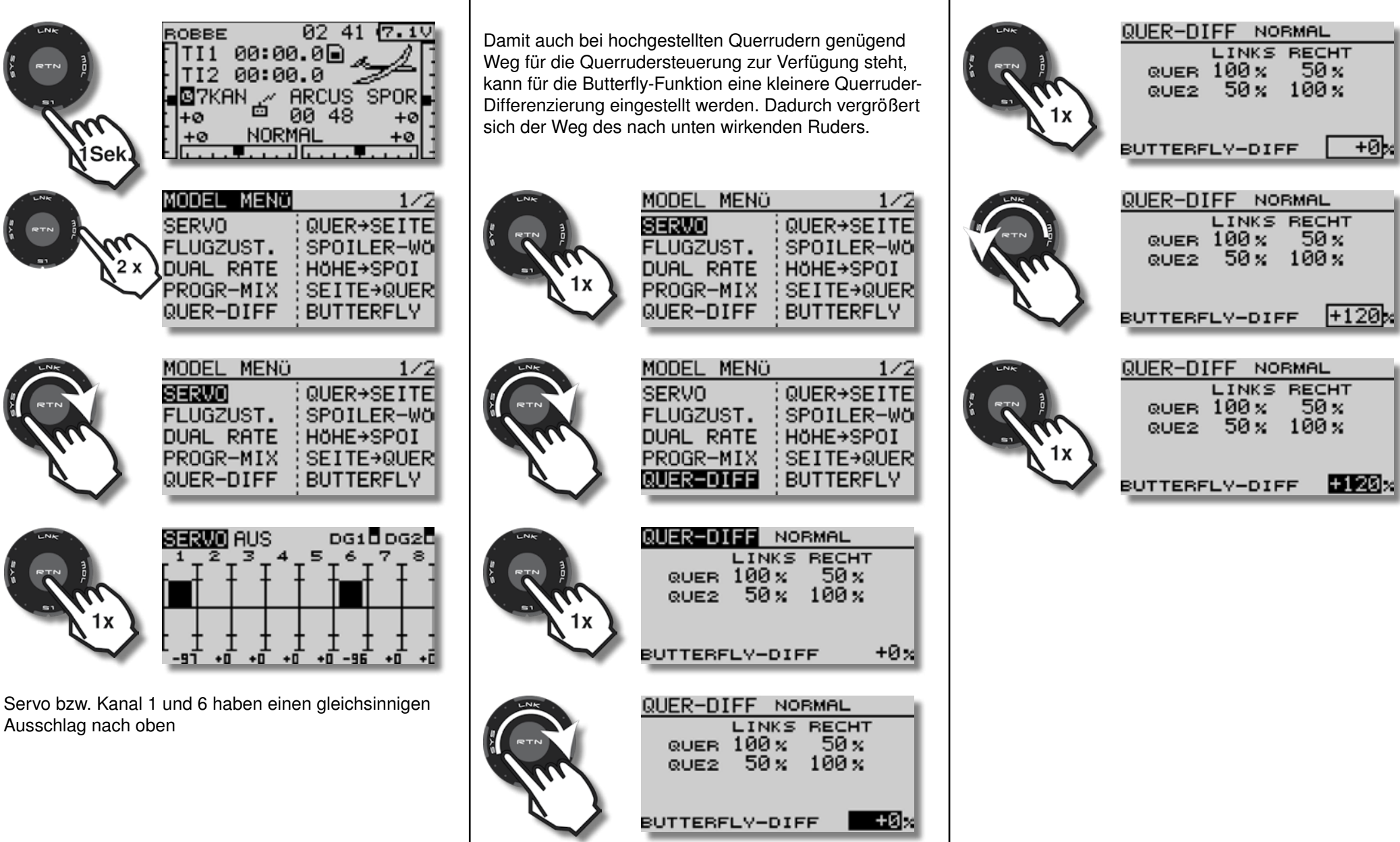

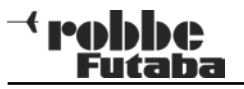

3/3

#### 14. Schalter zum Ein- bzw. Ausschalten des Butterfly-Mischers festlegen BUTTERFLY NORMAL BUTTERFLY NORMAL - 3/3 Um ein versehentliches Betätigen des Butterfly-Gebers EIN SPEED ACT AUS SPEED ACT . zu verhindern, können Sie den Mischer mit einem zu-QUER 0 QUER 0 SC sω \_\_\_ sω sätzlichen Schalter aktivieren, bzw. dektivieren. OFFSET 100 ноне 0 OFFSET 100 ноне 0 < 99%> < 99%> MODEL MENÜ GEBER 1/202 41 (7.1V ROBBE J1 SA SE LD T1 00:00.0 QUER→SEITE TI1 SERVO TI2 00:00.0 FLUGZUST. SPOILER-WO J2 SB SF RD T2 AN/AUS 🛯 7KAN 🦯 ARCUS SPOR DUAL RATE HöHE→SPOI J3 SC SG LS T3 00 48 +ø PROGR-MIX SEITE→QUER NORMAL +0 J4 SD SH RS T4 💳 QUER-DIFF BUTTERFLY . . . . . . . . . . . . . GEBER BUTTERFLY NORMAL 1/3EIN J1 SA SE LD T1 QUER -80% QUE2 -80 % J2 SB SF RD T2 AN/AUS J3 🔂 SG LS T3 J4 SD SH RS T4 --BUTTERELY NORMAL 2/3GEBER EIN J1 SA SE LD T1 BATE J2 SB SF RD T2 +0 % HÖHE AN/AUS J3 SC SG LS T3 J4 SD SH RS T4 ---GEBER BUTTERFLY NORMAL 3/3 J1 SA SE LD T1 EIN SPEED ACT QUER 0 J2 SB SF RD T2 ຣພ AN/AUS J3 50 SG LS T3 ноне 0 OFFSET 100 J4 SD SH RS T4 --< 99%>

4-Klappen-Segler MODELLWAHL NEW4 MODELL TYP INTE Neu €NE₩1 MOT-MODL TYPE **PNEW4** NORMAL FLÄCHE 1. Neuen Modellspeicher im Basis-SARCUS SPOR 1 QUER NORMAL LEITWERK Menü wählen 03 59 (8.27 AUSFÜHREN = RTN 1SEK MODELL TYP OBBE INTE NEU 00:00.0 TI1 ∈NEW1 MOT-MODL TYPE TI2 00:00.0 7NEW4 NORMAL FLÄCHE MULT / NEW4 SARCUS SPOR 1 QUER 00 54 +ø +ø NORMAL LEITWERK NORMAL +ø +0 SICHER ? BASIS MENÜ 1/2SERVO SERVOMITTE \*SEGLER TYPE MODELLWAHL SERVOUMPOL \* NORMAL FLÄCHE MODELL TYP:FAIL SAFE \*1 QUER FREQUENZ ENDPUNKT LEITWERK \*NORMAL FUNKTION TRIM-EINST AUSFÜHREN = JA 1SEK BASIS MENÜ 1/2SERVO SERVOMITTE \* SEGLER TYPE MODELLWAHL SERVOUMPOL FLÄCHE \* NORMAL 2. Modelltyp festlegen MODELL TYP: FAIL SAFE \*1 QUER FREQUENZ ENDPUNKT LEITWERK \*NORMAL FUNKTION TRIM-EINST JA NEIN MODELLWAHL NEW4 MODELL TYP AUSFÜHREN = JA 1SEK INTE 6NEW1 TYPE MOT-MODL TYPE \* SEGLER 7NEW4 NEU. FLÄCHE NORMAL \* NORMAL FLÄCHE SARCUS SPOR 1 QUER \* 1 QUER NORMAL EITWERK \*NORMAL LEITWERK 00:55 JA NEIN

**T8 FG** 

- robbe

Futaba

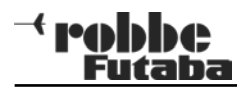

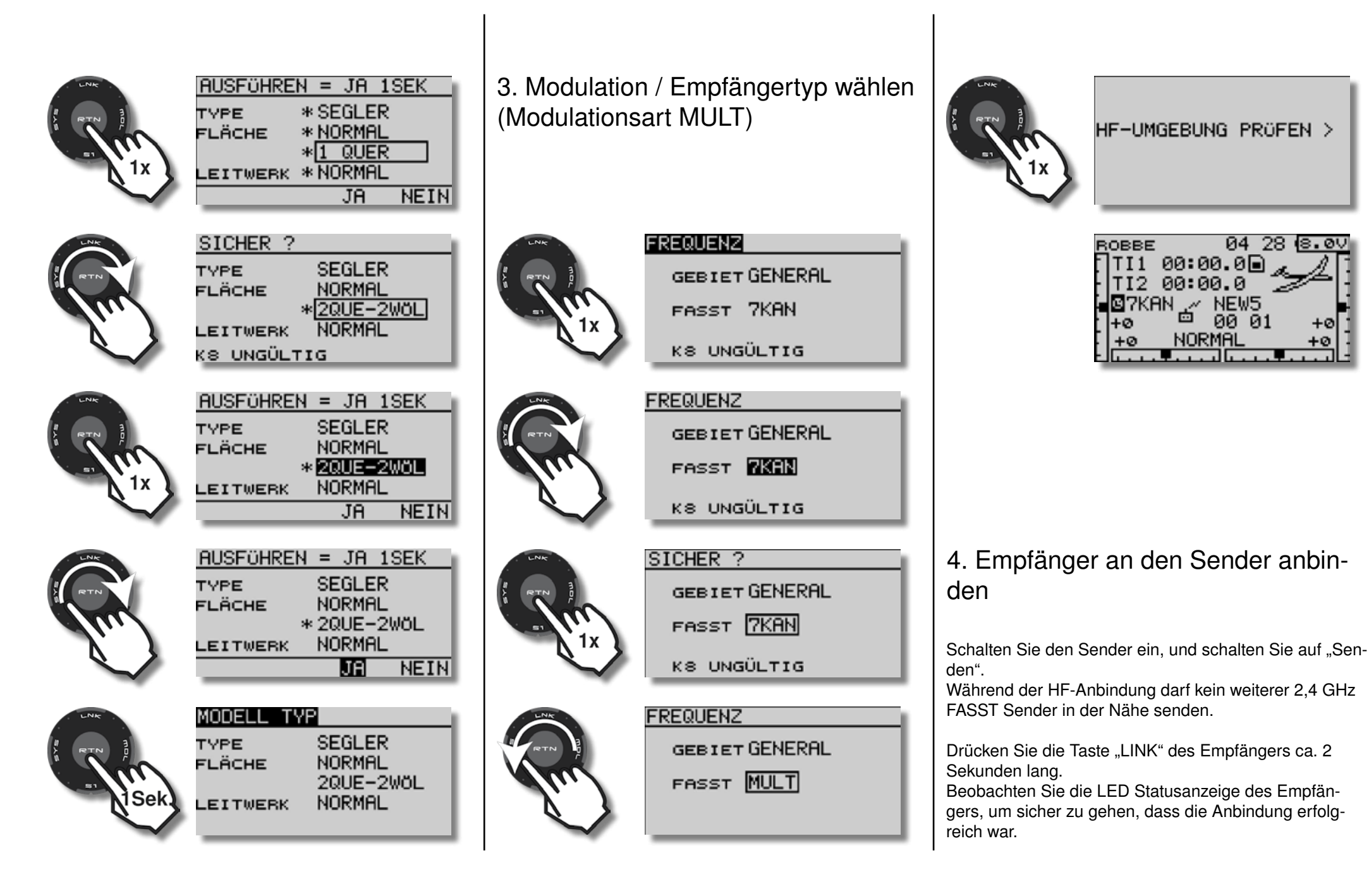

### \* robbe Futaba

## 5. Modellnamen vergeben

| <u>в</u> овве 04 28 <u>в. оч</u> | í. |
|----------------------------------|----|
| TI1 00:00.0 🖬 👞 🥂 🗍              |    |
| 7112 00:00 0                     |    |
| +0 🖻 00 01 +0                    |    |
| +0 NORMAL +0                     |    |

Das Menü Modellwahl kann sowohl über das Basismenü, als auch direkt über das Start Display erreicht werden.

Markieren Sie im Startdisplay den aktellen Modellspeicher.

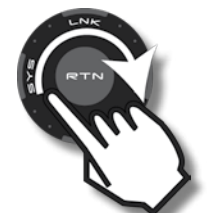

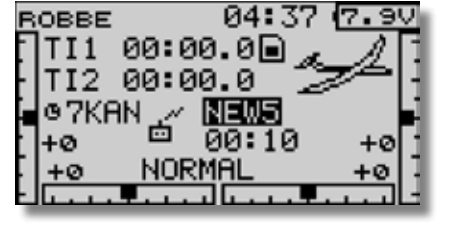

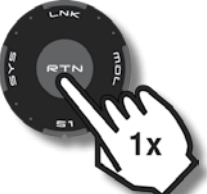

| MODELLW | AHL NEW5       |      |
|---------|----------------|------|
| INTE    | eNEW1          | 6    |
| NEU     | 7NEW4          |      |
| a A     | <u>⊜ARCU</u> S | SPOR |
| Z       | SNEWS          |      |
| 00:11   | 10NEW6         |      |

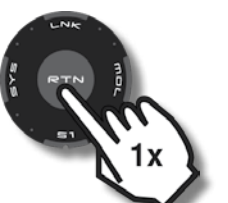

|   | 00:11 10   |         |    |
|---|------------|---------|----|
|   | MODELLWAHL | -       | i. |
|   | INTE       |         | L  |
|   | NEW5       | NAMNELL | L  |
|   | a A        | COPY    | L  |
| L | 7 - C      | Corr    | L  |
|   | 00:11      |         |    |

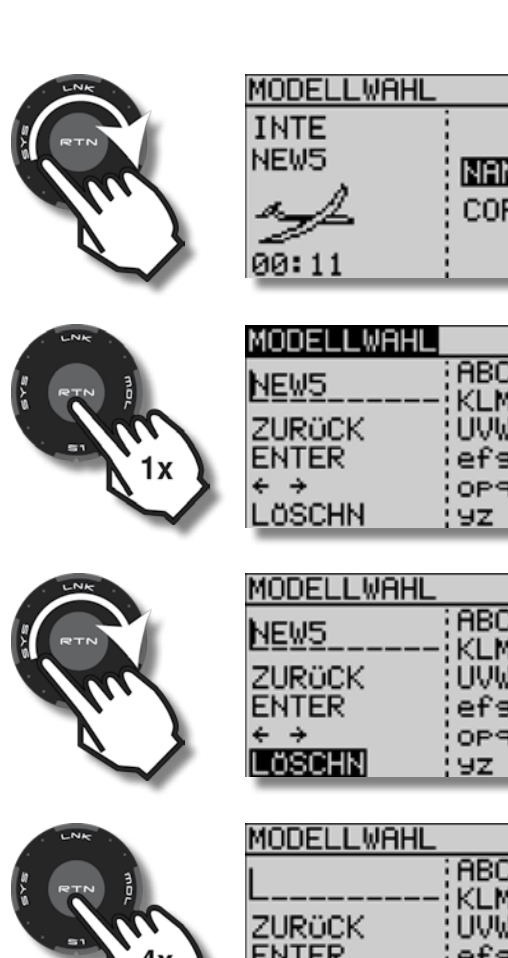

| ч<br>1<br>0   | EW5<br>9:11                                | NEIXINEU<br>Copy                                                                         |  |
|---------------|--------------------------------------------|------------------------------------------------------------------------------------------|--|
| M Nu≁L        | DDELLWAHL<br>EW5<br>URÜCK<br>NTER<br>OSCHN | 1/3<br>ABCDEFGHIJ<br>KLMNOPQRST<br>UVWXYZabcd<br>efshijklmn<br>opgrstuvwx<br>yz !"#\$%&? |  |
| <u>M</u> Nu ↓ | ODELLWAHL<br>EWS<br>URÖCK<br>NTER<br>OSCHN | 1/3<br>ABCDEFGHIJ<br>KLMNOPQRST<br>UVWXYZabcd<br>efshijklmn<br>oparstuvwx<br>yz !"#\$%&' |  |

|   | MODELLWAHL | 1/3         |
|---|------------|-------------|
|   | L          | ABCDEFGHIJ  |
|   | ZURÜCK     | UVWXYZabcd  |
| } | ENTER      | efshijklmn  |
| 1 | LÖSCHN     | 9z !"#\$%&' |

Buchstaben durch Drehen rechts- oder linksherum auswählen und mit RTN bestätigen.

|             | MODELLWAHL<br>L<br>ZURÜCK<br>ENTER<br>← →<br>LÖSCHN     | 1/3<br>BCDEFGHIJ<br>KLMNOPQRST<br>UVWXYZabcd<br>ef9hiJklmn<br>op9rstuvwx<br>yz !"#\$%&?           |
|-------------|---------------------------------------------------------|---------------------------------------------------------------------------------------------------|
|             | MODELLWAHL<br>ÊL<br>ZURÖCK<br>ENTER<br>¢ →<br>LÖSCHN    | 1/3<br>BCDEFGHIJ<br>KLMNOPQRST<br>UVWXYZabcd<br>ef9hiJklmn<br>op9rstuvwx<br>yz !"#\$%&'           |
| RTN<br>USW. | MODELLWAHL<br>ARCUS<br>ZURÖCK<br>ENTER<br>É →<br>LÖSCHN | 1/3<br>ABCDEFGHIJ<br>KLMNOPQR <b>S</b> T<br>UVWXYZabcd<br>efshiJklmn<br>oparstuvwx<br>yz !"#\$%&? |

Leerzeichen werden mit der rechten Pfeiltaste unterhalb von Enter eingefügt

| LNK  | MODELLWAHL   | 1/3         |
|------|--------------|-------------|
| RTN  | ARCUS        | ABCDEFGHIJ  |
| (hu) | ZURÜCK       | UVWXYZabcd  |
|      | ENTER<br>€ ₽ | OP9rstuvwx  |
| ~    | LÖSCHN       | 9z !"#\$%&? |

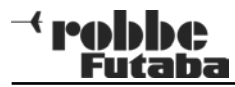

| RTN D<br>TIX       | MODELLWAHL<br>ARCUS  <br>ZURÖCK<br>ENTER<br>← ⊉<br>LÖSCHN                   | 1/3<br>ABCDEFGHIJ<br>KLMNOPQRST<br>UVWXYZabcd<br>efshijklmn<br>oparstuvwx<br>9z !"#\$%&? |
|--------------------|-----------------------------------------------------------------------------|------------------------------------------------------------------------------------------|
| RTU<br>RTU<br>USW. | <u>MODELLWAHL</u><br><u>ARCUS_4KL</u> A<br>ZURÜCK<br>ENTER<br>← →<br>LÖSCHN | 1/3<br>■BCDEFGHIJ<br>KLMNOPQRST<br>UVWXYZabcd<br>ef9hijklmn<br>op9rstuvwx<br>9z !"#\$%&? |
|                    | MODELLWAHL<br>ARCUS_4KLJA<br>ZURÖCK<br>ENTER<br>¢ →<br>LÖSCHN               | 1/3<br>ABCDEFGHIJ<br>KLMNOPQRST<br>UVWXYZabcd<br>efshijklmn<br>opsrstuvwx<br>yz !"#\$%&? |
| RTN TIT            | MODELLWAHL<br>ARCUS_4KLA<br>ZURÖCK<br>ENTER<br>¢ →<br>LÖSCHN                | 1/3<br>ABCDEFGHIJ<br>KLMNOPQRST<br>UVWXYZabcd<br>ef9hiJklmn<br>op9rstuvwx<br>9z !"#\$%&? |

Das erfolgreiche Abspeichern des neuen Namens wird mit einem Ton bestätigt, der Cursor springt ganz nach links.

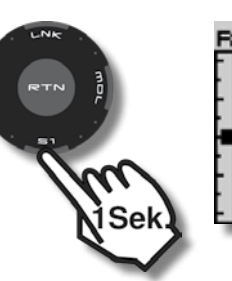

| OBBE       | 20 3                | 56 (7.7V) |
|------------|---------------------|-----------|
| TI1        | 00:00.0             | a_4 []    |
| II2<br>MUL | 00:00.0<br>.T ARCU: | s 4KLA    |
| +0         | 00 0                | 5 +0      |
| +0         |                     | <u>+0</u> |
|            |                     |           |

### <sup>→</sup> robbe Futaba

| 6. Servoumpolung / Servol<br>tungen festlegen                                                     | aufrich-                                                          |                                                                                                    | 7. Servomiti<br>einstellen                                                                                                    | e / Servoneutralstellung                                                                                                    |
|---------------------------------------------------------------------------------------------------|-------------------------------------------------------------------|----------------------------------------------------------------------------------------------------|----------------------------------------------------------------------------------------------------|----------------------------------------------------------------------------------------------------|
| ROBBE 20<br>TI1 00:00.0<br>TI2 00:00.0<br>MULT ARC<br>+0 00<br>+0 NORMAL                          | 0 56 7.7V<br>0 4/1<br>05 +0<br>+0<br>+0                           | SERVOUMPOL<br>1 QUER NORM & QUE2 NORM<br>2 HÖHE NORM 7 ZU6 NORM<br>3 MOTR NORM 2 ZU5 NORM<br>4 SEIT NORM 0G1 NORM<br>5 ZU7 NORM 0G2 NORM |                                                                                                    | BASIS MENO 1/2<br>SERVO SERVOMITTE<br>MODELLWAHL SERVOUMPOL<br>MODELL TYP FAIL SAFE<br>FREQUENZ ENDPUNKT<br>FUNKTION TRIM-EINST        |
| BASIS MENO<br>SERVO<br>SERVO<br>MODELLWAHL S<br>MODELL TYP F<br>FREQUENZ E<br>FUNKTION T          | 1/2<br>ERVOMITTE<br>ERVOUMPOL<br>AIL SAFE<br>NDPUNKT<br>RIM-EINST | SICHER ?<br>1 QUER NORM &QUE2 NORM<br>2 HÖHE REV 72U6 NORM<br>3 MOTR NORM &2U5 NORM<br>4 SEIT NORM DG1 NORM<br>5 ZU7 NORM DG2 NORM       | A CONTRACTOR OF CONTRACTOR OF | BASIS MENÜ 1/2<br>SERVO <b>SERVONITTE</b><br>MODELLWAHL SERVOUMPOL<br>MODELL TYP FAIL SAFE<br>FREQUENZ ENDPUNKT<br>FUNKTION TRIM-EINST |
| BASIS MENO<br>SERVO SERVO S<br>MODELLWAHL B<br>MODELL TYP F<br>FREQUENZ E<br>FUNKTION T           | 1/2<br>ERVOMITTE<br>ERVOUMPOL<br>AIL SAFE<br>NDPUNKT<br>RIM-EINST | SERVOUMPOL<br>1 QUER NORM & QUE2 NORM<br>2 HÖHE REV 72U6 NORM<br>3 MOTR NORM & 2U5 NORM<br>4 SEIT NORM DG1 NORM<br>5 ZU7 NORM DG2 NORM   | RTN D<br>TIX                                                                                                    | SERVOMITTE<br>1QUER +0 5ZU7 +0<br>2HOHE +0 6QUE2 +0<br>3MOTR +0 7ZU6 +0<br>4SEIT +0 8ZU5 +0                                            |
| SERVOUMPOL<br>1 QUER NORM 60<br>2 HÖHE NORM 77<br>3 MOTR NORM 82<br>4 SEIT NORM 6<br>5 ZU7 NORM 6 | QUE2 NORM<br>ZU6 NORM<br>ZU5 NORM<br>DG1 NORM<br>DG2 NORM         |                                                                                                    | RTN III                                                                                                    | SERVOMITTE<br>1QUER +0 5ZU7 +0<br>2HOHE +0 6QUE2 +0<br>3MOTR +0 7ZU6 +0<br>4SEIT +0 8ZU5 +0                                            |
| SERVOUMPOL<br>1 QUER NORM 60<br>2 HOHE NORM 72<br>3 MOTR NORM 82<br>4 SEIT NORM 6<br>5 ZU7 NORM 6 | QUE2 NORM<br>ZU6 NORM<br>ZU5 NORM<br>DG1 NORM<br>DG2 NORM         |                                                                                                    | LNK<br>RTR MA<br>at 111                                                                                                    | SERVOMITTE<br>1QUER +0 5ZU7 +0<br>2H0HE +0 6QUE2 +0<br>3MOTR +0 7ZU6 +0<br>4SEIT +0 8ZU5 +0                                            |

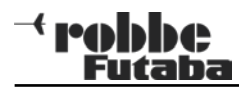

| LNK   | SERVOMITTE                                    |                               |
|-------|-----------------------------------------------|-------------------------------|
| In    | 1QUER +0<br>2HÖHE +15<br>3MOTR +0<br>4SEIT +0 | sZU7<br>6QUE2<br>7ZU6<br>≋ZU5 |
| LNK   | SERVOMITTE                                    |                               |
| RTN B | 1 QUER +0<br>2 HÖHE +15                       | ຣZU7<br>ຣQUE2                 |
| 1x    | ∃MOTR +0<br>₄SEIT +0                          | ⁊ZU6<br>⊜ZU5                  |
|       |                                               |                               |

Hinweis: Mit einem Druck von 1 Sekunde auf RTN kann der markierte Wert auf null zurückgesetzt werden.

8. Servowege und Limits einstellen

| BASIS MENÜ  | 1/2        |
|-------------|------------|
| SERVO       | SERVOMITTE |
| MODELLWAHL  | SERVOUMPOL |
| MODELL TYP: | FAIL SAFE  |
| FREQUENZ    | ENDPUNKT   |
| FUNKTION    | TRIM-EINST |

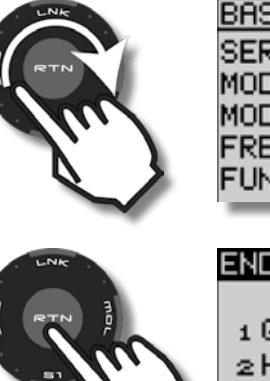

+0

+0

+0

+0

+0

+0

+0

+0

| FORKTION   | TRIM-EINST |
|------------|------------|
| DOCTO MENO | 1.00       |
| BHSIS MENU | 1/2        |
| SERVO      | SERVOMITTE |
| MODELLWAHL | SERVOUMPOL |
| MODELL TYP | FAIL SAFE  |
| FREQUENZ   | ENDPUNKT   |
| FUNKTION   | TRIM-EINST |
|            |            |
| ENDPUNKT   | 1/2        |

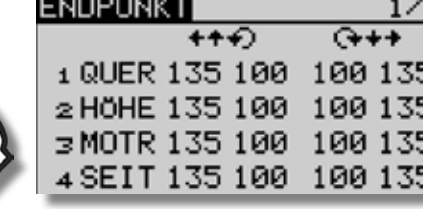

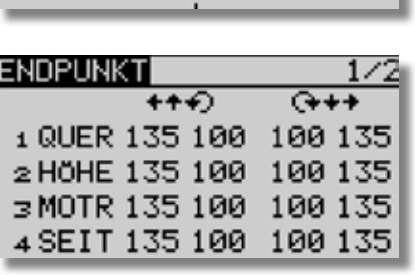

Servowege so einstellen, dass der maximale mechanische Weg verfügbar ist, ohne dass das Servo blockiert wird. Falls erforderlich, den maximalen Weg mit der Limitfunktion begrenzen.

| LNK     | ENDPUNKT                                                                                                    | 1/2                                                                                                    |
|---------|----------------------------------------------------------------------------------------------------|----------------------------------------------------------------------------------------------------|
|         | LIMIT +++)                                                                                                    | (+++                                                                                                    |
|         | 1 QUER 135 100                                                                                                    | 100 135                                                                                                    |
|         | 2 HÖHE 135 100                                                                                                    | 100 135                                                                                                    |
|         | ⇒ MOTR 135 100                                                                                                    | 100 135                                                                                                    |
|         | 4 SEIT 135 100                                                                                                    | 100 135                                                                                                    |
|         |                                                                                                    |                                                                                                    |
| LNK     | ENDPUNKT                                                                                                    | 1/2                                                                                                    |
|         | LIMIT +++)                                                                                                    |                                                                                                    |
| A RTN P | 1 QUER 135 100                                                                                                    | 100 135                                                                                                    |
|         | 2 HÖHE 135 100                                                                                                    | 100 135                                                                                                    |
| 1x 🔪    | ⇒ MOTR 135 100                                                                                                    | 100 135                                                                                                    |
|         | 4 SEIT 135 100                                                                                                    | 100 135                                                                                                    |
|         |                                                                                                    |                                                                                                    |
|         |                                                                                                    |                                                                                                    |
| LNK     | ENDPUNKT                                                                                                    | 1/2                                                                                                    |
|         | ENDPUNKT                                                                                                    | (+++                                                                                                    |
| RTIN B  | ENDPUNKT<br>LIMIT +++)<br>1 QUER 135 100                                                                                                    | 1/2<br>(+++<br>100[115]                                                                                     |
| RTN     | ENDPUNKT<br>LIMIT +++)<br>1 QUER 135 100<br>2 HÖHE 135 100                                                                                                    | (+++<br>100 <u>115</u><br>100135                                                                            |
|         | ENDPUNKT<br>LIMIT +++<br>1 QUER 135 100<br>2 HÖHE 135 100<br>3 MOTR 135 100                                                                                                    | 1/2<br>(+++<br>100 <u>115</u><br>100135<br>100135                                                           |
|         | ENDPUNKT<br>LIMIT +++)<br>1 QUER 135 100<br>2 HÖHE 135 100<br>3 MOTR 135 100<br>4 SEIT 135 100                                                                                 | 1/2<br>G+++<br>100[115]<br>100[135]<br>100[135]<br>100[135]                                                 |
| RTN P   | ENDPUNKT<br>LIMIT +++)<br>1 QUER 135 100<br>2 HÖHE 135 100<br>3 MOTR 135 100<br>4 SEIT 135 100                                                                                 | 1/2<br>(+++<br>100[115]<br>100[135]<br>100[135]<br>100[135]                                                 |
|         | ENDPUNKT<br>LIMIT +++)<br>1 QUER 135 100<br>2 HÖHE 135 100<br>3 MOTR 135 100<br>4 SEIT 135 100<br>ENDPUNKT                                                                     | 1/2<br>G+++<br>100[115]<br>100 135<br>100 135<br>100 135                                                    |
|         | ENDPUNKT<br>LIMIT +++)<br>1 QUER 135 100<br>2 HÖHE 135 100<br>3 MOTR 135 100<br>4 SEIT 135 100<br>ENDPUNKT<br>LIMIT +++)                                                       | 1/2<br>G+++<br>100[115]<br>100[135]<br>100[135]<br>100[135]<br>1/2                                          |
|         | ENDPUNKT<br>LIMIT +++)<br>1 QUER 135 100<br>2 HÖHE 135 100<br>3 MOTR 135 100<br>4 SEIT 135 100<br>ENDPUNKT<br>LIMIT +++)<br>1 QUER 135 100                                     | 1/2<br>(+++<br>100[115]<br>100 135<br>100 135<br>100 135<br>100 135                                         |
|         | ENDPUNKT<br>LIMIT +++)<br>1 QUER 135 100<br>2 HÖHE 135 100<br>3 MOTR 135 100<br>4 SEIT 135 100<br>ENDPUNKT<br>LIMIT +++)<br>1 QUER 135 100<br>2 HÖHE 135 100                   | 1/2<br>(+++<br>100[115]<br>100[135]<br>100[135]<br>100[135]<br>1/2<br>100[115]<br>100[135]                  |
|         | ENDPUNKT<br>LIMIT +++)<br>1 QUER 135 100<br>2 HÖHE 135 100<br>3 MOTR 135 100<br>4 SEIT 135 100<br>ENDPUNKT<br>LIMIT +++)<br>1 QUER 135 100<br>2 HÖHE 135 100<br>3 MOTR 135 100 | 1/2<br>G+++<br>100[115]<br>100[135]<br>100[135]<br>100[135]<br>100[135]<br>100[135]<br>100[135]             |
|         | ENDPUNKT<br>LIMIT +++)<br>1 QUER 135 100<br>2 HÖHE 135 100<br>3 MOTR 135 100<br>4 SEIT 135 100<br>ENDPUNKT<br>LIMIT +++)<br>1 QUER 135 100<br>2 HÖHE 135 100<br>4 SEIT 135 100 | 1/2<br>(+++<br>100[115]<br>100[135]<br>100[135]<br>100[135]<br>100[135]<br>100[135]<br>100[135]<br>100[135] |

| <sup></sup> robbc<br>Futaba                                                                                                    | T8 FG                                                                                                    | Programmierbeispiel 4-Klappen-Segler                                                                                                    |
|----------------------------------------------------------------------------------------------------|----------------------------------------------------------------------------------------------------|----------------------------------------------------------------------------------------------------|
| 9. Failsafe einstellen (Modulationsart<br>MULT)                                                                                               | <ul> <li>HOLD-Mode: Im Empfänger werden die letzten<br/>fehlerfreien Impulse zwischengespeichert und im<br/>Störungsfall an die Servos weitergegeben.</li> <li>Diese werden so lange beibehalten, bis wieder<br/>einwandfreie Signale vom Sender kommen.</li> <li>Dieser Modus ist werkseitig für den Motor voreingestellt<br/>wird aber aus Sicherheitsgründen nur für Servokanäle<br/>empfohlen ("MULT" Betrieb)!</li> </ul> | <ul> <li>(F/S) Fail-Safe: Hierbei laufen die Servos auf eine, über<br/>den Sender vorprogrammierte Position, welche ebenfalls<br/>im Empfänger zwischengespeichert wird.</li> <li>Aus Sicherheitsgründen wird empfohlen, Failsafe für<br/>Antriebs-Motoren auf AUS bzw. Leerlaufposition zu<br/>setzen.</li> </ul> |
| BASIS MENÜ 1/2<br>SERVO SERVOMITTE<br>MODELLWAHL SERVOUMPOL<br>MODELL TYP FAIL SAFE<br>FREQUENZ ENDPUNKT<br>FUNKTION TRIM-EINST               | Umstellung Kanal 3 Motor auf Fail Safe Position (F/S):                                                                                                    | FAIL SAFE       1/3         F/S B.F/S POS       1 QUER HOLD AUS         2 HÖHE HOLD AUS       2 HÖHE HOLD AUS         3 MOTR F/S AUS +0%       4 SEIT HOLD AUS                                                                                                    |
| FAIL SAFE 1/3<br>F/S B.F/S POS<br>1 QUER HOLD AUS<br>2 HÖHE HOLD AUS<br>3 MOTR HOLD AUS<br>4 SEIT HOLD AUS                                    | FAIL SAFE 1/3<br>F/S B.F/S POS<br>1 QUER HOLD AUS<br>2 HÖHE HOLD AUS<br>3 MOTR HOLD AUS<br>4 SEIT HOLD AUS                                                                                                    | SETZN=DROCKE RTN 1SEK<br>F/S B.F/S POS<br>1 QUER HOLD AUS<br>2 HÖHE HOLD AUS<br>3 MOTR F/S AUS +0%<br>4 SEIT HOLD AUS                                                                                                    |
| FAIL SAFE 1/3<br>F/S B.F/S POS<br>1 QUER HOLD AUS<br>2 HÖHE HOLD AUS<br>3 MOTR HOLD AUS<br>4 SEIT HOLD AUS                                    | SICHER ?<br>F/S B.F/S POS<br>1 QUER HOLD AUS<br>2 HÖHE HOLD AUS<br>3 MOTR F/S AUS<br>4 SEIT HOLD AUS                                                                                                    | Geber bzw. Schalter für den Motor in die entsprechende<br>Position (AUS) bringen !                                                                                                    |
| Im 7 CH Betrieb ist die Failsafe Funktion fest dem Kanal<br>3 zugewiesen.<br>Bei "MULT" Betrieb, können die Kanäle 1-8 frei belegt<br>werden. |                                                                                                    | SETZN=DROCKE RTN 1SEK<br>F/S B.F/S POS<br>1 QUER HOLD AUS<br>2 HÖHE HOLD AUS<br>3 MOTR F/S AUS -100<br>4 SEIT HOLD AUS                                                                                                    |

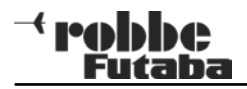

FAIL SAFE

2 HÖHE HOLD

1 QUER HOLD AUS

Battery-Fail-Safe warnt den Piloten, wenn der Empfängerakku leer wird.

Im MULTI Betrieb kann die B/FS ein oder ausgeschaltet werden.

Battery-Fail-Safe für den Motor aktivieren:

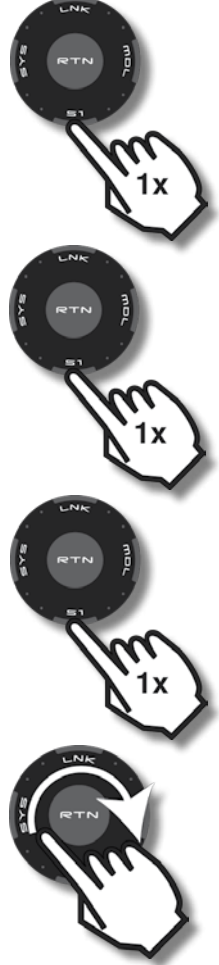

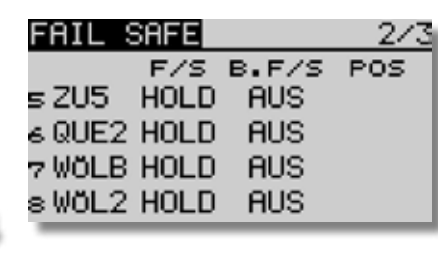

| FAIL S | IAFE   | _3/ |
|--------|--------|-----|
|        |        |     |
| DECET  | B E /C |     |
| RESEL  | B.F/3  |     |

3

| FAIL SAFE                                       |                     | 1/3           |
|-------------------------------------------------|---------------------|---------------|
| F/S                                             | B.F/S               | POS           |
| 1 QUER HOLD                                     | AUS                 |               |
| 2 HÖHE HOLD                                     | AUS                 |               |
| ∃ MOTR F∕S                                      | AUS                 | $-100 \times$ |
| 4 SEIT HOLD                                     | AUS                 |               |
|                                                 |                     | _             |
| FATI SAFE                                       |                     | 4.7           |
| FHIE OHE                                        |                     | 173           |
| F/S                                             | B.F/S               | 1/3<br>POS    |
| F/S<br>1 QUER HOLD                              | B.F/S<br>AUS        | 1/3<br>POS    |
| F/S<br>1 QUER HOLD<br>2 HÖHE HOLD               | B.F/S<br>AUS<br>AUS | 1/3<br>POS    |
| F/S<br>1 QUER HOLD<br>2 HÖHE HOLD<br>3 MOTR F/S | B.F/S<br>AUS<br>AUS | -100%         |

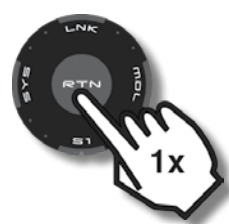

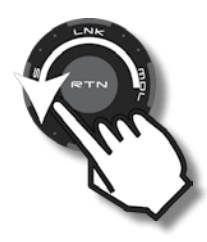

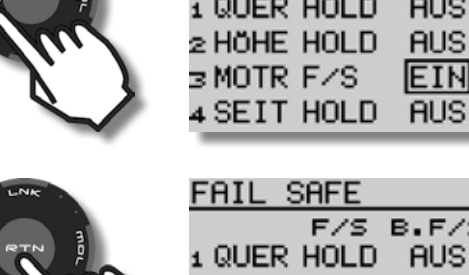

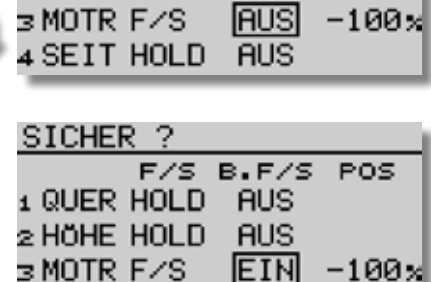

F/S B.F/S POS

AUS

1/3

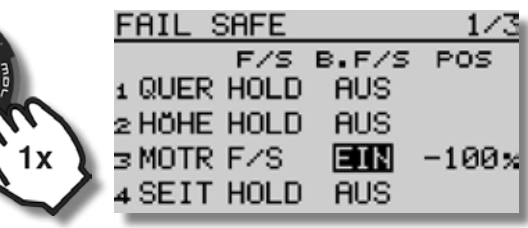

Um die Servos nach Einnahme der F/S Position kurzzeitig wieder steuern zu können, kann die B-F/S Funktion mit einem Schalter oder Geber zurückgesetzt werden (Reset).

Schalter für Battery-Fail-Safe Reset wählen:

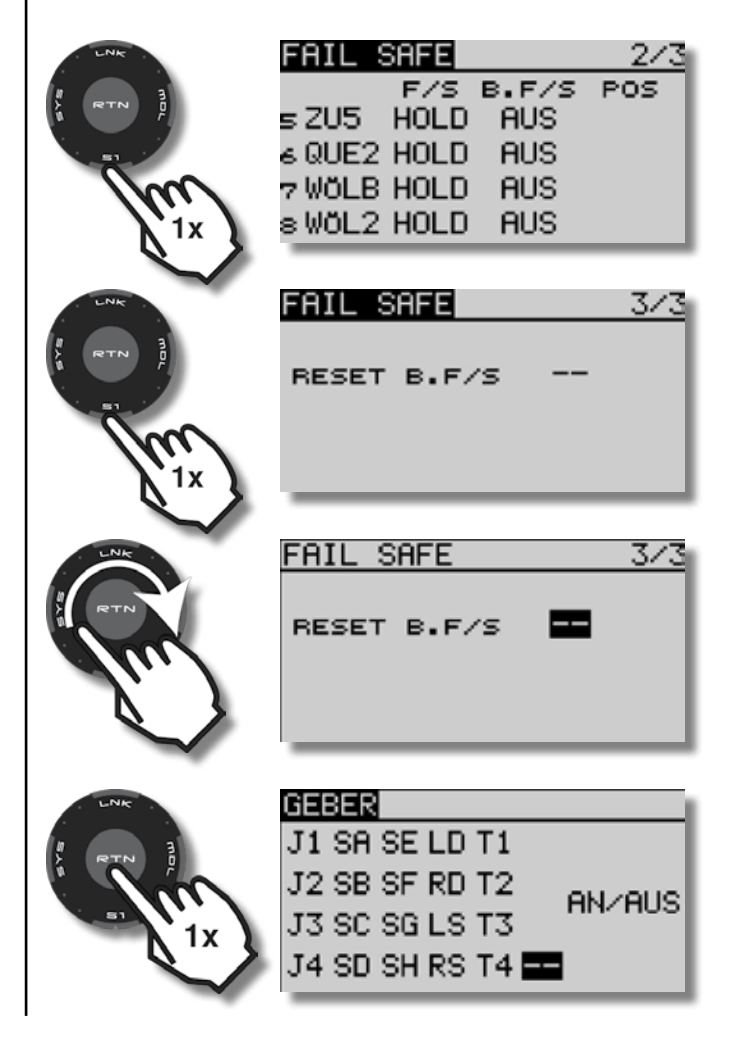

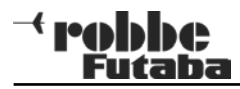

| GEBER<br>J1 SA SE LD T1<br>J2 SB SF RD T2<br>J3 SC SG LS T3<br>J4 SD SH RS T4 | BASIS MENÜ 1/2<br>SERVO<br>SERVO<br>MODELLWAHL<br>MODELL TYP<br>FREQUENZ<br>FREQUENZ<br>FUNKTION<br>TRIM-EINST |
|-------------------------------------------------------------------------------|----------------------------------------------------------------------------------------------------|
| GEBER<br>J1 SA SE LD T1<br>J2 SB SF RD T2<br>J3 SC SG LS T3<br>J4 SD SH RS T4 | ROBBE 20 56 7.7V<br>TI1 00:00 00<br>TI2 00:00 0<br>MULT ARCUS 4KLA<br>+0 00 05 +0<br>+0 NORMAL +0              |
| J1 SA SE LD T1<br>J2 SB SF RD T2<br>J3 SC SG LS T3<br>J4 SD SH RS T4          |                                                                                                    |
| FAIL SAFE 3/3<br>RESET B.F/S SE                                               |                                                                                                    |
| RESET B.F/S SE                                                                |                                                                                                    |

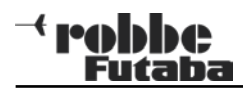

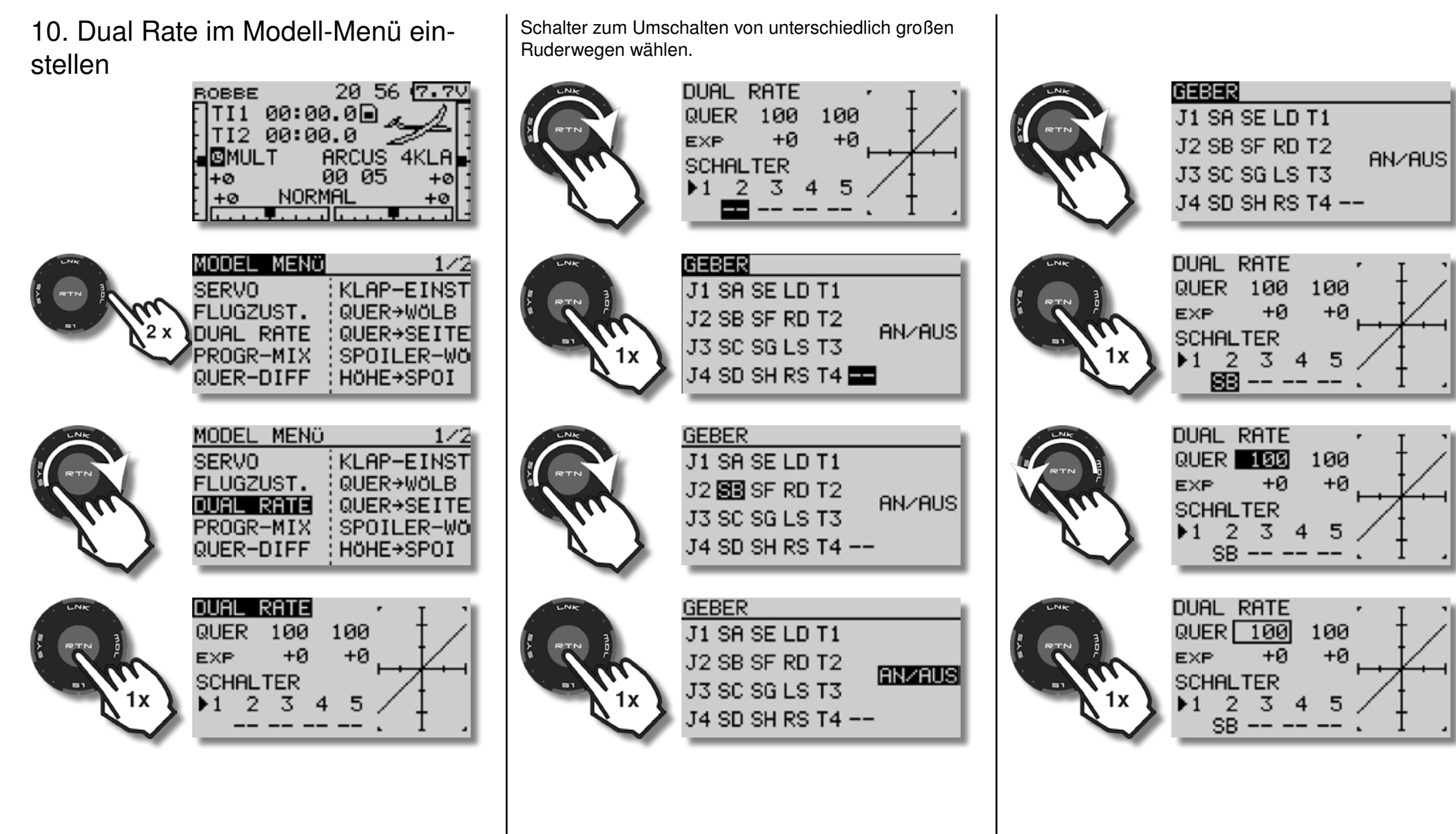

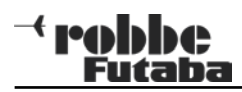

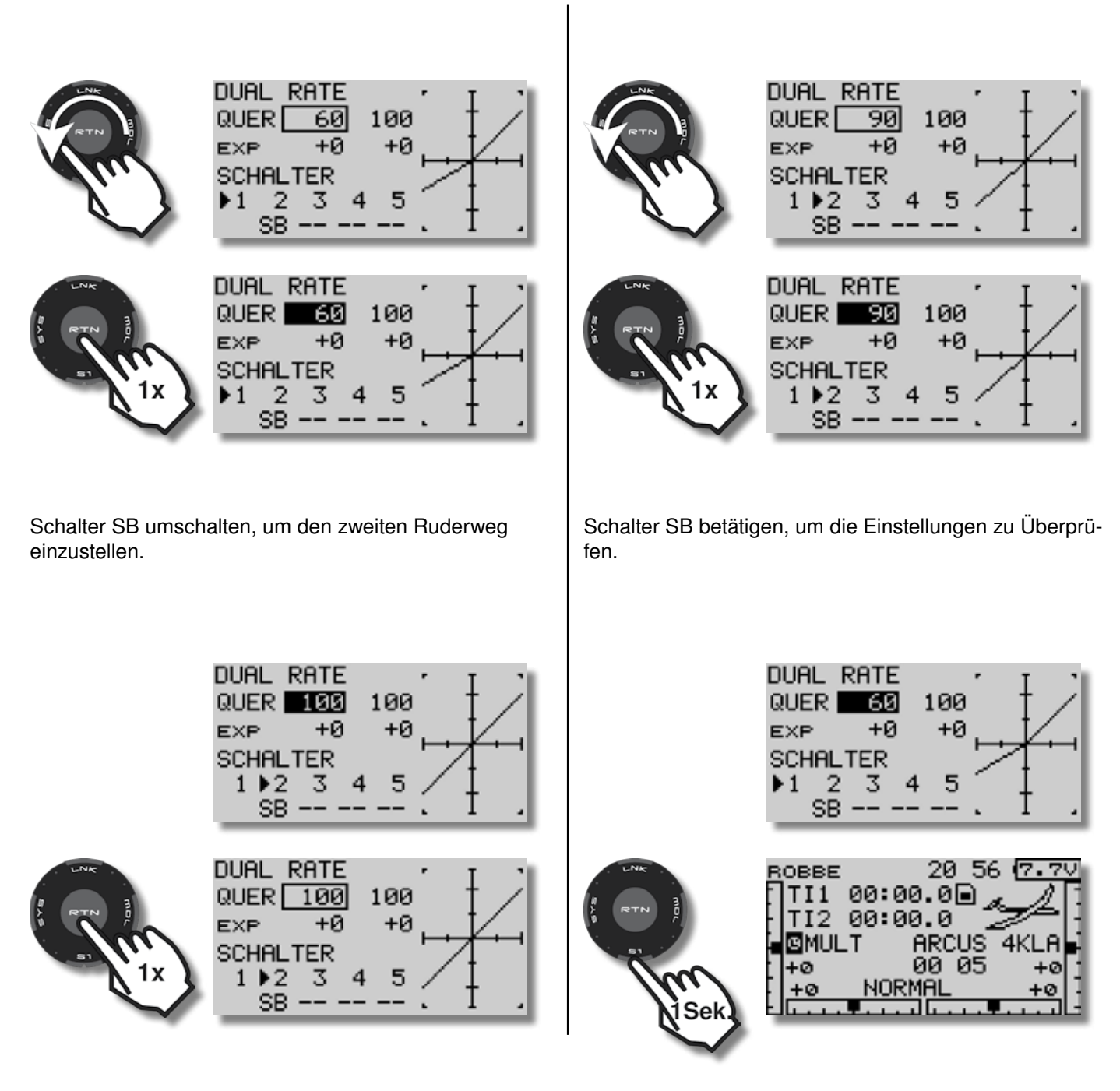

### - robbe Futaba

11. Expo einstellen

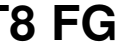

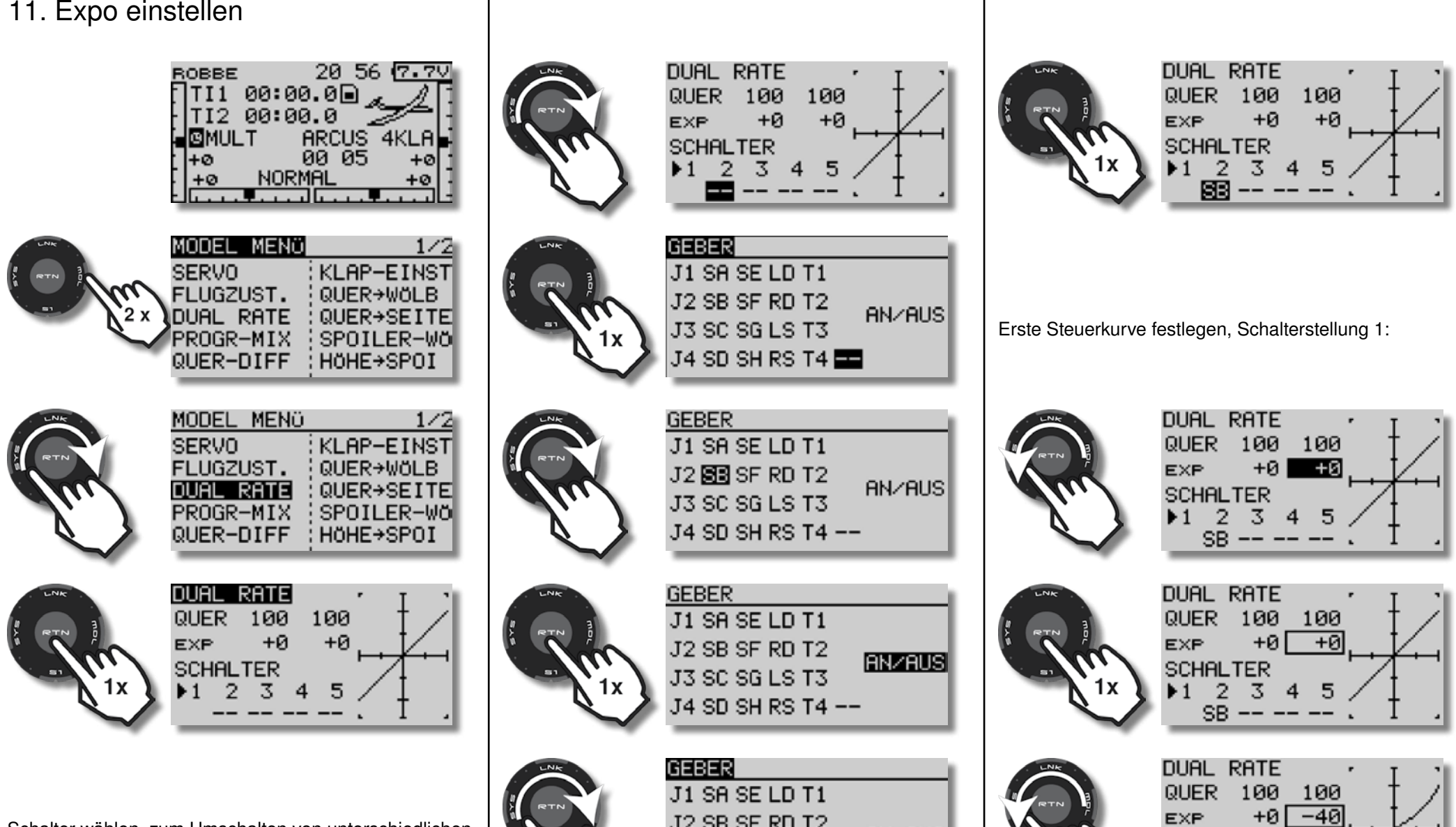

Schalter wählen, zum Umschalten von unterschiedlichen Steuerkurven.

J2 SB SF RD T2 AN/AUS J3 SC SG LS T3 J4 SD SH RS T4 --

SCHALTER 1 2 - 3 5 SB.

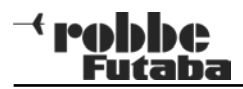

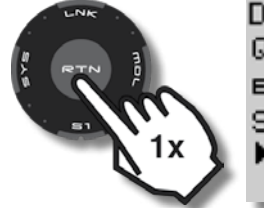

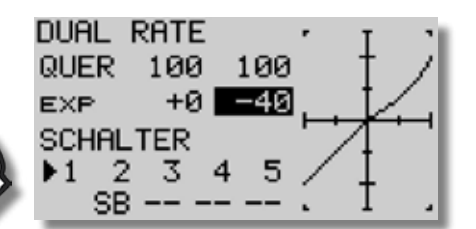

Schalter SB in Stellung 2 bringen, um die zweite Steuerkurve einzustellen:

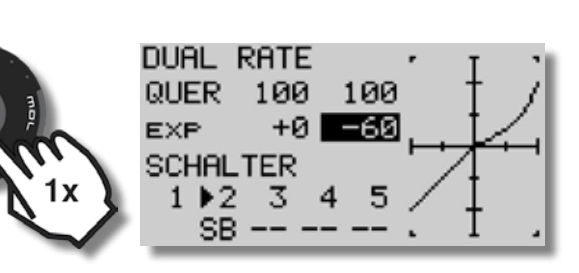

Schalter SB betätigen, um die Einstellungen zu Überprüfen.

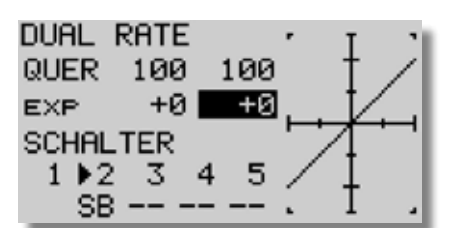

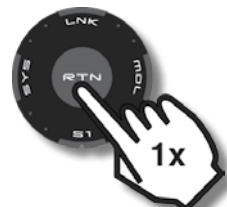

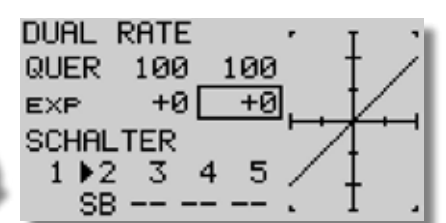

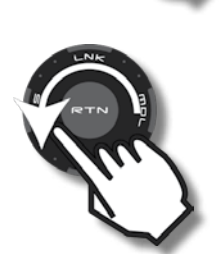

| ļ | EXP<br>SCHAL<br>1 ▶2<br>SE | +0[<br>_TER<br>2 3 4<br>3 | +0<br>4 5<br> | 7 | K. | • |
|---|----------------------------|---------------------------|---------------|---|----|---|
|   | DUAL<br>QUER               | RATE<br>100<br>+0[        | 100           | • | Ę  | 2 |

SCHALTER 1 12

SB

3

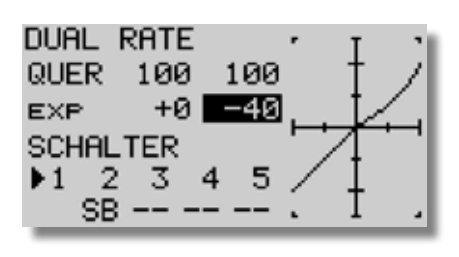

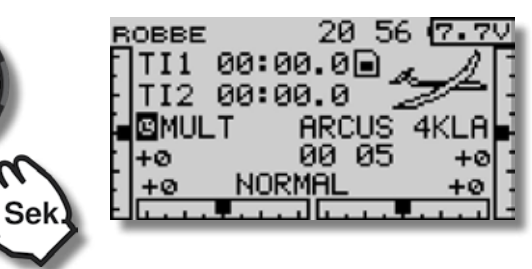

Hinweis: Expo ermöglicht feinfühliges Steuern im Bereich kleiner Ruderausschläge, die Maximalausschläge bleiben aber erhalten.

Für den Erstflug eines Modells können Expo-Werte im Bereich von 20 -30% gewählt werden.

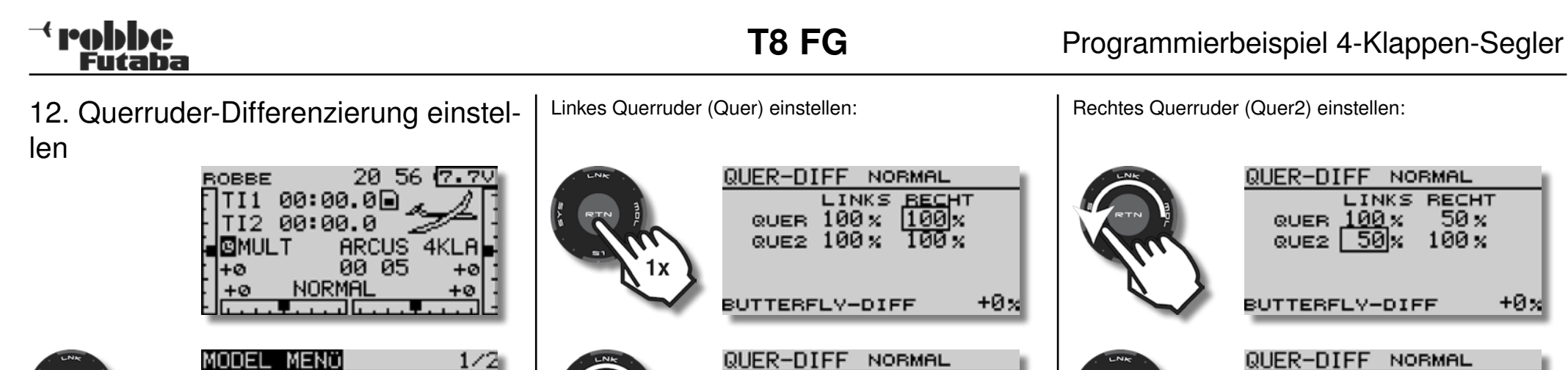

LINKS RECHT

+0×

+0×

+0×

+0×

links

| MODEL MENÜ 1/2<br>SERVO<br>FLUGZUST. QUER→WÖLB<br>DUAL RATE<br>PROGR-MIX<br>QUER→SEITE<br>PROGR-MIX<br>QUER→SPOI                                                                              | QUER-DIFF NORMAL<br>LINKS BECHT<br>QUER 100 x 50 x<br>QUE2 100 x 100 x<br>BUTTERFLY-DIFF |
|----------------------------------------------------------------------------------------------------|------------------------------------------------------------------------------------------|
| MODEL MENÜ       1/2         SERVO       KLAP-EINST         FLUGZUST.       QUER→WÖLB         DUAL RATE       QUER→SEITE         PROGR-MIX       SPOILER-WÖ         QUER-DIFF       HÖHE→SPOI | QUER-DIFF NORMAL<br>LINKS RECHT<br>QUER 100 x 50 x<br>QUE2 100 x 100 x<br>BUTTERFLY-DIFF |
| AUER-DIFF NORMAL<br>LINKS RECHT<br>QUER 100 x 100 x<br>QUE2 100 x 100 x<br>BUTTERFLY-DIFF +0 x                                                                                                | QUER-DIFF NORMAL<br>LINKS RECHT<br>QUER 100 x 50 x<br>QUE2 100 x 100 x<br>BUTTERFLY-DIFF |
| AUER-DIFF NORMAL<br>LINKS RECHT<br>QUER 100 % 100 %<br>QUE2 100 % 100 %<br>BUTTERFLY-DIFF +0 %                                                                                                | QUER-DIFF NORMAL<br>LINKS RECHT<br>QUER 100 x 50 x<br>QUE2 100 x 100 x<br>BUTTERFLY-DIFF |

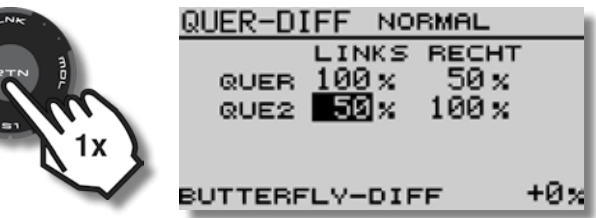

 $+0\times$ 

Kontrolle im Menü Servo (siehe auch Seite 70):

ERVID AUS DG1 0 DG2 Vollausschlag rechts +0-100 +0 +0 DG10 DG2 SERVO AUS Vollausschlag +0

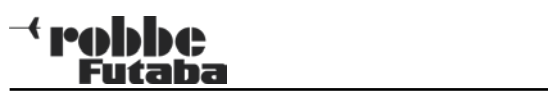

| <ol> <li>13. Querruder und Wölbklappen als<br/>Landeklappen - der Butterfly-Mischer</li> </ol>                                                    | BUTTERFLY NORMAL 1/3                                                                                                    | BUTTERFLY NORMAL 1/3                                                                                                    |
|----------------------------------------------------------------------------------------------------|----------------------------------------------------------------------------------------------------|----------------------------------------------------------------------------------------------------|
| Die Querruder werden zum Landen nach oben ange-<br>stellt, die Wölbklappen fahren bis zu 90° nach unten,<br>was eine enorme Bremswirkung erzeugt. | AUER +0% QUE2 +0%                                                                                                    | AUER -60 x QUE2 +0 x<br>1x<br>WÖLB +0 x WÖL2 +0 x                                                                             |
| ROBBE 20 56 7.7V<br>TI1 00:00.0<br>TI2 00:00.0<br>MULT ARCUS 4KLA<br>+0 00 05 +0<br>+0 NORMAL +0                                                  | Linkes Querruder einstellen:                                                                                             | Rechtes Querruder einstellen:                                                                                                 |
| MODEL MENÖ 1/2<br>SERVO<br>FLUGZUST. QUER→WÖLB<br>DUAL RATE<br>PROGR-MIX SPOILER-WÖ<br>QUER-DIFF HÖHE→SPOI                                        | BUTTERFLY NORMAL 1/3         INA         QUER         +0x         QUER         +0x         WÖLB         +0x         WÖLB | BUTTERFLY NORMAL 1/3         INA         QUER -60%       QUE2 +0%         WÖLB       +0%       WÖL2       +0%                 |
| MODEL MENCI 2/2<br>WOLB+HOHE MOTOR<br>SEITE+QUER<br>BUTTERFLY<br>TRIM MIX<br>KREISEL                                                              | BUTTERFLY NORMAL 1/3<br>INA<br>QUER +0% QUE2 +0%<br>WÖLB +0% WÖL2 +0%                                                    | BUTTERFLY NORMAL     1/3       INA     INA       QUER     -60 %       QUER     -60 %       QUER     -60 %       WÖLB     +0 % |
| MODEL MENO     2/2       Wölb + Höhe     Motor       Seite + Quer     BUTTERELY       TRIM MIX     KREISEL                                        | BUTTERFLY NORMAL 1/3         INA         QUER -60x       QUE2         WÖLB       +0x         WÖLB       +0x              | BUTTERFLY NORMAL 1/3         INA         QUER -60%       QUE2 -60%         WÖLB +0%       WÖL2 +0%                            |

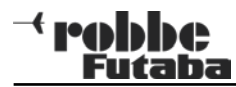

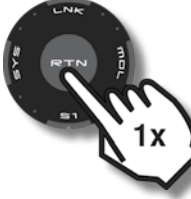

|   | BUTTE | ERFLY | NORMAL | 1/3          |
|---|-------|-------|--------|--------------|
|   | QUER  | -60×  | QUE2   | INA<br>-60 % |
| 3 | WÖLB  | +0 x  | wŏ∟2   | +0 x         |

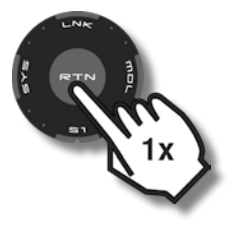

| BUTTERFLY               | NORMAL | 1/3         |
|-------------------------|--------|-------------|
| QUER -60%               | QUE2   | INA<br>-60% |
| wö∟в <mark>+80</mark> % | WÖL2   | +0 %        |

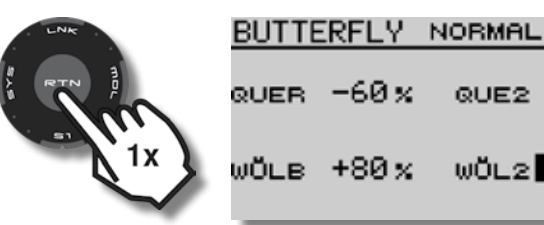

1/3INA QUE2 -60% WÖL2 +80×

In vielen Fällen muss bei hochgestellten Querrudern und ausgefahrenen Wölbklappen die Stellung des Höhenruders etwas nach oben oder unten korrigiert werden (Höhenruderbeimischung).

Der Wert für die Höhenruder-Beimischung kann erst im Flug ermittelt werden und bleibt zunächst unverändert. Stellen Sie in sicherer Höhe die Querruder nach oben und beobachten Sie das Modell.

Geht die Nase nach oben, muss das Höhenruder etwas auf "Tiefe" gestellt werden. Taucht das Modell zu stark ab, muss das Höhenruder etwas auf "Steigen" korrigiert werden. 5 -10% Beimischung ist ein guter Anfangswert.

Linke Wölbklappe einstellen:

| LNK           | BUTTERFLY               | NORMAL | 1/3<br>IN8  |
|---------------|-------------------------|--------|-------------|
| RTN           | QUER -60%               | QUE2   | -60×        |
| $\mathcal{I}$ | ₩Ŏ∟в <mark> +0</mark> % | WÖL2   | +0 %        |
| LINK          | BUTTERFLY               | NORMAL | 1/3         |
| RTN ]         | QUER -60%               | QUE2   | INA<br>-60% |
|               | ₩Ŏ∟в <u>+0</u> %        | WŎL2   | +0 %        |
| LNK           | BUTTERFLY               | NORMAL | 1/3         |
| RTN           | QUER -60%               | QUE2   | INA<br>-60% |
| (m)           | wö∟e <u>+80</u> %       | WÖ∟2   | +0 %        |

Rechte Wölbklappe einstellen:

| LNK    | BUTTE | ERFLY | NORMAL | 1/3<br>INA |
|--------|-------|-------|--------|------------|
| RTN    | QUER  | -60 x | QUE2   | -60 %      |
|        | WÖLB  | +80 x | WÖL2   | +0×        |
| $\sim$ | _     | _     |        | _          |
| LNR    | BUTTE | ERFLY | NORMAL | 1/3        |
|        | QUER  | -60 x | QUE2   | -60 %      |
| 1x     | WÖLB  | +80×  | wöl2   | +0×        |
| LINK   | BUTTE | ERFLY | NORMAL | 1/3        |
| RTN    | QUER  | -60 x | QUE2   | -60 %      |
| Lu.)   | WÖLB  | +80 x | wörs[  | +80%       |
|        |       |       |        |            |
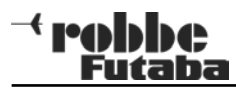

3/3

3/3

SPEED

SPEED

SPEED

SPEED

QUER 0

WÖLB Ø

ноне 0

QUER 0

WÖLB Ø

ноне 0

3/3

QUER 0

WÖLB Ø

ноне 0

QUER 0

WÖLB Ø ноне 0

Einstellung der Höhenruderbeimischung:

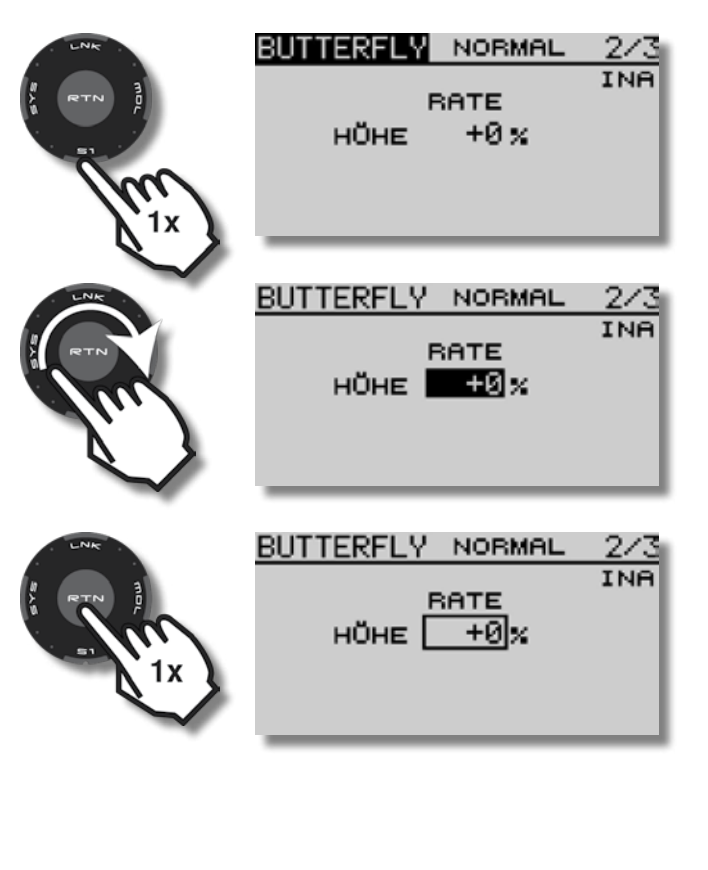

Aktivieren des Butterfly-Mischers:

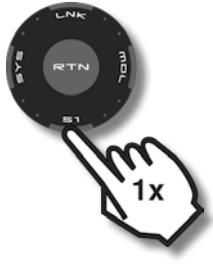

| BUTTE | RFLY | NORMAL | 3/3 |
|-------|------|--------|-----|
| аст І | NA   | SPEED  | ۰.  |
| sw -  |      | QUEF   | 30  |
|       |      | WÖLE   | 30  |
| OFFSE | т 15 | НОНЕ   | E 0 |
| _     | < 2  | 6%>    |     |

| LNK | BUTTERFLY NO                                                                            | BMAL                                                        |
|-----|-----------------------------------------------------------------------------------------|-------------------------------------------------------------|
|     | ect <b>NNB</b>                                                                          | SPE                                                         |
| RTN |                                                                                         | QUE                                                         |
|     | 500                                                                                     | ωΟι                                                         |
|     | OFFSET 15                                                                               | нÖн                                                         |
|     | ( 26%                                                                                   | · · · · ·                                                   |
|     |                                                                                         |                                                             |
| LNK |                                                                                         | DMOI                                                        |
|     | BOTTERFET NO                                                                            |                                                             |
|     | ACT <u>INH</u>                                                                          | SPE                                                         |
|     | sw                                                                                      | 0.0E                                                        |
| 1x  |                                                                                         |                                                             |
|     | OFFSET 15                                                                               | HOP                                                         |
|     | < 26%                                                                                   | >                                                           |
|     |                                                                                         |                                                             |
|     |                                                                                         |                                                             |
| LNK | SICHER ?                                                                                |                                                             |
|     | <u>SICHER ?</u><br>ACT (ACT)                                                            | SPE                                                         |
|     | SICHER ?<br>ACT ACT<br>SW                                                               | SPE                                                         |
|     | <u>SICHER ?</u><br>ACT <u>ACT</u><br>SW                                                 | SPE<br>QUE<br>WÖL                                           |
|     | <u>SICHER ?</u><br>ACT <u>ACT</u><br>SW<br>OFFSET 15                                    | SPER<br>QUE<br>WÖL<br>HÖH                                   |
|     | SICHER ?<br>ACT ACT<br>SW<br>OFFSET 15<br>< 26%                                         | SPEE<br>QUE<br>WÖL<br>HÖH                                   |
|     | SICHER ?<br>ACT ACT<br>SW<br>OFFSET 15<br>< 26%                                         | SPER<br>QUE<br>WÖL<br>HÖH                                   |
|     | SICHER ?<br>ACT ACT<br>SW<br>OFFSET 15<br>< 26%<br>BUTTERFLY NO                         | SPEE<br>QUE<br>WÖL<br>HÖH<br>>                              |
|     | SICHER ?<br>ACT ACT<br>SW<br>OFFSET 15<br>< 26%<br>BUTTERFLY NO<br>ACT <b>FIN</b>       | SPEE<br>QUE<br>WÖL<br>HÖH<br>><br>SPEE                      |
|     | SICHER ?<br>ACT ACT<br>SW<br>OFFSET 15<br>< 26%<br>BUTTERFLY NO<br>ACT EIN<br>SW        | SPEE<br>QUE<br>WÖL<br>HÖH<br>><br>><br>SPEE<br>QUE          |
|     | SICHER ?<br>ACT ACT<br>SW<br>OFFSET 15<br>< 26%<br>BUTTERFLY NO<br>ACT <b>EIN</b><br>SW | SPER<br>QUE<br>WÕI<br>HÕH<br>><br>><br>SPER<br>QUE<br>WÕI   |
|     | SICHER ?<br>ACT ACT<br>SW<br>OFFSET 15<br>< 26%<br>BUTTERFLY NO<br>ACT EIN<br>SW        | SPEE<br>QUE<br>WÕI<br>HÕH<br>><br>SPEE<br>QUE<br>WÕI<br>HÕH |

Voreingestellter Geber für die Butterfly Landehilfe ist der Gas/Motorknüppel mit Ratsche.

Selbstverständlich kann hierfür auch ein Schalter gewählt werden, siehe Seite 39.

Offset des Gebers für die Butterfly Landehilfe festlegen.

Das Offset gibt an, ab welcher Stellung des Gebers die Querruder anfangen, gleichsinnig nach oben zu laufen.

| LNK    | SETZN=DRÜCKE | RTN 19 | <u>EK</u> |
|--------|--------------|--------|-----------|
|        | ACT EIN      | SPEED  |           |
|        | sw           | QUER   | 0         |
|        |              | WÖLB   | 0         |
|        | OFFSET 15    | HÕHE   | 0         |
| $\sim$ | <100%>       |        |           |

Geber in die gewünschte Position bringen, der entsprechende Wert wird in der untersten Zeile angezeigt. Z.B.: <100%>

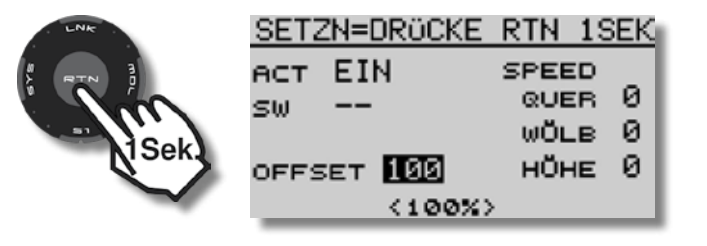

37

Kontrolle der vorgenommenen Einstellungen im Menü Servo:

+ nobbe

Futaba

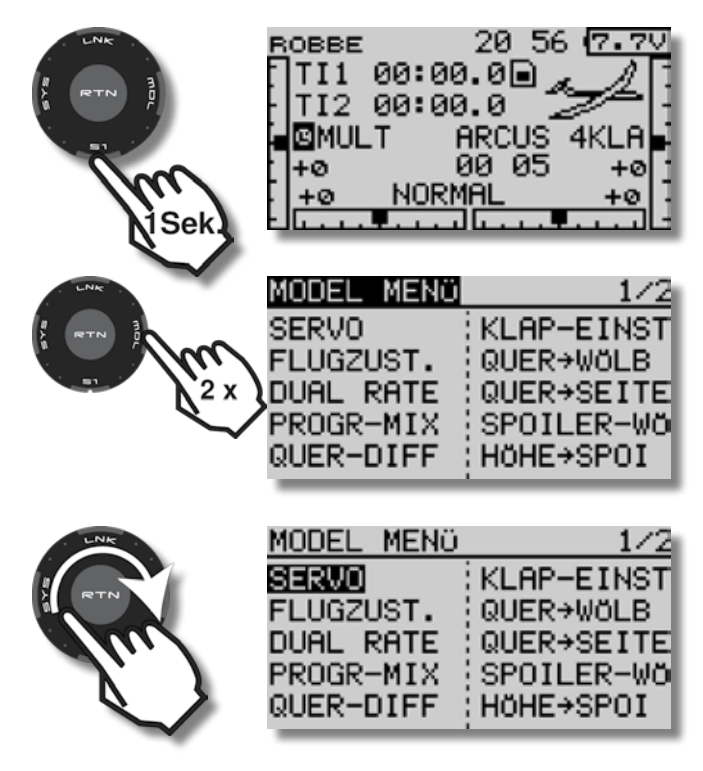

Die Querruder (Kanal 1 und 6) haben nun einen gleichsinnigen Ausschlag nach oben, die Wölbklappen (Kanal 7 und 8) haben einen gleichsinnigen Ausschlag nach unten.

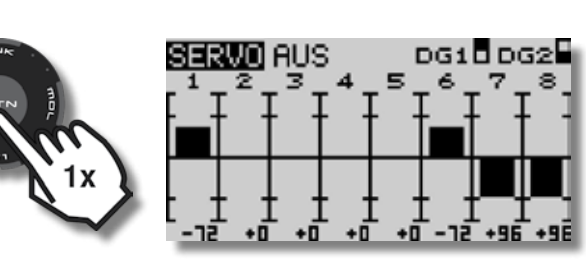

**T8 FG** 

Damit auch bei hochgestellten Querrudern genügend Weg für die Querrudersteuerung zur Verfügung steht, kann für die Butterfly-Funktion eine kleinere Querruder-Differenzierung eingestellt werden. Dadurch vergrößert sich der Weg des nach unten wirkenden Querruders.

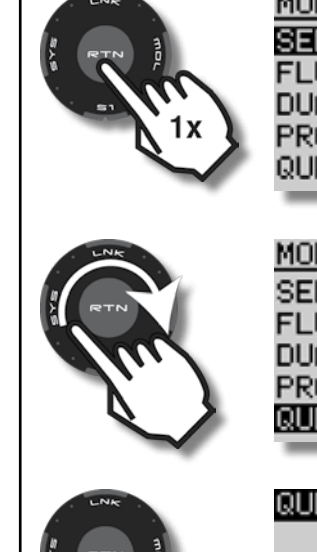

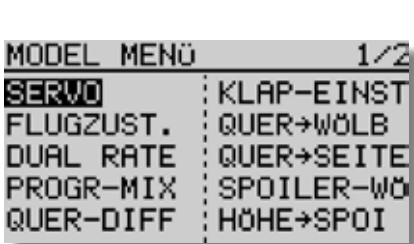

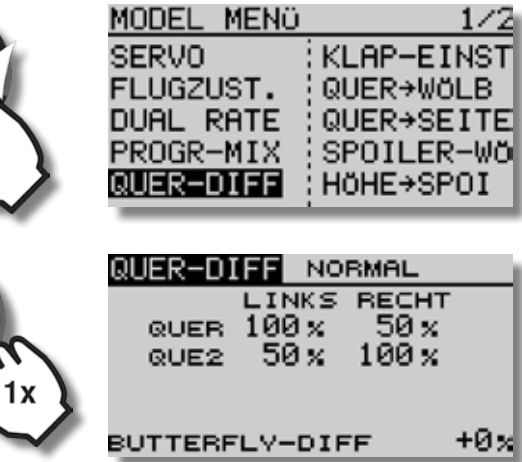

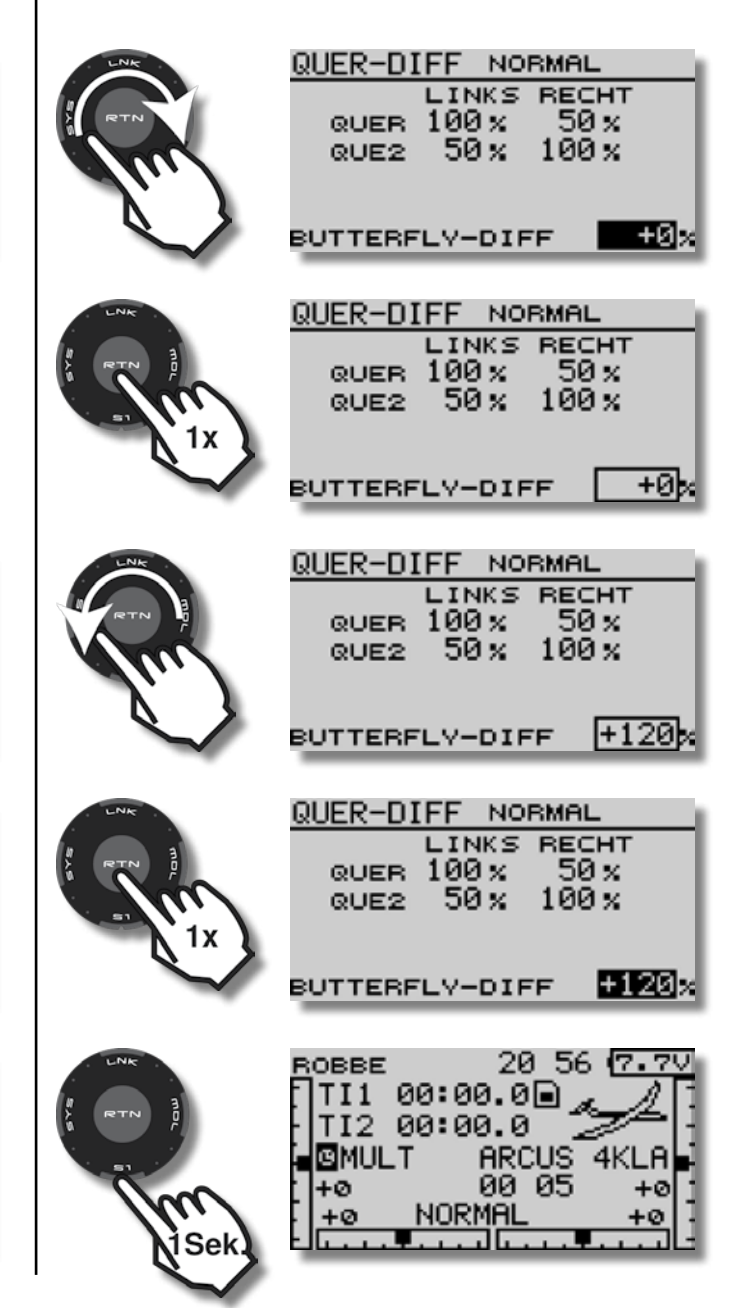

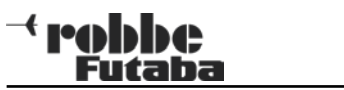

3/3

#### 14. Schalter zum Ein- bzw. Ausschalten des Butterfly-Mischers festlegen BUTTERFLY NORMAL GEBER 1/3EIN Um ein versehentliches Betätigen des Butterfly-Gebers J1 SA SE LD T1 QUE2 -60 x zu verhindern, können Sie den Mischer mit einem zu-QUER J2 SB SF RD T2 AN/AUS sätzlichen Schalter aktivieren, bzw. dektivieren. J3 50 SG LS T3 wö∟в +80 % WÖL2 +80% J4 SD SH RS T4 --20 56 (7.7V BUTTERFLY NORMAL GEBER 2/3ROBBE EIN TI1 00:00.0🗎 J1 SA SE LD T1 BATE TI2 00:00.0 J2 SB SF RD T2 +0% HÜHE ARCUS 4KLA GMULT AN/AUS J3 50 SG LS T3 00 05 +Ø +Ø NORMAL +0 +0 J4 SD SH RS T4 --BUTTERFLY NORMAL GEBER MODEL MENÜ 3/3 1/2KLAP-EINST J1 SA SE LD T1 SERVO EIN SPEED ACT. FLUGZUST. QUER+WÖLB QUER 0 J2 SB SF RD T2 sω AN/AUS DUAL RATE QUER→SEITE WÖLB Ø J3 50 SG LS T3 PROGR-MIX SPOILER-WÖ ноне 0 OFFSET 100 J4 SD SH RS T4 --QUER-DIFF HöHE→SPOI < 99%> MODEL MENÜ 2/2 BUTTERFLY NORMAL BUTTERFLY NORMAL 3/3 WÖLB→HÖHE : MOTOR EIN SPEED EIN SPEED ACT. ACT. SEITE→QUER QUER 0 QUER 0 SC \_\_\_ sω sw. BUTTERFLY WÖLB Ø WÖLB Ø TRIM MIX ноне 0 OFFSET 100 OFFSET 100 ноне 0 KREISEL < 99%> < 99%> 2/2 GEBER MODEL MENÜ 20 56 7.70 ROBBE TI1 00:00.0🗩 J1 SA SE LD T1 WÖLB→HÖHE : MOTOR TI2 00:00.0 SEITE→QUER J2 SB SF RD T2 GMULT AN/AUS ARCUS 4KL BUTTERFLY J3 SC SG LS T3 00 05 TRIM MIX ŧØ NORMAL +0 J4 SD SH RS T4 💳 KREISEL Se

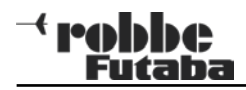

Linke Wölbklappe einstellen

15. Querruder-Wölbklappen-Mischer programmieren

Bei Betätigung der Querruder schlagen die Wölbklappen gleichsinnig zu den Querrudern aus. Die Rollgeschwindigkeit verbessert sich, gleichzeitig verringert sich der aerodynamische Widerstand der Fläche beim Kurvenflug.

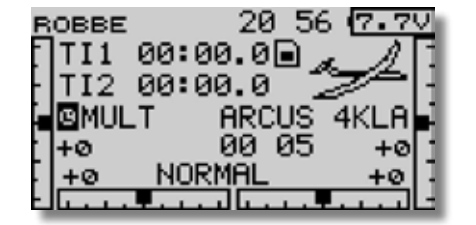

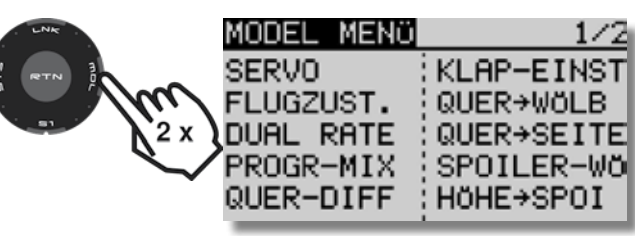

MODEL MENÜ

FLUGZUST.

DUAL RATE

PROGR-MIX

QUER-DIFF

SERVO

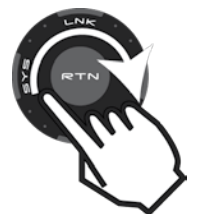

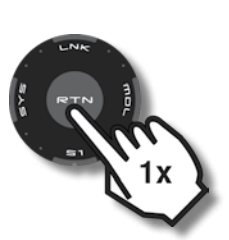

| QUER≁ | WÖLB SP | PEED   |
|-------|---------|--------|
| L     | INKS RE | CHT    |
| WŎLB  | +0×     | +0 %   |
| WÖL2  | +0×     | +0%    |
| аст І | NA .,   | NE THE |
| sw -  |         |        |

KLAP-EINST

QUER→WÖLB

QUER→SEITE

SPOILER-WÖ

HöHE→SPOI

QUER+WÖLB SPEED LINKS RECHT WÖLB +0% +0% WÖL2 +0% +0% ACT INA LINK INA SW --

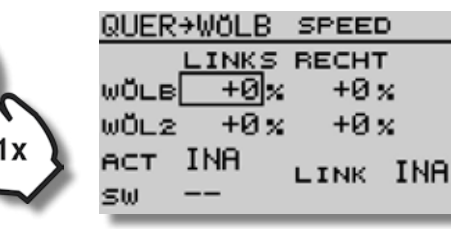

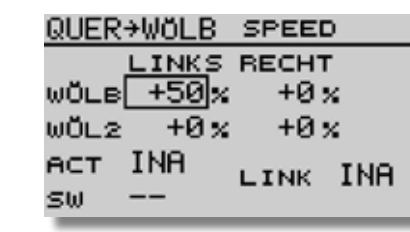

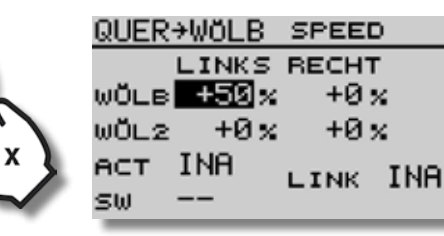

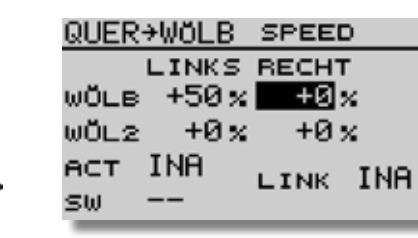

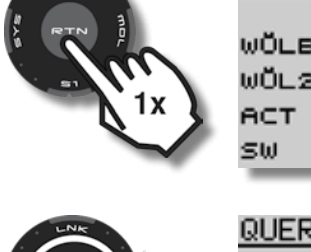

| QUER+WÖLB SPEED        |
|------------------------|
| LINKS <u>RECH</u> T    |
| wö∟в +50 % <u>+0</u> % |
| wö∟2 +0% +0%           |
| ACT INA LINK INA       |
| sw                     |

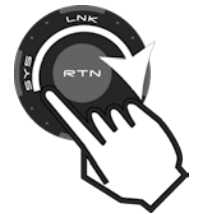

| QUER+WÖLB SPEED     |
|---------------------|
| LINKS <u>RECH</u> T |
| wö∟в +50× +50×      |
| wö∟2 +0x +0x        |
| ACT INA LINK INA    |
| sw                  |

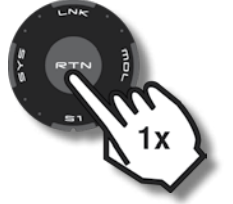

|   | QUER | →WÖLB | SPEED | )   |
|---|------|-------|-------|-----|
|   |      | LINKS | RECHT | •   |
|   | WÕLB | +50×  | +50;  | K . |
|   | WÖL2 | +0×   | +0;   | ĸ   |
| L | ACT  | INA   | LINK  | INA |
|   | sω   |       |       |     |

Rechte Wölbklappe einstellen

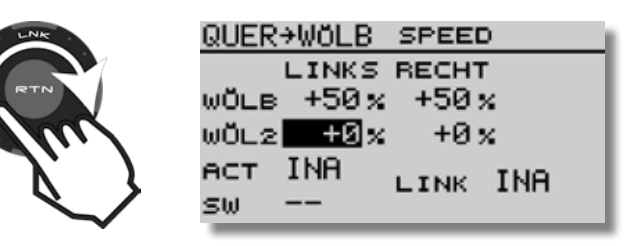

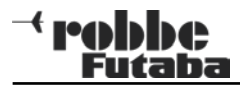

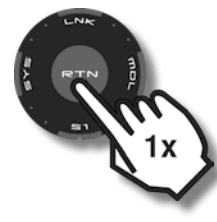

QUER+WOLB SPEED LINKS RECHT wö∟в +50% +50% wŏ∟2 +0× +0 x INA ACT. LINK INA 5ω

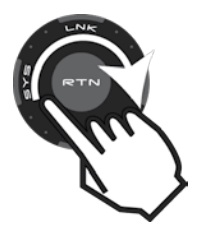

<u>QUER+WÖLB SPEED</u> LINKS RECHT WÖLB +50% +50% WÖL2<u>+50</u>% +0% ACT INA SW --

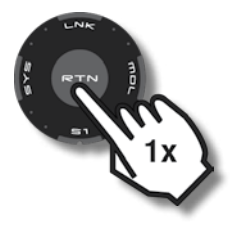

<u>QUER+WOLB SPEED</u> LINKS RECHT WOLB +50% +50% WOL2 **+50**% +0% ACT INA SW --

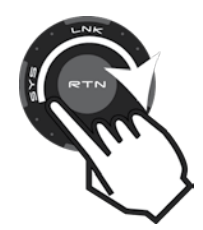

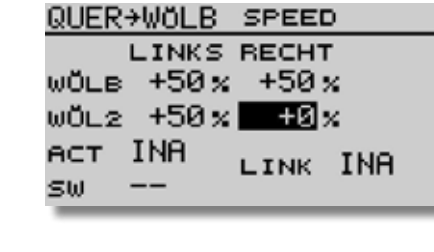

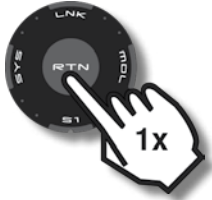

| QUER+WÖLB SPEED       |
|-----------------------|
| LINKS RECHT           |
| wŏ∟в +50% +50%        |
| wö∟2 +50% <u>+0</u> % |
| ACT INA THE THE       |
| SW                    |

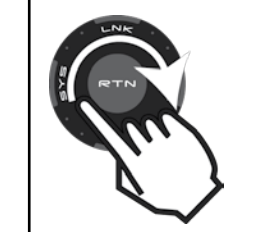

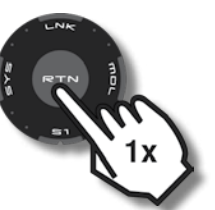

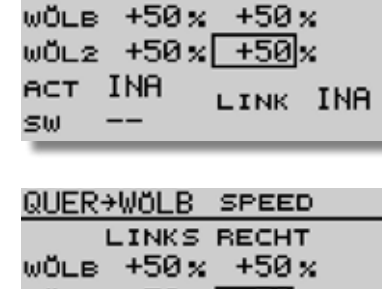

QUER+WÖLB SPEED

LINKS RECHT

wö∟в +50% +50% wö∟2 +50% <mark>+50</mark>% аст INA ⊔INK INA sw --

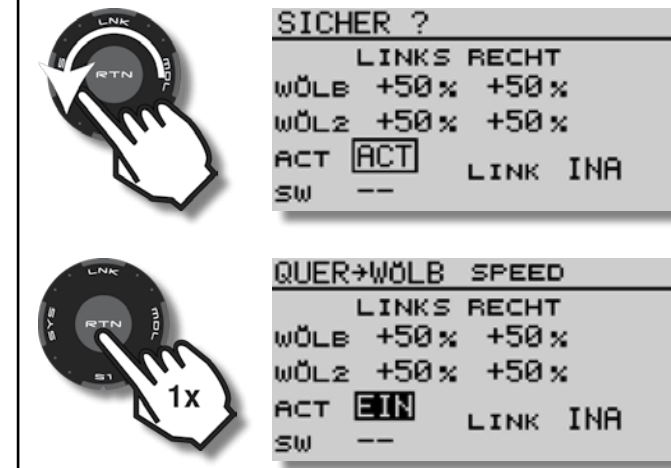

Der Querruder-Wölbklappen-Mischer ist nun immer aktiv.

Querruder-Wölbklappen-Mischer aktivieren:

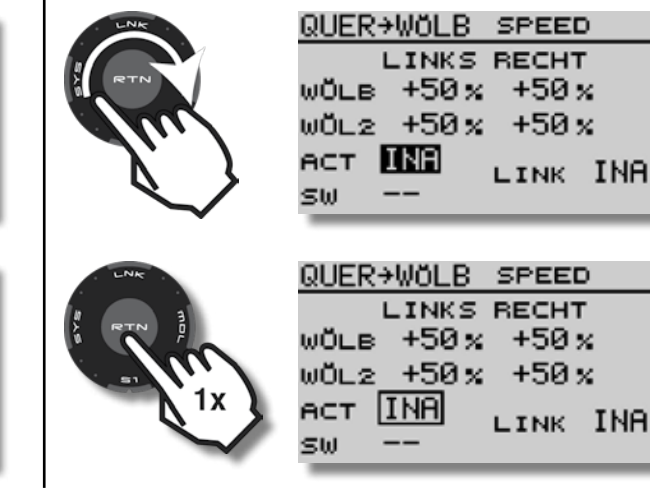

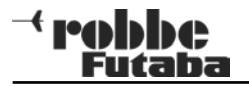

16. Schalter zum Ein- bzw. Ausschalten des Querruder-Wölbklappen-Mischers festlegen

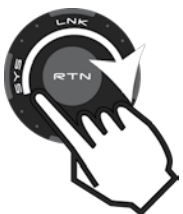

|   | QUER+WÖLB SPEED                  |
|---|----------------------------------|
|   | LINKS RECHT                      |
|   | WOLB +30% +30%<br>WOLB +50% +50% |
|   | ACT EIN                          |
| > | SW ==                            |
|   |                                  |
|   | GEBER                            |

J1 SA SE LD T1 J2 SB SF RD T2

|   | LNK    |     |        |   |
|---|--------|-----|--------|---|
| ž | RTN    | 3   |        |   |
|   | $\sim$ |     | 2      |   |
|   |        | N'1 | · ·    | 1 |
|   |        | Ø,  | ^      | ۶ |
|   |        |     | $\sim$ | ~ |

|                     | J3 SC SG LS T3<br>J4 SD SH RS T4 💳 |
|---------------------|------------------------------------|
| ĸ                   | GEBER                              |
|                     | J1 SA SE LD T1                     |
|                     | J2 SB SF RD T2                     |
| <i>i</i> . <i>i</i> | J3 SC 📴 LS T3                      |
|                     |                                    |

| Geber            |         |
|------------------|---------|
| J1 SA SE LD T1   |         |
| J2 SB SF RD T2   |         |
| J3 SC 📴 LS T3 🛛  | niv nos |
| J4 SD SH RS T4 - |         |
|                  |         |
| GERER            |         |
| GEDEN            |         |
| J1 SA SE LD T1   |         |

AN/AUS

| J1 SA SE LD T1   |          |
|------------------|----------|
| J2 SB SF RD T2   | OM ZOLIS |
| J3 SC SG LS T3   | HIM HUS  |
| J4 SD SH RS T4 - | -        |
|                  |          |

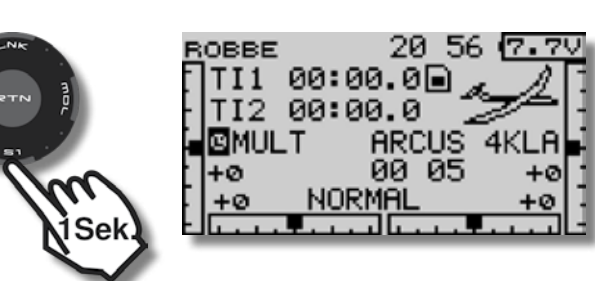

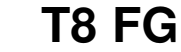

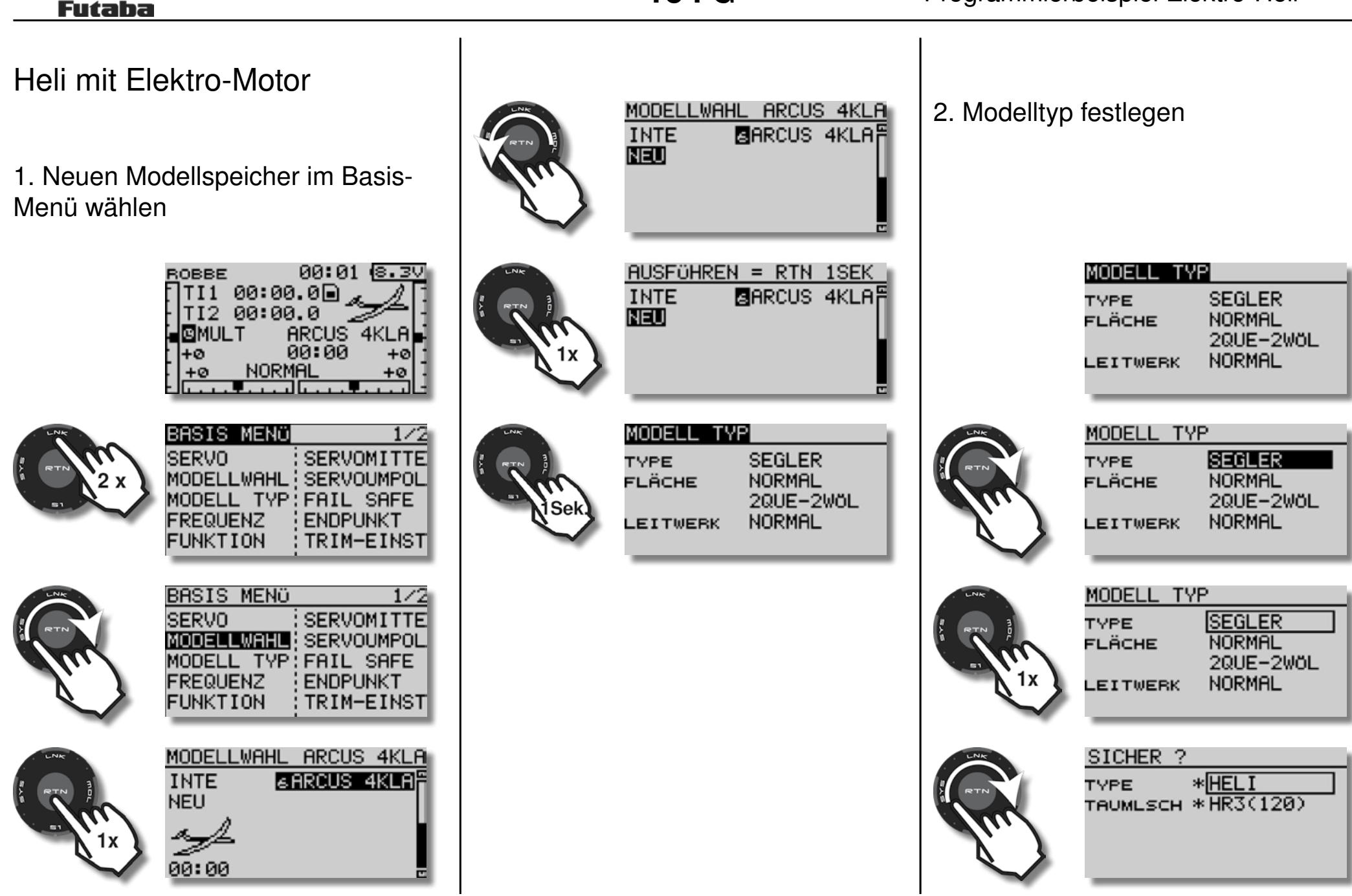

+ robbe

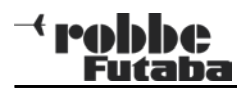

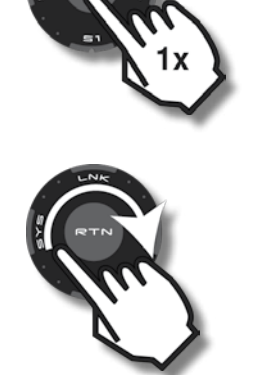

NEIN JA AUSFÜHREN = JA 1SEK \* HEL I TYPE таомызсн \*НR3(120) NEIN JA

AUSFÜHREN = JA 1SEK

та∪мшасн \*НR3(120)

TYPE

\* HELI

MODELL TYP HELI TYPE HR3(120) TAUMLSCH AUS RESET

Bei der Erstellung eines neuen Hubschraubermodells wird von der T8 FG der weit verbreitete Taumelscheiben-Typ HR3 mit 120° Anlenkung angeboten. Hierbei steuern alle 3 Taumelscheibenservos gleichzeitig Roll, Nick und Pitch.

Bedeutung der Reset-Funktion:

Wird diese Funktion auf EIN gesetzt, werden nach einem Wechsel des Taumelscheibentyps ALLE Werte dieses Modellspeichers zurückgesetzt.

3. Modulation / Empfängertyp wählen (Modulationsart 7KAN)

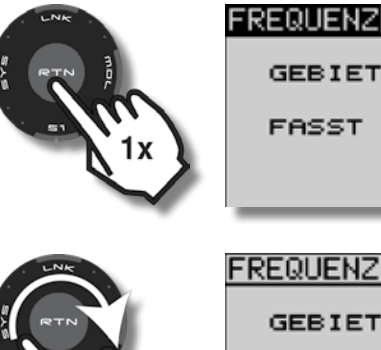

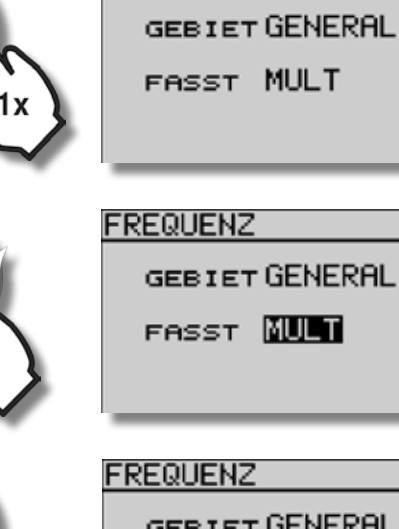

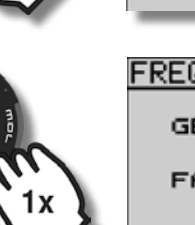

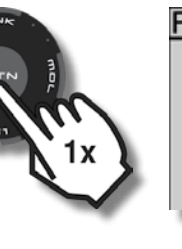

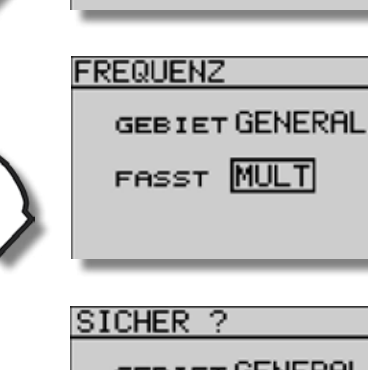

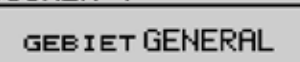

FASST 7KAN

K8 UNGÜLTIG

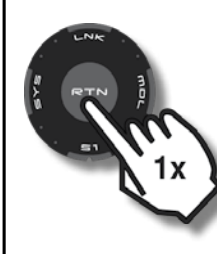

HF-UMGEBUNG PROFEN >

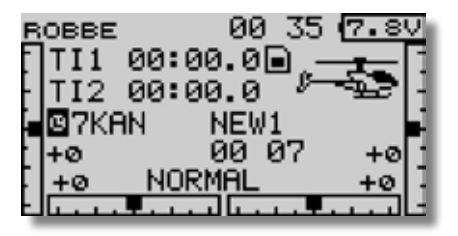

# 4. Empfänger an den Sender anbinden

Schalten Sie den Sender ein, und schalten Sie auf "Senden".

Während der HF-Anbindung darf kein weiterer 2,4 GHz FASST Sender in der Nähe senden.

Drücken Sie die Taste "LINK" des Empfängers ca. 2 Sekunden lang.

Beobachten Sie die LED Statusanzeige des Empfängers, um sicher zu gehen, dass die Anbindung erfolgreich war.

## 5. Belegung der Empfängerausgänge für den Taumelscheibentyp HR3

"Rollservo rechts" - Kanal 1 "Rollservo links" - Kanal 6 "Nickservo (mitte)"- Kanal 2 Heckdrehrate - Kanal 4 Kreiselempfindlichkeit - Kanal 5 Motor - Kanal 7

### 6. Modellnamen vergeben

| ROBBE               | 00 35 ( <u>7.8V</u> |
|---------------------|---------------------|
| TI1 00:0            | 0.00                |
| -112 00:0<br>ЦМ7кем |                     |
| +0                  | 00 07 +0            |
| +ø NOR              | MAL +0              |
| <u> </u>            | 11                  |

Das Menü Modellwahl kann sowohl über das Basismenü, als auch direkt über das Start Display erreicht werden.

Markieren Sie im Startdisplay den aktellen Modellspeicher.

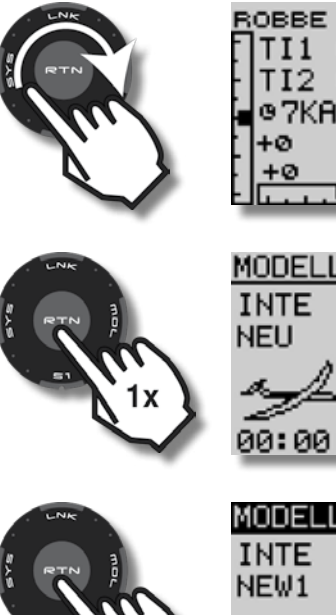

| овве 🛛 🛛 00:38 🖸 | 7.8V       |
|------------------|------------|
| TI1 00:00.0🖬     | <u>-</u> 1 |
| TI2 00:00.0 🔎 🗝  | £2 -       |
| @7KAN NEW1       |            |
| +0 00:10         | +0 ]       |
| +ø NORMAL        | +0 -       |
|                  | فالبب      |
|                  |            |

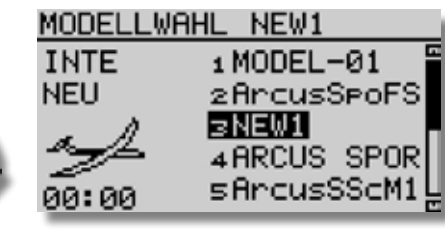

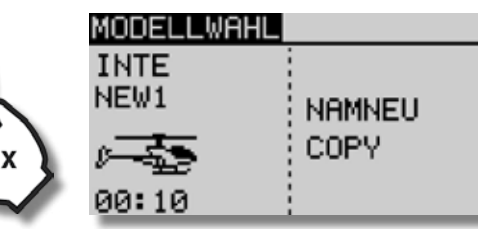

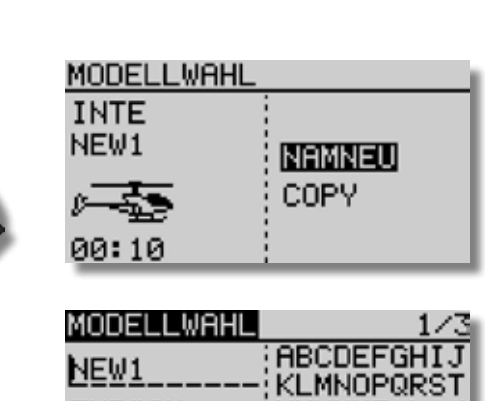

| NEW1      | VI MUNDODOT    |
|-----------|----------------|
| 2UD///01/ | ; KEPINOF @KST |
| ZURUCK    | UVWXYZADCO     |
| ENTER     | }ef9hijklmr    |
| < >       | }op9rstuvw≫    |
| LÖSCHN    | 9z !"#\$%?     |
|           |                |
|           |                |

| MODELLWAHL | 1/3         |
|------------|-------------|
| NEW1       | ABCDEFGHIJ  |
| ZURÜCK     | UVWXYZabcd  |
|            | efshijklmn  |
| LÖŚCHN     | 9z !"#\$%&? |
|            |             |

|   | MODELLWAHL | 1/3         |
|---|------------|-------------|
|   | 1          | ABCDEFGHIJ  |
|   | ZURÜCK     | HUVWXYZabcd |
|   | ENTER      | efshijklmn  |
| > | ↔ →        | OP9rstuvwx  |
| r | LUSCEN     | (9Z !"#≱4&" |

| MODELLWAHL | 1/3         |
|------------|-------------|
| 1          | ABCDEFGHIJ  |
| L          | KLMNOPQ     |
| ZURÜCK     | UVWXYZabcd  |
| ENTER      | efshijklmn  |
| ÷ ÷        | OP9rstuvwx  |
| LÖSCHN     | 9z !"#\$/&' |

Der erste Buchstabe ist im rechten Feld markiert (R).

Bestätigen des ersten Buchstabens mit RTN:

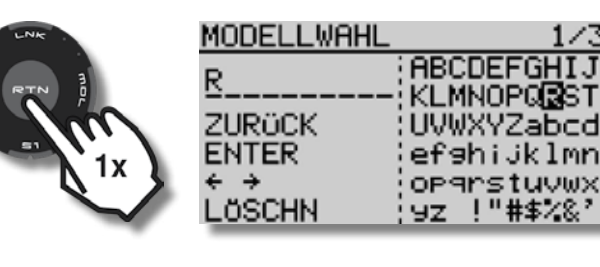

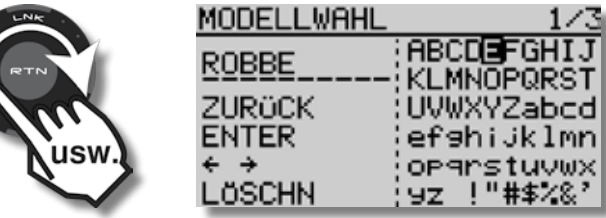

Weitere Buchstaben jeweils durch Drehen rechts- oder linksherum auswählen und mit RTN bestätigen.

Leerzeichen werden mit der rechten Pfeiltaste unterhalb von Enter eingefügt:

| MODELLWAHL<br>ROBBE<br>ZURÜCK<br>ENTER<br>← ⊉<br>LÖSCHN  | 1/3<br>ABCDEFGHIJ<br>KLMNOPQRST<br>UVWXYZabcd<br>efshijklmn<br>opgrstuvwx<br>yz !"#\$%&? |
|----------------------------------------------------------|------------------------------------------------------------------------------------------|
| MODELLWAHL<br>ROBBE_<br>ZURÖCK<br>ENTER<br>← ₽<br>LÖSCHN | 1/3<br>ABCDEFGHIJ<br>KLMNOPQRST<br>UVWXYZabcd<br>efshijklmn<br>opgrstuvwx<br>yz !"#\$%&? |

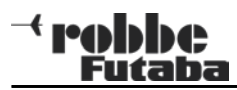

Taste S1 zum Umblättern zwischen den Seiten 1 - 3 verwenden:

MODELL WAHL

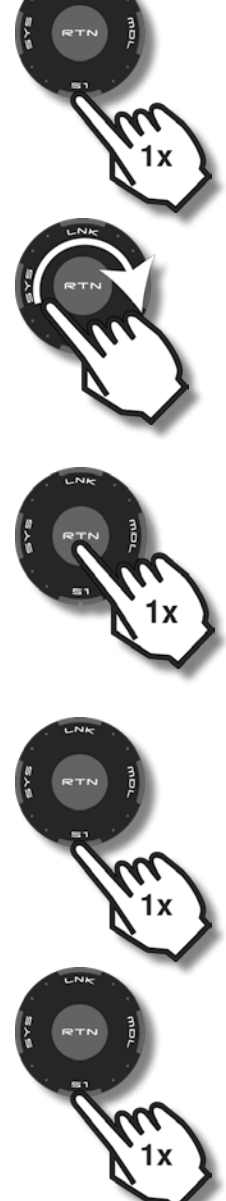

|   | ROBBE<br>ZURÜCK<br>ENTER<br>← B<br>LÖSCHN                 | 0123456789<br>.,:;+-*/1~<br>(>=?@[]^<br>¥`9üéääää9<br>éëèïîläÄéæ<br>£8öödü90ü8                          |                              |
|---|-----------------------------------------------------------|----------------------------------------------------------------------------------------------------|------------------------------|
| ) | MODELLWAHL<br>ROBBE<br>ZURÜCK<br>ENTER<br>É →<br>LÖSCHN   | 2/3<br>0123456789<br>.,:;+-*/ ~<br><>=?@[]^<br>¥`9üéääàäs<br>éëèïîìÄAéæ<br>éëèïîìÄAéæ<br>(féöödü9öü8    |                              |
|   | MODELLWAHL<br>ROBBE_4<br>ZURÜCK<br>ENTER<br>← →<br>LÖSCHN | 2/3<br>0123 <b>45</b> 6789<br>.,:;+-*/1~<br>(<>=?@[]^<br>¥`9üéääääs<br>éëèï11äAfæ<br>fföööüü9öüß        |                              |
|   | MODELLWAHL<br>ROBBE_4<br>ZURÜCK<br>ENTER<br>¢ →<br>LÖSCHN | 3/3<br>7701507070<br>9922999975<br>92229999975<br>922270000<br>922270000<br>922270000<br>92020000000000 | RTA                          |
|   | MODELLWAHL<br>ROBBE_4<br>ZURÜCK<br>ENTER<br>← →<br>LÖSCHN | 1/3<br>ABCDEFGHIJ<br>KLMNOPQRST<br>UVWXYZabcd<br>ef9hiJklmn<br>op9rstuVWX<br>97 !"#\$%%?                | Das er<br>mit ein<br>nach li |

273

|    | MODELLWAHL<br>ROBBE_4<br>ZURÜCK<br>ENTER<br>¢ →<br>LÖSCHN   | 1/3<br>ABCDEFGHIJ<br>KLMNOPQR <b>S</b> T<br>UVWXYZabcd<br>efshijklmn<br>opsrstuvwx<br>yz !"#\$%&' |
|----|-------------------------------------------------------------|---------------------------------------------------------------------------------------------------|
| x) | MODELLWAHL<br>ROBBE_4S<br>ZURÜCK<br>ENTER<br>€ →<br>LÖSCHN  | 1/3<br>ABCDEFGHIJ<br>KLMNOPQR <b>S</b> T<br>UVWXYZabcd<br>efshijklmn<br>opgrstuvwx<br>yz !"#\$%%  |
|    | MODELLWAHL<br>ROBBE_4SI<br>ZURÜCK<br>ENTER<br>¢ →<br>LÖSCHN | 1/3<br>ABCDEFGHIJ<br>KLMNOPQRST<br>UVWXYZabcd<br>efshijklmn<br>opsrstuvwx<br>yz !"#\$%%           |

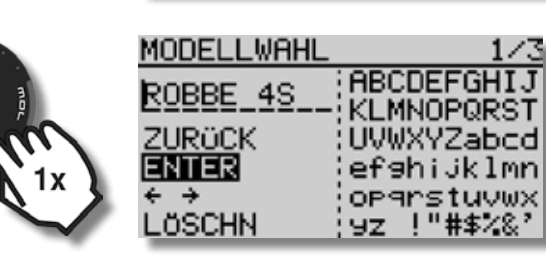

Das erfolgreiche Abspeichern des neuen Namens wird mit einem Tonsignal bestätigt, der Cursor springt ganz nach links.

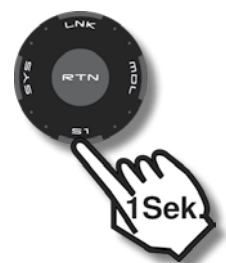

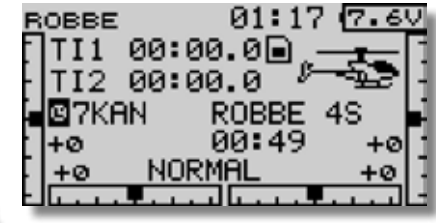

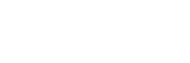

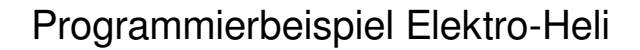

### 7. Servoumpolung / Servolaufrichtungen festlegen

Beim Taumelscheiben-Typ HR3 mit 120° Anlenkung steuern alle 3 Taumelscheibenservos gleichzeitig Roll, Nick und Pitch.

Die Bezeichnungen im Menü Servoumpol sind bei 120° Anlenkung wie folgt zu verstehen:

Kanal 1 = ROLL = "Rollservo rechts" Kanal 2 = NICK = "Nickservo (mitte)" Kanal 6 = PIT = "Rollservo links"

mable

Futaba

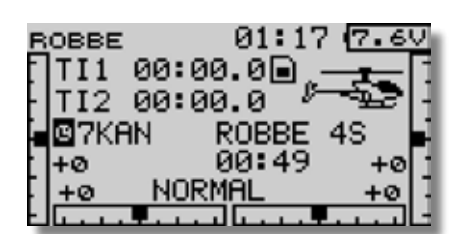

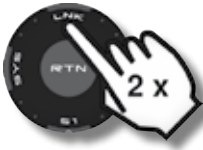

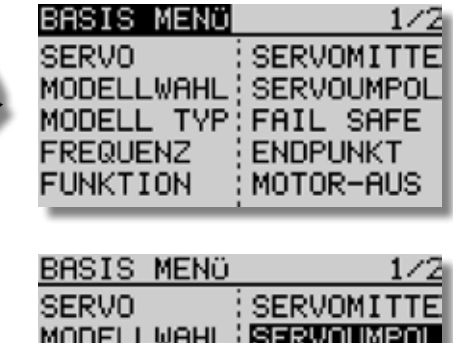

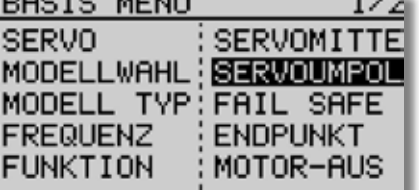

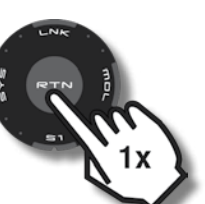

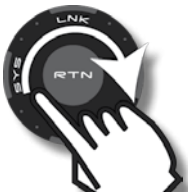

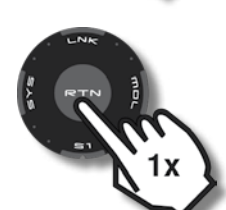

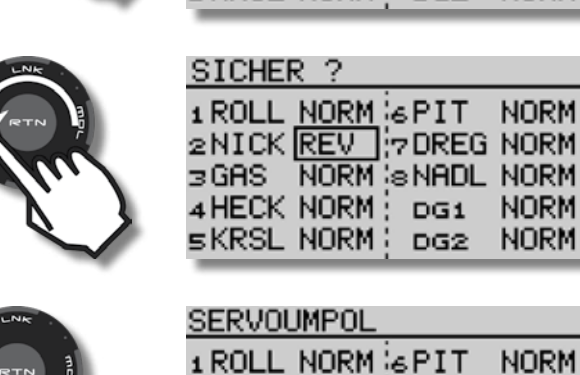

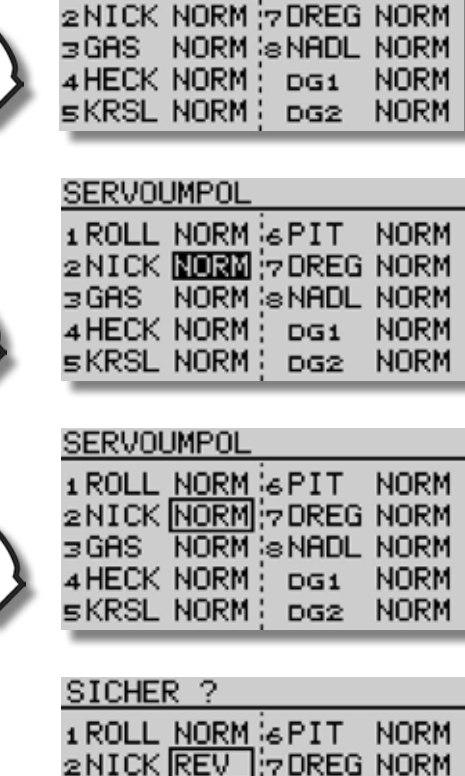

NORM

NORM

NORM

NORM.

NORM

DG2

DG1

DG2

2NICK REV 7DREG NORM

3 GAS NORM SNADL NORM

4 HECK NORM

sKRSL NORM∶

1 ROLL NORM & PIT NORM

T8 FG

SERVOUMPOL

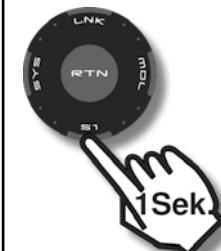

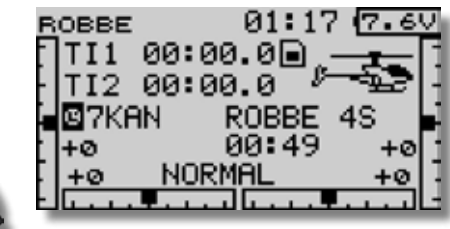

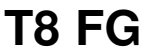

### 8. Bewegungsrichtungen der Taumelscheibe festlegen

mable

Futaba

Die Bewegungsrichtungen einer 120° Taumelscheibe stellt man zunächst nur grob ein, dies geschieht in zwei Schritten:

Schritt 1: Pitchknüppel bewegen und die Taumelscheibe beobachten.

Bewegt sich die Taumelscheibe nicht waagerecht auf und ab, sondern macht große Bewegungen über Roll und Nick, so ändert man die Laufrichtung von einem oder von zwei Taumelscheiben-Servos ( siehe Kapitel 7 Seite 47).

Schritt 2: Wenn sich die TS waagerecht auf und ab bewegt, dann kann man ggf. die Richtung der Roll-, Nickund Pitchfunktion umkehren, indem man das Vorzeichen des entsprechenden Prozentwertes umkehrt:

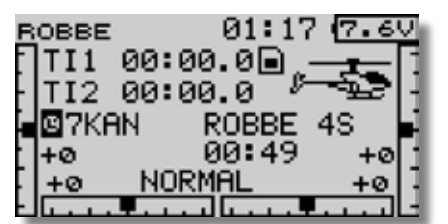

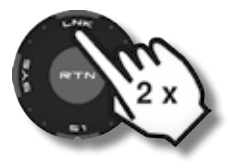

| BASIS MENÜ  | 1/2        |
|-------------|------------|
| SERVO       | SERVOMITTE |
| MODELLWAHL  | SERVOUMPOL |
| MODELL TYP: | FAIL SAFE  |
| FREQUENZ    | ENDPUNKT   |
| FUNKTION    | MOTOR-AUS  |
|             |            |

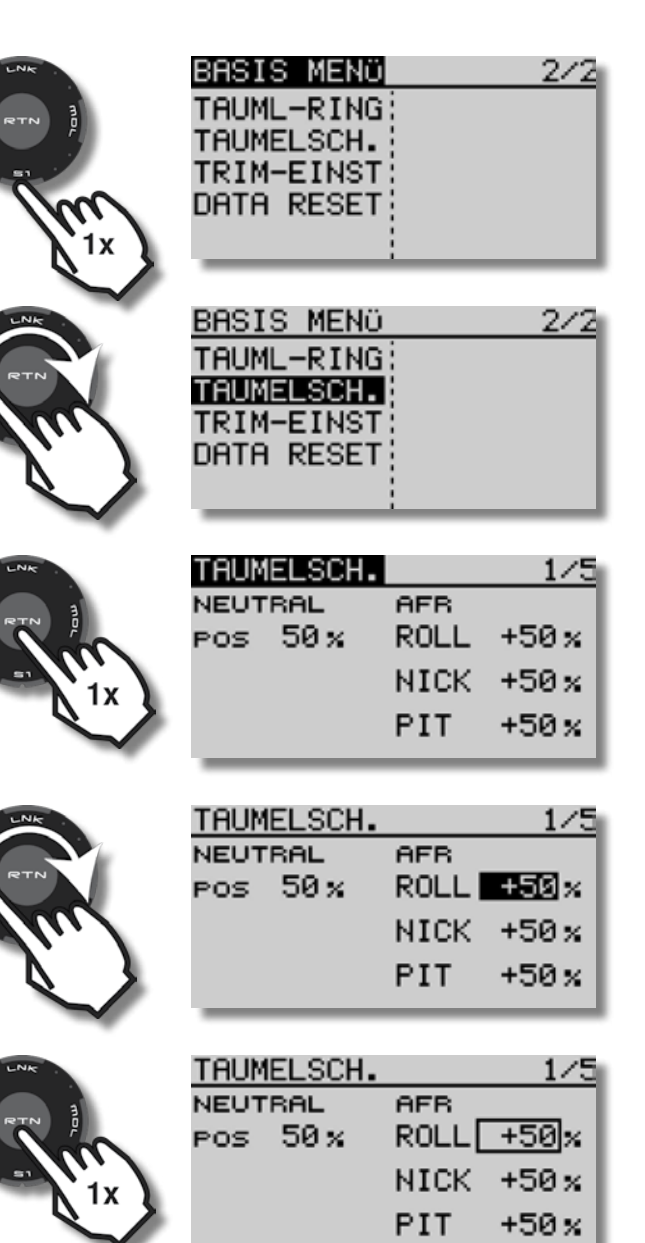

| 2 |                                                                                                    | TAUMELSCH.<br>Neutral<br>Pos 50%                            | AFR<br>ROLL -50%<br>NICK +50%<br>PIT +50%                                                                           |  |
|---|----------------------------------------------------------------------------------------------------|-------------------------------------------------------------|----------------------------------------------------------------------------------------------------|--|
| 2 | ENC (RTR) (RTR) (RTTR) (RTTR) (RTTR) (RTTR) (RTTR) (RTTR) (RTTR) (RTTR) (RTTR) (RTTR) (RTTR) (RTTR) (RTTR) (RTTR) (RTTR) (RTTR) (RTTR) (RTTR) (RTTR) (RTTR) (RTTR) (RTTR) (RTTR) (RTTR) (RTTR) (RTTR) (RTTR) (RTTR) (RTTR) (RTTR) (R | TAUMELSCH.<br>Neutral<br>Pos 50%                            | AFR<br>ROLL -50 %<br>NICK +50 %<br>PIT +50 %                                                                        |  |
|   | TTN TO Sek.                                                                                                    | ROBBE<br>TI1 00:00<br>TI2 00:00<br>97KAN<br>+0<br>+0<br>NOR | 01:17 7.6V<br>0.0 8<br>0.0 8<br>00:49 +0<br>MAL +0<br>1<br>1<br>1<br>1<br>1<br>1<br>1<br>1<br>1<br>1<br>1<br>1<br>1 |  |

+ robbe Futaba

10. Servowege und Limits einstellen

©7KAN

BASIS MENÜ

FREQUENZ

FUNKTION

TI1 00:00.0🗎

NORMAL

MODELLWAHL SERVOUMPOL MODELL TYP: FAIL SAFE

TI2 00:00.0

ROBBE

ŧØ

+Ø

SERVO.

9. Servomitte / Servoneutralstellung

| BASIS MENÜ  | 1/2        |
|-------------|------------|
| SERVO       | SERVOMITTE |
| MODELLWAHL  | SERVOUMPOL |
| MODELL TYP: | FAIL SAFE  |
| FREQUENZ    | ENDPUNKT   |
| FUNKTION    | MOTOR-AUS  |

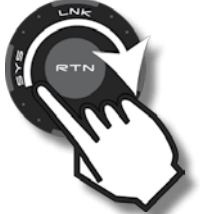

| BASIS MENÜ  | 1/2        |
|-------------|------------|
| SERVO       | SERVOMITTE |
| MODELLWAHL  | SERVOUMPOL |
| MODELL TYP: | FAIL SAFE  |
| FREQUENZ    | ENDPUNKT   |
| FUNKTION    | MOTOR-AUS  |

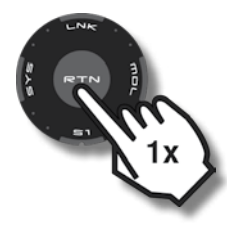

| SERVOMITTE |    |       |    |
|------------|----|-------|----|
| 1 ROLL     | +0 | sKRSL | +0 |
| 2NICK      | +0 | 6PIT  | +0 |
| зGAS       | +0 | 7DREG | +0 |
| 4 HECK     | +0 | SNADL | +0 |
|            |    |       |    |

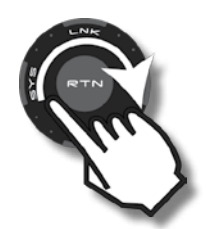

| SERVOMITTE     |    |       |    |
|----------------|----|-------|----|
| 1 ROLL         | +0 | sKRSL | +0 |
| 2NICK          | +0 | бРІТ  | +0 |
| зGAS           | +0 | 7DREG | +0 |
| <b>₄ HE</b> CK | +0 | sNADL | +0 |
| _              |    |       |    |

|       | LNK |     |    |   |  |
|-------|-----|-----|----|---|--|
| 8 × 8 | RTN | ) j |    |   |  |
|       |     | 7   | 0  |   |  |
|       |     | V   | 1x | 3 |  |
|       |     |     |    |   |  |

| SERVOMI | TTE |       |    |
|---------|-----|-------|----|
| 1 ROLL  | +0  | sKRSL | +0 |
| 2NICK   | +0  | бРІТ  | +0 |
| ∃GAS    | +0  | 7DREG | +0 |
| 4 HECK  | +0  | sNADL | +0 |
| -       |     |       | _  |

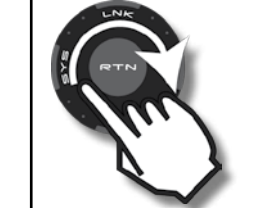

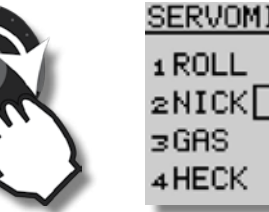

Hinweis: Mit einem Druck von 1 Sekunde auf RTN kann der markierte Wert auf null zurückgesetzt werden.

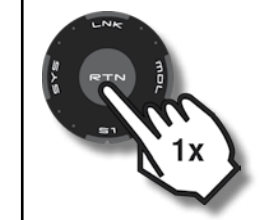

| SERVUMITTE     |     |       |  |
|----------------|-----|-------|--|
| 1 ROLL         | +0  | sKRSL |  |
| 2NICK          | +15 | бРІТ  |  |
| зGAS           | +0  | 7DREG |  |
| <b>₄ HE</b> CK | +0  | SNADL |  |
|                |     |       |  |

+0 +0 +0 +0

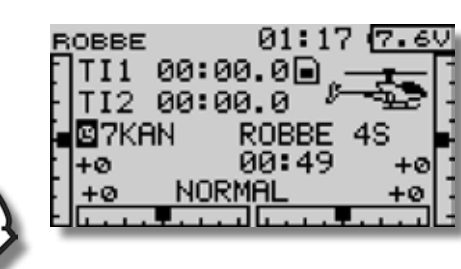

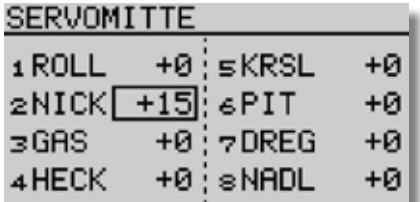

|     | _        |
|-----|----------|
| RTN | BA<br>SE |
| Im  | MO       |

| ASIS MENÜ  | 1/2        |
|------------|------------|
| SERVO      | SERVOMITTE |
| 10DELLWAHL | SERVOUMPOL |
| 10DELL TYP | FAIL SAFE  |
| REQUENZ    | ENDPUNKT   |
| UNKTION    | MOTOR-AUS  |
|            |            |

01:17 (7.6V

SERVOMITTE

ENDPUNKT

MOTOR-AUS

ROBBE

00:49

|        | ENDPUNKT       | 1/2     |
|--------|----------------|---------|
| а      | +++)           | (+++    |
| P P    | 1 ROLL 135 100 | 100 135 |
| In /   | 2 NICK 135 100 | 100 135 |
| 1x 1   | зGAS 135100    | 100 135 |
| $\sim$ | 4 HECK 135 100 | 100 135 |

Servowege so einstellen, dass der maximale mechanische Weg verfügbar ist, ohne dass die Taumelscheibe bzw. ein Servo blockiert wird. Falls erforderlich, den maximalen Servoweg mit der Limitfunktion in den Feldern rechtsaußen und linksaußen begrenzen.

Für die Wegbegrenzung der Taumelscheibenservos ist auch der Cyclic Ring sehr gut geeignet, der im nächsten Kapitel beschrieben wird.

| LNK |   |
|-----|---|
|     | 1 |

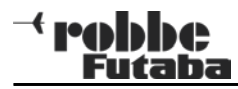

11. Limits für die Taumelscheibenser-

BASIS MENÜ

TAUML-RING

TAUMELSCH. TRIM-EINST DATA RESET 2/2

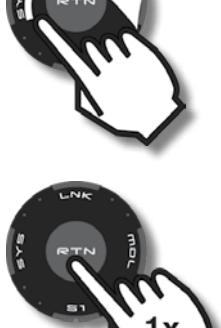

| ENDPUNKT       | 1/2     |
|----------------|---------|
| LIMIT          | ·+++    |
| 1 ROLL 135 100 | 100 135 |
| 2 NICK 135 100 | 100 135 |
| ∋GAS 135100    | 100 135 |
| 4 HECK 135 100 | 100 135 |
|                |         |

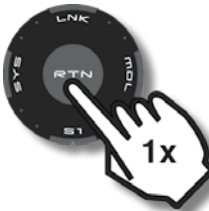

|   | ENDPUNKT       | 1/2     |
|---|----------------|---------|
|   | LIMIT          | ·+++    |
|   | 1 ROLL 135 100 | 100135  |
|   | 2 NICK 135 100 | 100 135 |
|   | ∋GAS 135100    | 100 135 |
| 1 | 4 HECK 135 100 | 100 135 |

vos einstellen - der Cyclic Ring

Der Cyclic Ring simuliert eine ringförmige Begrenzung der Knüppel. Er begrenzt den Weg der Taumelscheiben-Servos, wenn gleichzeitig große Ausschläge für Roll und Nick gesteuert werden, um ein mechanisches Blockieren bei extremen Ausschlägen zu verhindern.

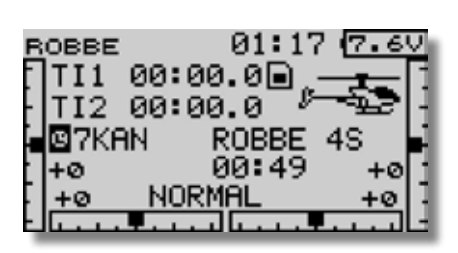

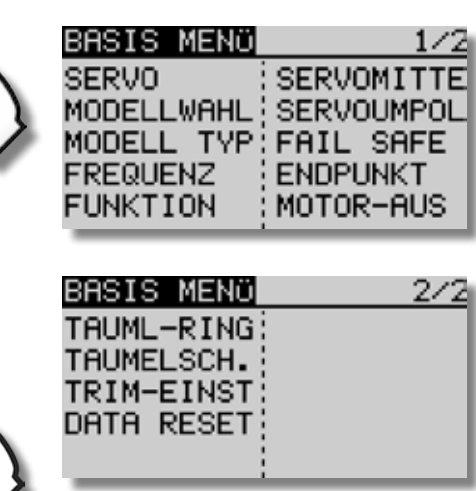

|  | TAUML-RING<br>ACT INA        |
|--|------------------------------|
|  | NICK +0;<br>                 |
|  | TAUML-RING<br>ACT <b>INE</b> |

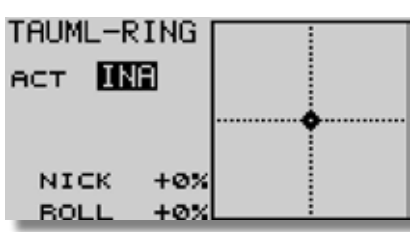

+0% +0%

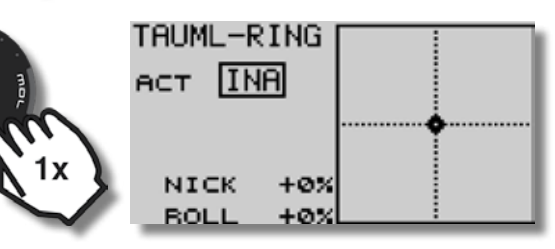

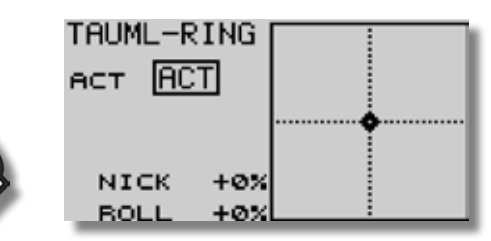

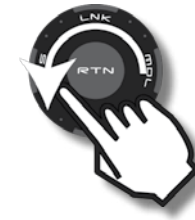

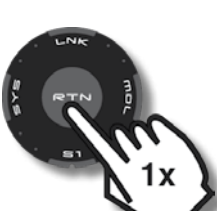

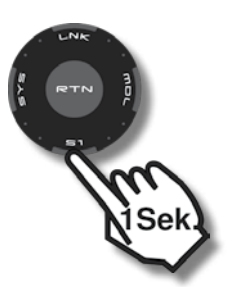

| ENDPUNK | <т      | 1/2     |
|---------|---------|---------|
| IMIT    | +++)    | (+++    |
| 1 ROLL  | 135 100 | 100115  |
| 2 NICK  | 135 100 | 100 135 |
| з GAS 👘 | 135 100 | 100 135 |
| 4 HECK  | 135 100 | 100 135 |

|     | 117.014 | 4 7 5 | 100 | 100 | 4 70 |
|-----|---------|-------|-----|-----|------|
|     | 2 NICK  | 135   | 100 | 100 | 135  |
|     | 3 68S   | 135   | 100 | 100 | 135  |
|     | 2010    |       |     |     |      |
|     | ₄ HECK  | 135   | 100 | 100 | 135  |
|     | _       | _     |     |     | _    |
|     |         |       |     |     |      |
|     |         |       |     |     |      |
|     | ENDPUNI | КТ    |     |     | -1/2 |
| - 1 |         |       |     | -   |      |

|   | ENDPUNKT       | 1/2     |
|---|----------------|---------|
|   | LIMIT          | · (+++  |
|   | 1 ROLL 135 100 | 100 115 |
|   | 2 NICK 135 100 | 100 135 |
|   | зGAS 135100    | 100 135 |
| ۴ | 4 HECK 135 100 | 100 135 |

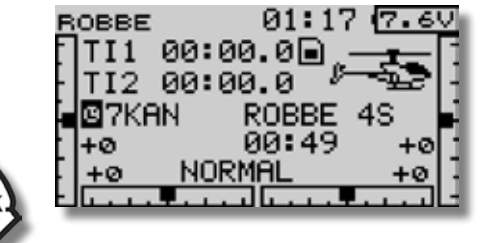

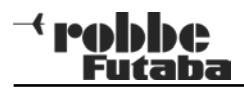

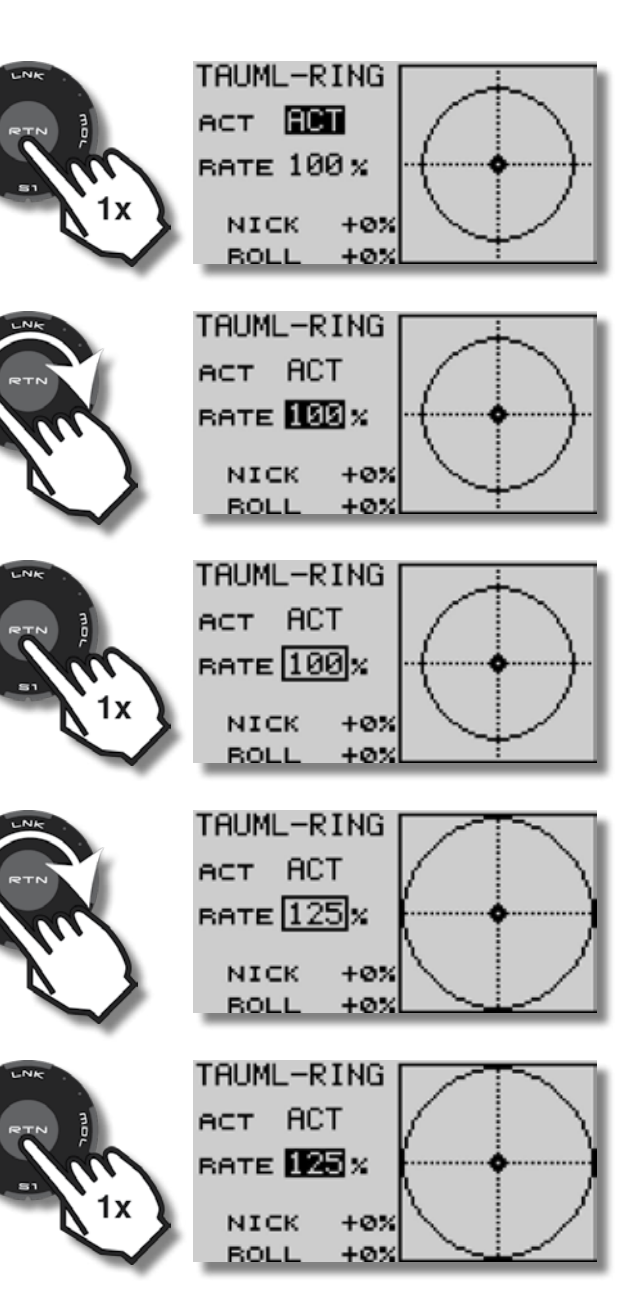

Zur Kontrolle voll Nick und voll Roll steuern, die Prozentangabe in der unteren Hälfte der Anzeige, sowie die Taumelscheibe und ihre Anlenkgestänge bei maximalen Auschlägen beobachten. Rotorkopf dabei von Hand langsam um 360°drehen, um ein mechanisches Blockieren der Servos auszuschließen.

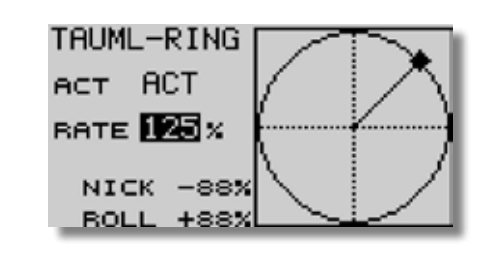

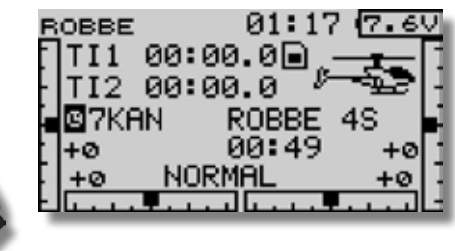

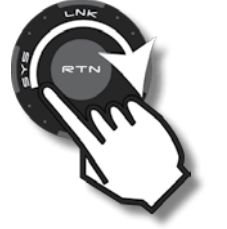

| FAIL SAFE            | 1/3 |
|----------------------|-----|
| F/S B.F/S            | POS |
| 1 ROLL HOLD AUS      |     |
| 2NICK HOLD AUS       |     |
| ∃GAS <b>HOLD</b> AUS |     |
| 4 HECK HOLD AUS      |     |
|                      |     |

HOLD-Mode: Im Empfänger werden die letzten fehlerfreien Impulse zwischengespeichert und im Falle einer Störung an die Servos weitergegeben. Diese werden so lange beibehalten, bis wieder einwandfreie Signale vom Sender kommen.

Dieser Modus ist werkseitig auch für den Motor voreingestellt, wird aber aus Sicherheitsgründen nur für Servokanäle empfohlen!

Umstellung Kanal 3 = Motor auf Fail Safe Position (F/S):

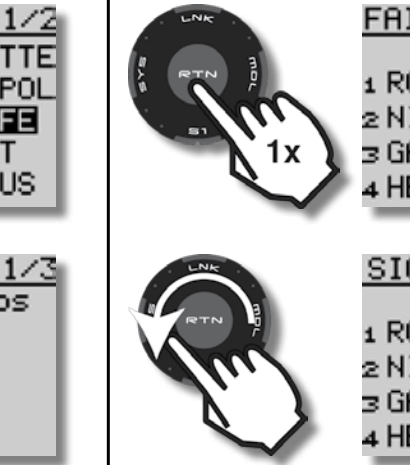

|   | FAIL SAFE             | 1/3 |
|---|-----------------------|-----|
|   | F/S B.F/S             | POS |
|   | 1 RULL HULD HUS       |     |
|   | 2NICK <u>HOLD</u> AUS |     |
| 2 | ∃GAS HOLD AUS         |     |
| P | 4 HECK HOLD AUS       |     |
|   |                       | _   |
|   | SICHER ?              |     |
|   | F/S B.F/S             | POS |
|   | 1 ROLL HOLD AUS       |     |

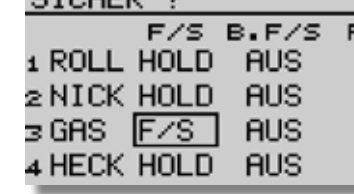

| FAIL S  | AFE                                           |                                                                            | 1/3                                                                                              |
|---------|-----------------------------------------------|----------------------------------------------------------------------------|--------------------------------------------------------------------------------------------------|
|         | F/S                                           | B.F/S                                                                      | POS                                                                                              |
| 1 ROLL  | HOLD                                          | AUS                                                                        |                                                                                                  |
| 2 NICK  | HOLD                                          | AUS                                                                        |                                                                                                  |
| з GAS 👘 | F/S                                           | AUS                                                                        | +0%                                                                                              |
| 4 HECK  | HOLD                                          | AUS                                                                        |                                                                                                  |
|         | FAIL S<br>1 ROLL<br>2 NICK<br>3 GAS<br>4 HECK | FAIL SAFE<br>F/S<br>1 ROLL HOLD<br>2 NICK HOLD<br>3 GAS F/S<br>4 HECK HOLD | FAIL SAFE<br>F/S B.F/S<br>1 ROLL HOLD AUS<br>2 NICK HOLD AUS<br>3 GAS F/S AUS<br>4 HECK HOLD AUS |

(F/S) Fail-Safe: Hierbei laufen die Servos auf eine, über den Sender vorprogrammierte Position, welche ebenfalls im Empfänger zwischengespeichert wird.

Aus Sicherheitsgründen wird empfohlen, Failsafe für Antriebs-Motoren auf AUS bzw. Leerlaufposition zu setzen.

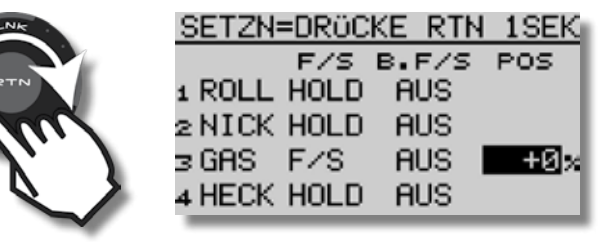

Geber bzw. Schalter für den Motor in die entsprechende Position (AUS) bringen und dann RTN 1 Sekunde lang drücken, um den Wert zu speichern!

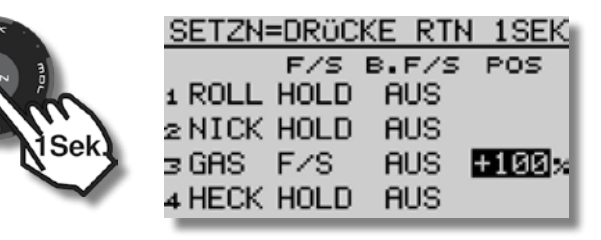

| 12. Failsafe einstellen (Modulationsart |  |
|-----------------------------------------|--|
| 7KAN)                                   |  |

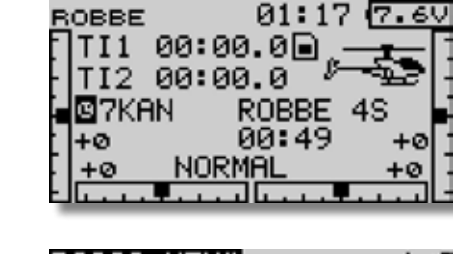

BASIS MENÜ

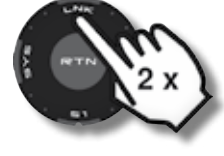

Futaba

| BASIS MENÜ | 1/2        |
|------------|------------|
| SERVO      | SERVOMITTE |
| MODELLWAHL | SERVOUMPOL |
| MODELL TYP | FAIL SAFE  |
| FREQUENZ   | ENDPUNKT   |
| FUNKTION   | MOTOR-AUS  |

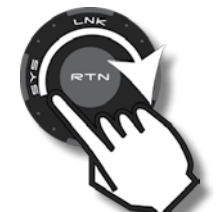

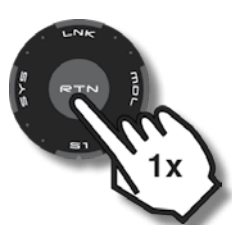

| SERVO       | SERVOMITTE |
|-------------|------------|
| MODELLWAHL  | SERVOUMPOL |
| MODELL TYP  | FAIL SAFE  |
| FREQUENZ    | ENDPUNKT   |
| FUNKTION    | MOTOR-AUS  |
| FAIL SAFE   | 1/3        |
| F/S         | B.F/S POS  |
| 1 ROLL HOLD | AUS        |

| 10DELLWAHL | SERVOUMPOL |
|------------|------------|
| REQUENZ    |            |
| UNKTION    | MOTOR-AUS  |

| FAIL SAFE 1/3   |
|-----------------|
| F/S B.F/S POS   |
| 1 ROLL HOLD AUS |
| 2 NICK HOLD AUS |
| ∍GAS HOLD AUS   |
| 4 HECK HOLD AUS |

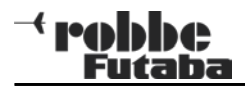

GEBER

J1 SA SE LD T1

J2 SB SF RD T2

J3 SC SG LS T3

J4 SD SH RS T4 💳

AN/AUS

AN/AUS

AN/AUS

Battery-Fail-Safe warnt den Piloten, wenn der Empfängerakku leer wird.

Aus Sicherheitsgründen wird empfohlen, Battery-Failsafe für Antriebs-Motoren auf AUS bzw. Leerlaufposition zu setzen. Der eingestellte Wert gilt gleichermaßen für Failsafe und Battery-Failsafe.

FAIL SAFE

2 NICK HOLD

∃GAS F∕S

1 ROLL HOLD AUS

4 HECK HOLD AUS

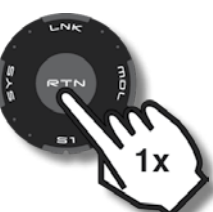

|   | FAIL SE  | AFE   |        | 1/3           |
|---|----------|-------|--------|---------------|
|   |          | E/S   | B. E/S | POS           |
|   |          | iói n | ALIS   |               |
|   | I KOLL P |       | 103    |               |
|   | 2 NICK F | IULD  | HUS    |               |
|   | ∃GAS F   | ∹∕s – | AUS    | $+100 \times$ |
| ŀ | 4 HECK F | IOLD. | AUS    |               |

F/S B.F/S

AUS

AUS

1/3

POS

+100 ×

| Ju.) |  |
|------|--|

53

| STONE   | F/S  | B.F/S | POS   |
|---------|------|-------|-------|
| 1 ROLL  | HOLD | AUS   |       |
| 2 NICK  | HOLD | AUS   |       |
| з GAS 👘 | F/S  | EIN   | +100; |
| 4 HECK  | HOLD | AUS   |       |

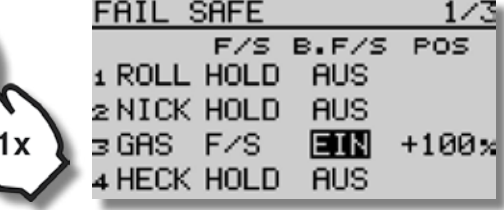

Um die Servos nach Einnahme der Battery F/S Position kurzzeitig wieder steuern zu können, kann die B-F/S Funktion mit einem Schalter oder Geber zurückgesetzt werden (Reset). Hierzu muß mit Taste S1 zur Seite 3 des Failsafemenüs geblättert werden.

F/S B.F/S

AUS

POS

3/3

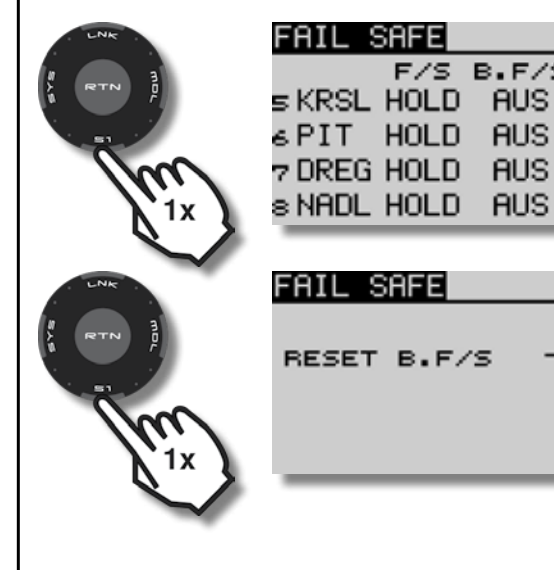

Schalter für Battery-Fail-Safe Reset wählen:

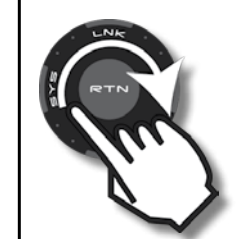

| FAIL SAFE   | 3/3 |
|-------------|-----|
| RESET B.F/S |     |
|             |     |

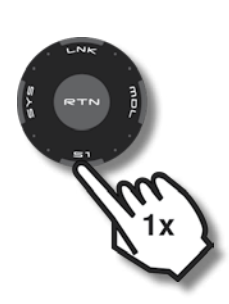

| J4 SD SH RS T4                                                                                                    |
|----------------------------------------------------------------------------------------------------|
| Diese Einstellmöglichkeit wird hier übersprungen.<br>Sie wird im Kapitel "Schalter konfigurieren: Positionen für<br>EIN bzw. AUS festlegen" beschrieben. Siehe Seite 73. |

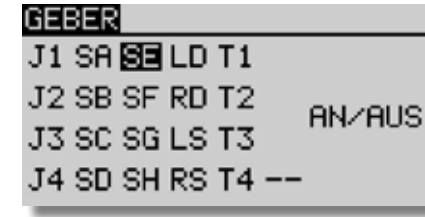

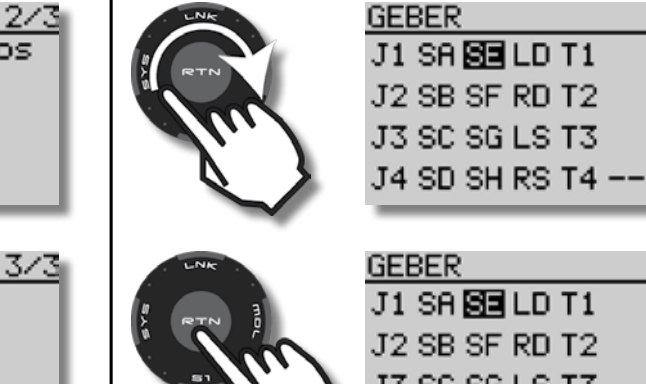

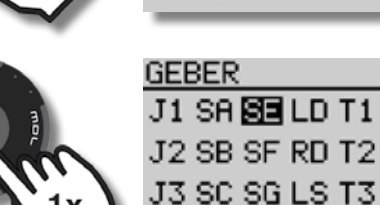

| ) BI | ESET B.F                                            | -/s 🛢                                           |      |
|------|-----------------------------------------------------|-------------------------------------------------|------|
|      |                                                     |                                                 |      |
|      | BBE<br>FI1 00:(<br>FI2 00:(<br>7KAN<br>•0<br>+0 NOF | 01:1'<br>30.0<br>30.0<br>ROBBE<br>00:49<br>RMAL | 7 (2 |

3/3

# 13. Pitchkurve einstellen

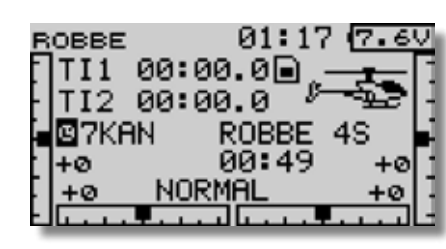

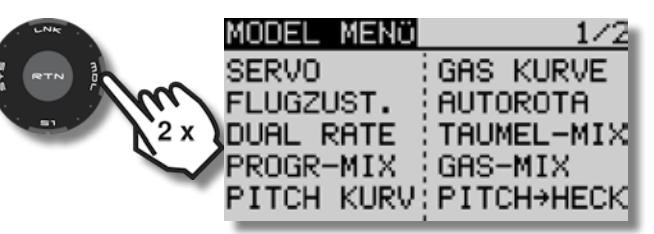

**T8 FG** 

Achtung: Im Flugzustand Normal wirkt der Drehgeber LD im Bereich der Knüppelmitte mit +- 30% auf die Pitchkurve (CTRIM), was bei Betätigung von LD auch im Display zu sehen ist. Wenn der Drehgeber in seine Neutralstellung gebracht wird, ertönt ein kurzer Piepston. Steht LD auf neutral, bleibt die Pitchkurve unbeeinflusst.

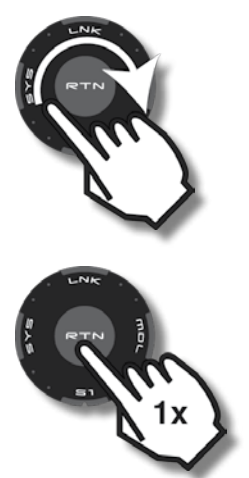

| MODEL MENÜ | 1/2        |
|------------|------------|
| SERVO      | GAS KURVE  |
| FLUGZUST.  | AUTOROTA   |
| DUAL RATE  | TAUMEL-MIX |
| PROGR-MIX  | GAS-MIX    |
| PITCH KURV | PITCH→HECK |
|            |            |

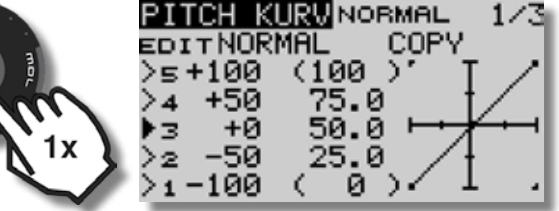

LD nach links gedreht - Bild Pitchkurve

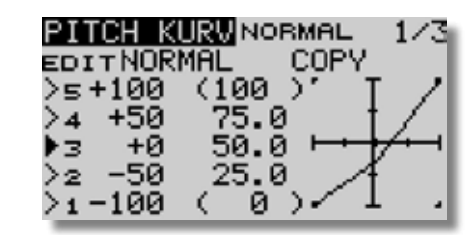

LD nach rechts gedreht - Bild Pitchkurve

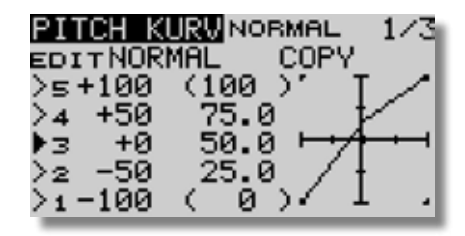

Soll CTRIM deaktiviert, oder auch auf Pitch-Minimum / Pitch Maximum wirken, werden die Einstellungen auf Seite 2 und 3 des Menüs Pitch Kurv vorgenommen.

Diese Optionen werden im Kapitel CTRIM auf Seite 57 erläutert.

54

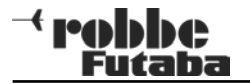

EDITNORMAL

+50

-50

EDITNORMAL

+80

+50

+0

>5 +80

>4

•3

>2 >1-100

PITCH KURVNORMAL

C

PITCH KURVNORMAL

(100 )

75.0

50.0

25.0

(100

75.0

0)

1/3

1/3

1/3

1/3

COPY

COPY

Im Beispiel wird zunächst wird eine gleichmäßige Abflachung der gesamten Pitchkurve vorgenommen, danach eine zusätzliche Abflachung im Schwebebereich / Rückenschweben, die mit Expo zu vergleichen ist.

EDITNORMAL

+50

-50

+0

>5+100

۰з

>2 >1-100

PITCH KURVNORMAL

(100)

75.0

50.0 25.0

(0)

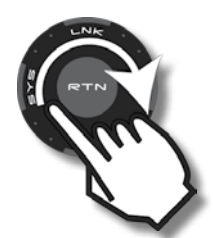

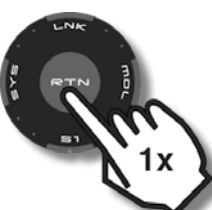

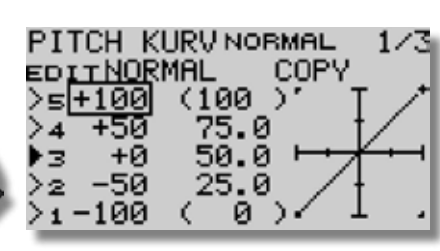

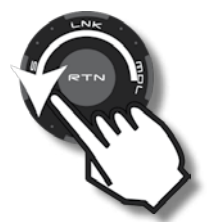

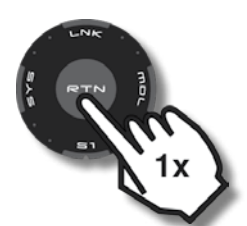

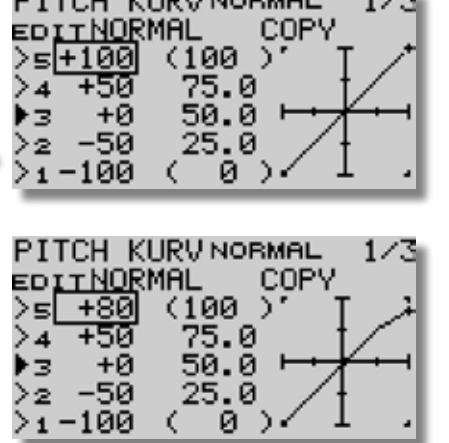

PITCH KURVNORMAL

(100 )

75.0

50.0

25.0

0.).

EDITNORMAL

+80

+50

-50

-100

3

>2

+0

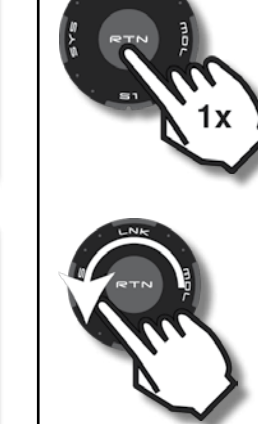

1/3

1/3

COPY

COPY

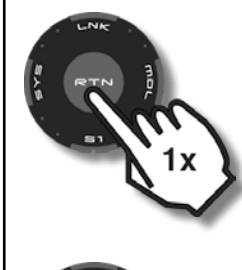

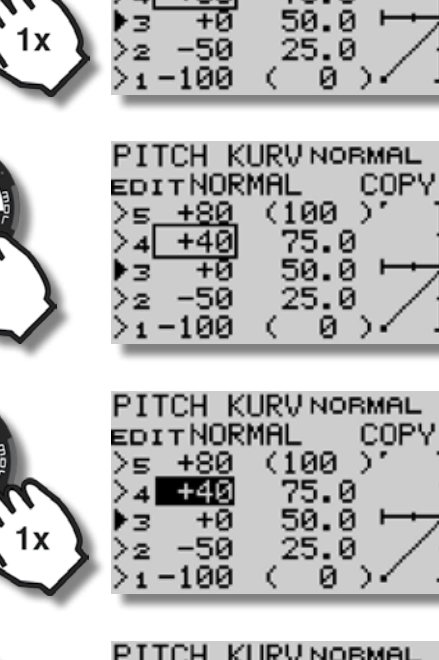

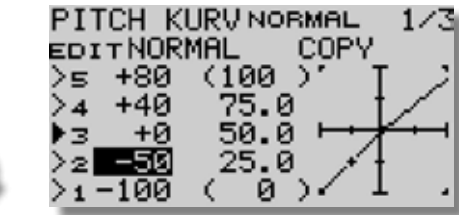

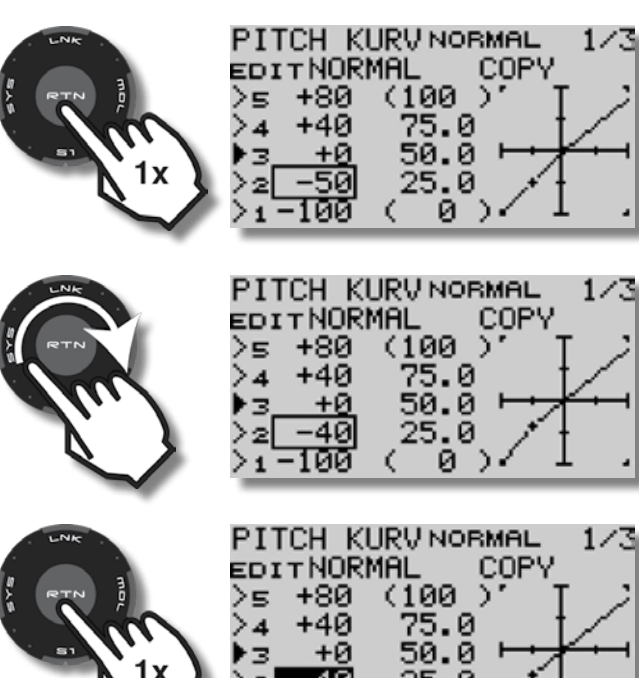

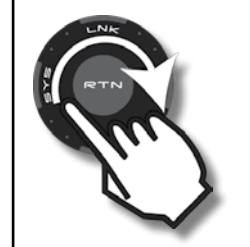

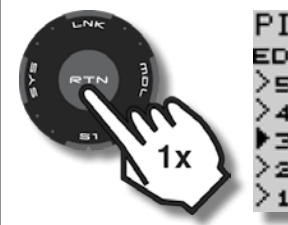

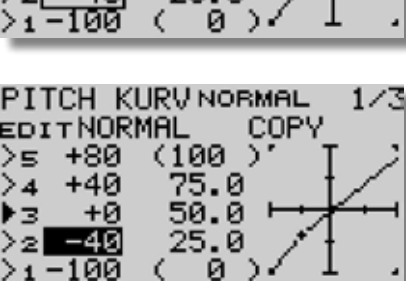

0

1/3

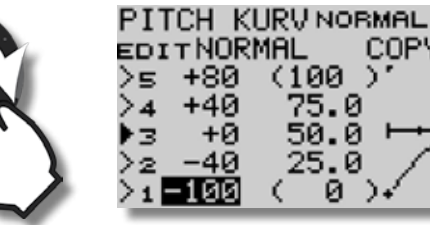

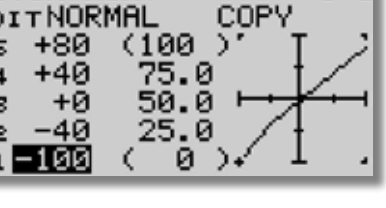

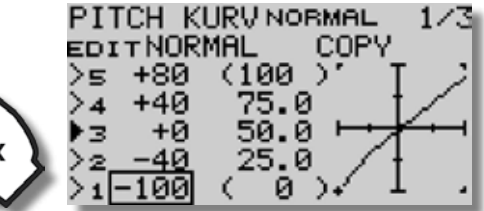

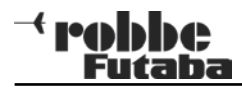

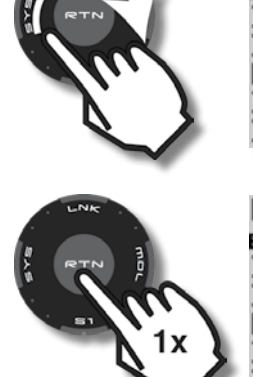

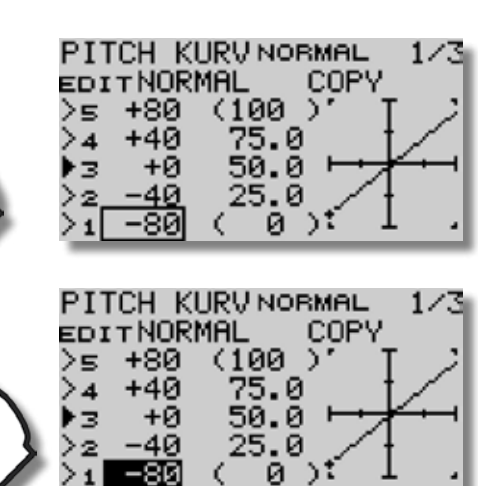

Nun erfolgt die zusätzliche Abflachung im Schwebebereich (auch für Rückenschweben) durch eine Verschiebung der Punkte 4 und 2 in waagerechter Richtung.

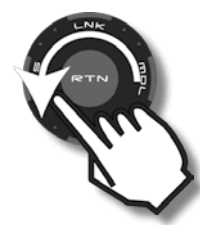

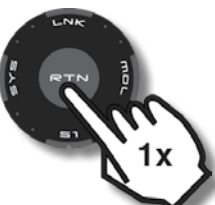

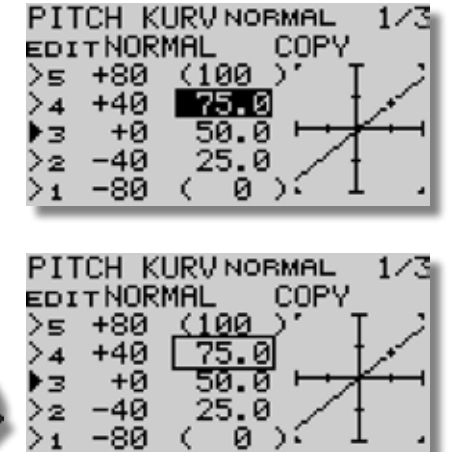

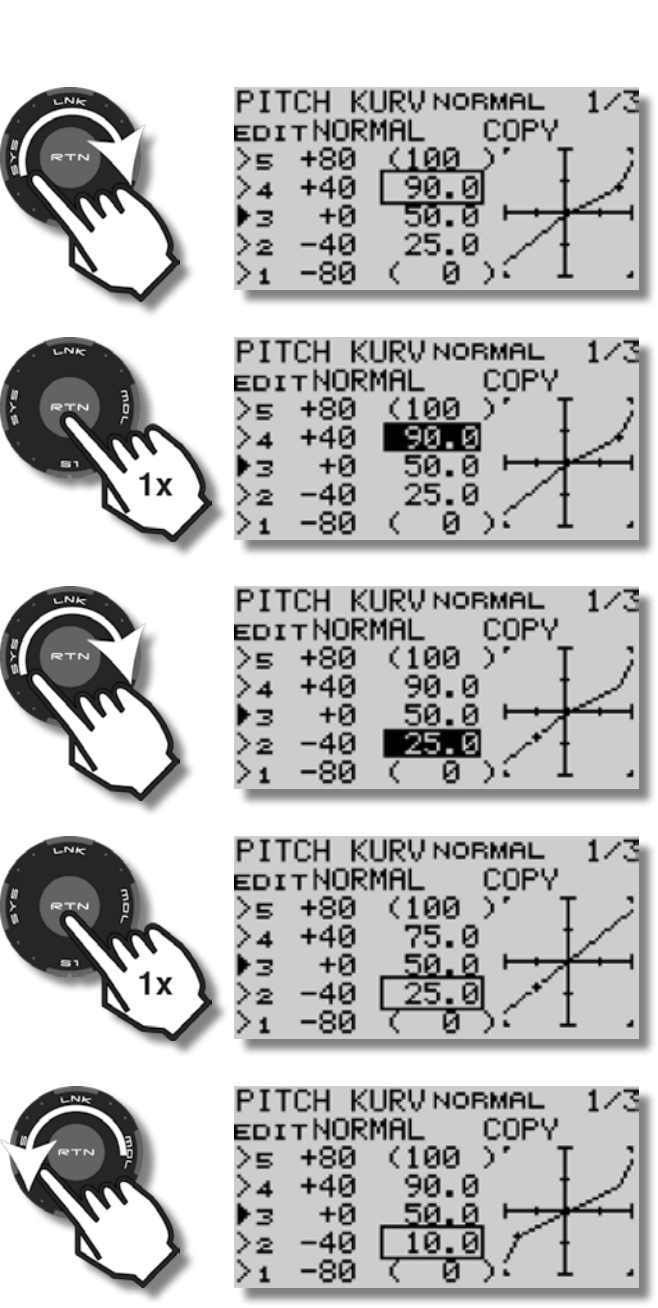

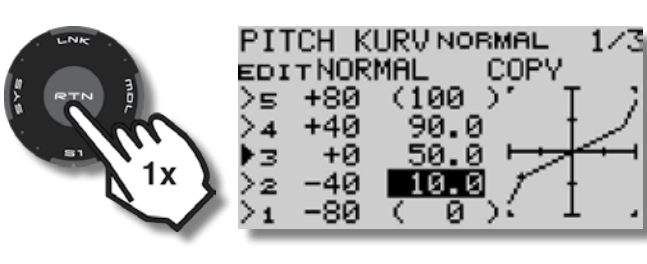

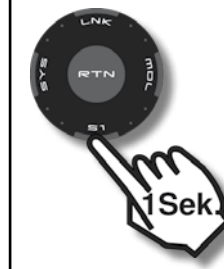

| ROBBE         | 01:17     | 2 (7.6V  |
|---------------|-----------|----------|
| TI1           | 00:00.00  |          |
|               | 00:00.0 ° |          |
| ∎⊠I/KH<br> +Ø | 00:49     | 45 +0    |
| +0            | NORMAL    | +0       |
| . فالبعبة     | •••••     | فالتحتيط |

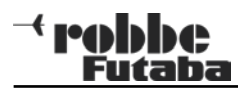

T8 FG

14. CTRIM - Trimmung Pitchkurve

Einstellung von CTRIM

Soll CTRIM deaktiviert, oder auch auf Pitch-Minimum / Pitch Maximum wirken, werden die Einstellungen auf Seite 2 und 3 des Menüs Pitch Kurv vorgenommen.

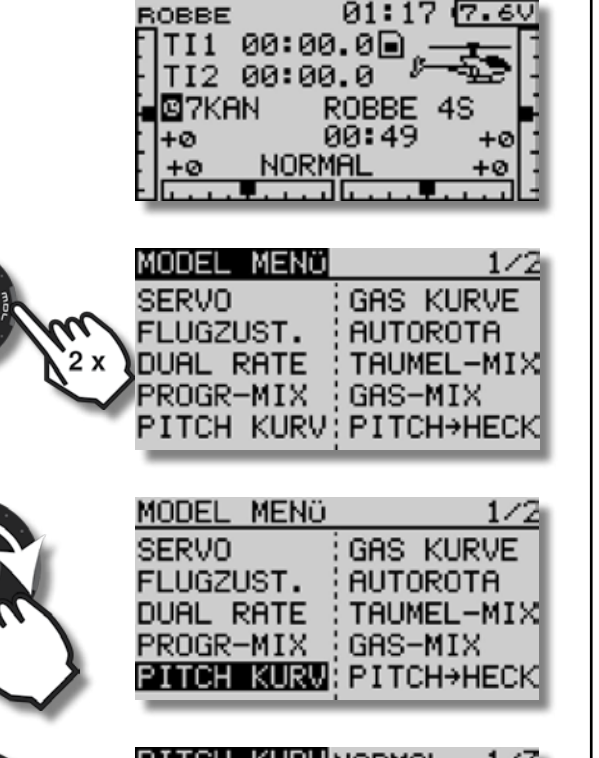

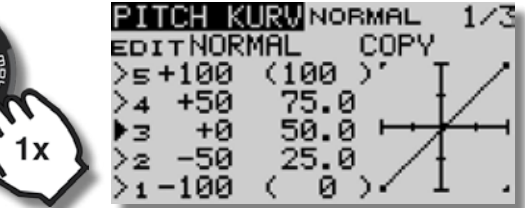

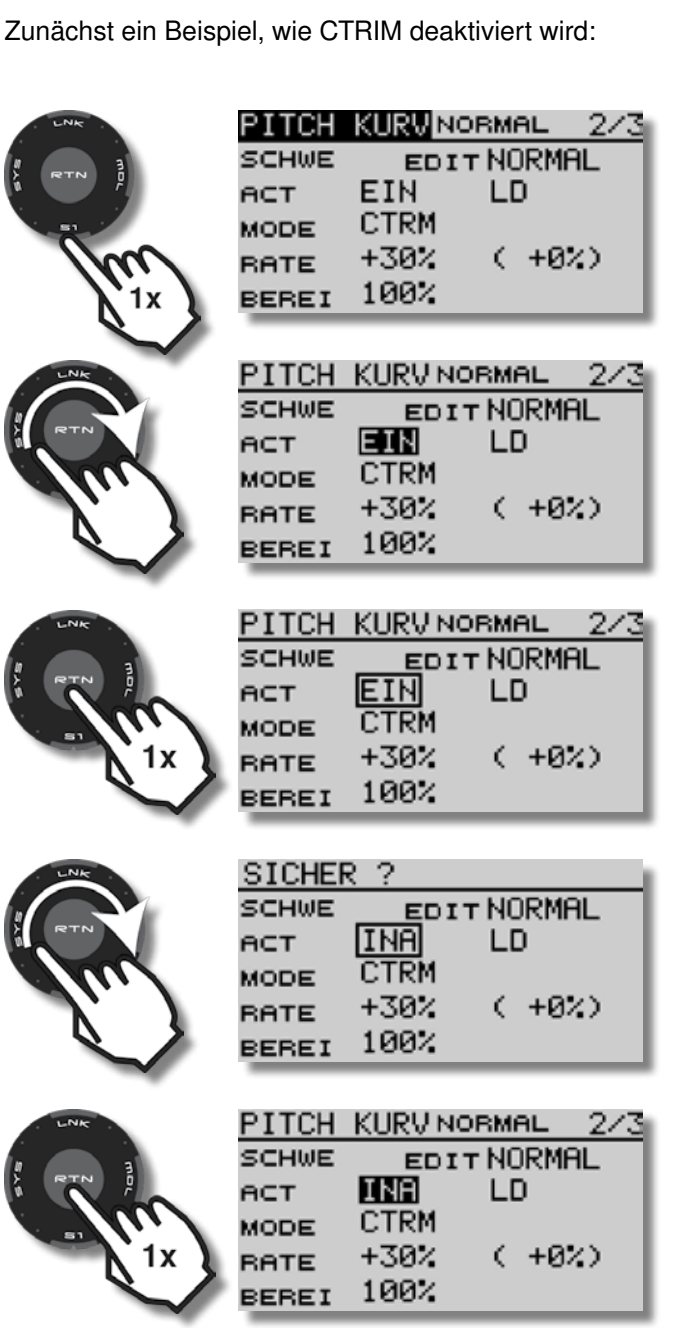

CTRIM für Pitch ist nun deaktiviert

Im folgenden Beispiel wird gezeigt, wie CTRIM für Pitch-Minimum / Pitch Maximum aktiviert und eingestellt wird.

| LNR     | PITCH KURV                                               | NORMAL 3/3                                 |
|---------|----------------------------------------------------------|--------------------------------------------|
|         | ED                                                       | ITNORMAL                                   |
|         | MIN-PITCH                                                | MAX-PITCH                                  |
| ·       | ACT INA                                                  | ACT INA                                    |
| mal     | ветя +30%                                                | ветя +30%                                  |
|         | ( +0%)                                                   | ( +02)                                     |
|         | 10/47                                                    | 10/17                                      |
| $\sim$  |                                                          |                                            |
| LNK     | PITCH KURV                                               | NORMAL 3/3                                 |
|         | ED                                                       | ITNORMAL                                   |
| RTN     | MIN-PITCH                                                | MAX-PITCH                                  |
| /m/     | ACT ING                                                  | ACT INA                                    |
|         | вете +30%                                                | вете +30%                                  |
|         | ( +0%)                                                   | ( +0%)                                     |
| $\sim$  | ( 10/1/                                                  | 1.042                                      |
| *       |                                                          |                                            |
| LNK     | PITCH KURV                                               | NORMAL 3/3                                 |
|         | ED                                                       | IT NORMAL                                  |
| RTN P   | MIN-PITCH                                                | MAX-PITCH                                  |
|         | ACT INA                                                  | ACT INA                                    |
| 1x )    | вате +30%                                                | вате +30%                                  |
|         | ( +0%)                                                   | ( +0%)                                     |
|         |                                                          |                                            |
|         |                                                          |                                            |
| LNK     | SICHER ?                                                 |                                            |
| RTN B   | ED                                                       | IT NORMAL                                  |
|         | MIN- <u>PITC</u> H                                       | MAX-PITCH                                  |
| A hur   | аст <u>АСТ</u>                                           | ACT INA                                    |
|         | вате +30%                                                | вате +30%                                  |
|         | ( +0%)                                                   | ( +0%)                                     |
|         |                                                          |                                            |
|         |                                                          |                                            |
| LINK    | PITCH KURV                                               | NORMAL 3/3                                 |
|         |                                                          | TT NORMAL                                  |
| Y RTN N | EL                                                       | I I HORING                                 |
| A RTN   | MIN-PITCH                                                | MAX-PITCH                                  |
|         | MIN-PITCH<br>ACT <b>EIN</b>                              | мах-рітсн<br>аст INA                       |
|         | MIN-PITCH<br>ACT <b>EIN</b><br>RATE +30%                 | MAX-PITCH<br>ACT INA<br>RATE+30%           |
|         | EL<br>MIN-PITCH<br>ACT <b>EIN</b><br>RATE +30%<br>( +0%) | мах-рітсн<br>аст INA<br>вате+30%<br>( +0%) |

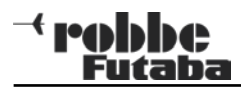

Geber für CTRIM wählen:

PITCH KURVNORMAL

MIN-PITCH (MAX-PITCH

EDITNORMAL

3/3

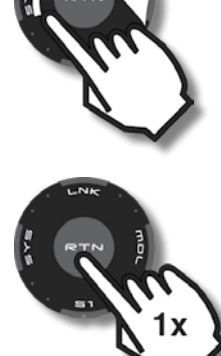

| } | AC1<br>BA1    | r E<br>rE+ | -30<br>+0 | /<br>// | Re<br>Re | :т<br>ате<br>( | INA<br>+30<br>+0 | ×.<br>*> |
|---|---------------|------------|-----------|---------|----------|----------------|------------------|----------|
|   | GEB           | BER        |           |         |          |                |                  |          |
|   | $\mathbf{J1}$ | SA         | SE        | LD      | Τ1       |                |                  |          |
|   | J2            | SB         | SF        | RD      | т2       |                | AN/I             | aus      |
|   | J3            | SC         | SG        | LS      | тз       |                |                  | .00      |
|   | J4            | SD         | SH        | RS      | Τ4       |                |                  |          |
| - |               |            |           |         |          |                |                  |          |

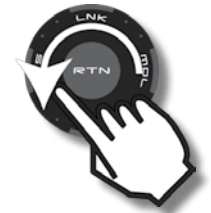

| GEBER          |  |
|----------------|--|
| J1 SA SE 🛄 T1  |  |
| J2 SB SF RD T2 |  |
| J3 SC SG LS T3 |  |
| J4 SD SH RS T4 |  |
|                |  |

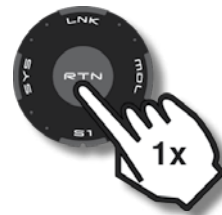

| PITCH KURV | NORMAL 3/3 |
|------------|------------|
| EC         | IT NORMAL  |
| MIN-PITCH  | MAX-PITCH  |
| act EIN 🛄  | ACT INA    |
| вате +30%  | вате +30%  |
| ( +0%)     | ( +0%)     |

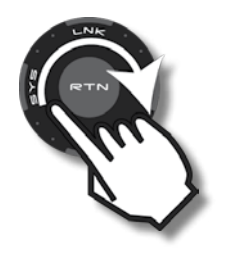

| PITCH KURVNORMAL 3/3       |
|----------------------------|
| EDITNORMAL                 |
| MIN-PITCH MAX-PITCH        |
| ACT EIN LD ACT INA         |
| RATE <b>+30%</b> RATE +30% |
| (+0%) (+0%)                |

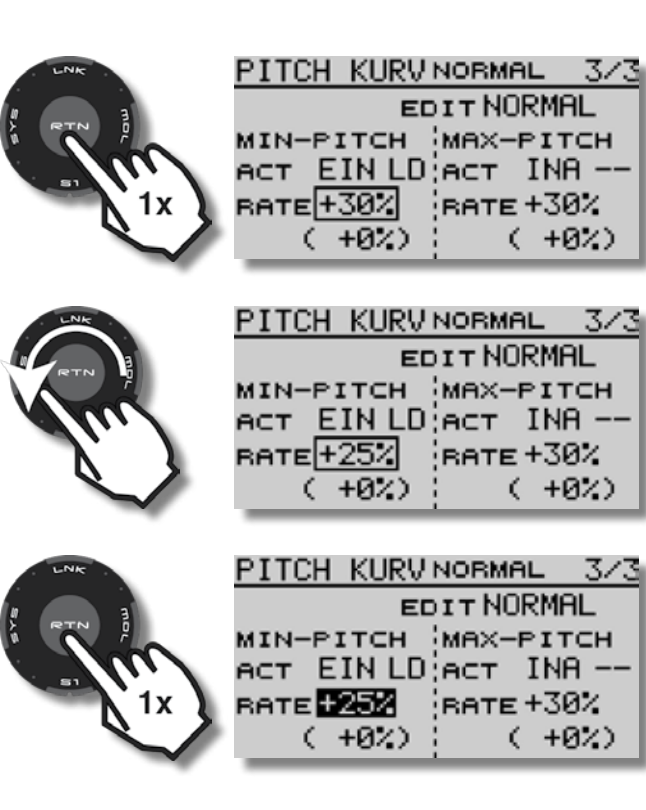

Die Aktivierung und Einstellung von CTRIM für Maximal-Pitch erfolgt auf die gleiche Weise, wie hier für Pitch-Minimum gezeigt.

Kontrolle der Wirkung von LD auf die Pitchkurve:

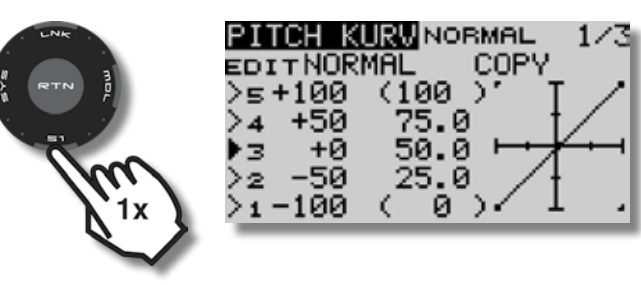

LD nach links gedreht - Bild Pitchkurve

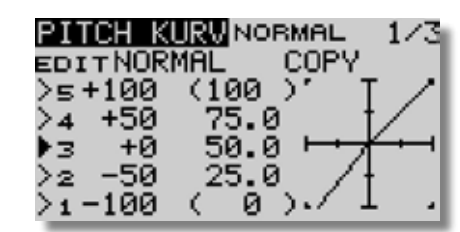

LD nach rechts gedreht - Bild Pitchkurve

| PITCH K | URV NO | RMAL      | 1/3  |
|---------|--------|-----------|------|
| EDITNUR | MAL    | COPY      | ·    |
| >5+100  | (100   | <u>)'</u> | T // |
| >4 +50  | 75.0   | 3         | tZ I |
| ▶3 +0   | 50.0   | a ⊢+,     | ╓    |
| >2 -50  | 25.0   | ā 🖊       | + I  |
| 51-100  | (Ê Â   | 56        | L .  |
|         | · •    |           |      |

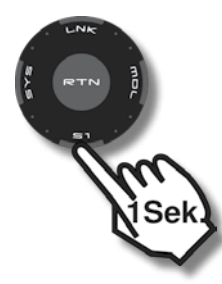

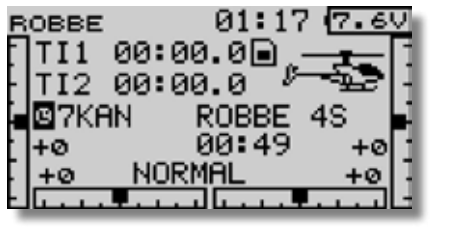

# 15. E-Motor einstellen

mahhe

# SICHERHEITSHINWEIS

Je nach verwendetem Motor-Regler können Motor-Aus und Motor-Vollgas Position vertauscht sein!

Nehmen Sie alle Einstellungen mit demontiertem Antriebs-Ritzel oder mit abmontierten Rotor- und Heckrotorblättern vor und fixieren Sie den Heli so, dass Sie, andere Personen oder Gegenstände in keinem Fall mit drehenden Teilen in Berührung kommen können!

#### In jedem Flugzustand, in dem die Funktion DREHZ-REG NICHT AKTIVIERT wird, läuft der Motor laut Voreinstellung mit 50% Leistung.

Um ein unbeabsichtigtes Anlaufen des Motors zu verhindern, aktivieren Sie zunächst in allen Flugzuständen die Funktion DREHZ-REG und setzen Sie den Wert für RATE auf OFF oder 0,0% !

Im Flugzustand Autorotation lässt sich kein Wert einstellen, was 50% Leistung bedeutet. Deshalb wird aus Sicherheitsgründen empfohlen, bei Elektro-Helis auf diesen Flugzustand verzichten, insbesondere, da der FZS Autorotation die höchste Priorität hat!

50% Leistung bedeutet: Im Menü Servo ist kein Balken sichtbar!

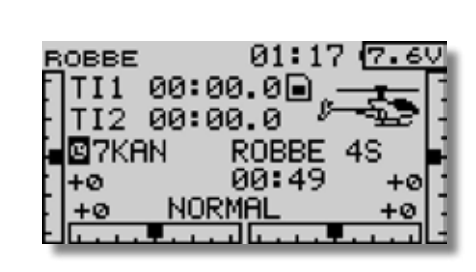

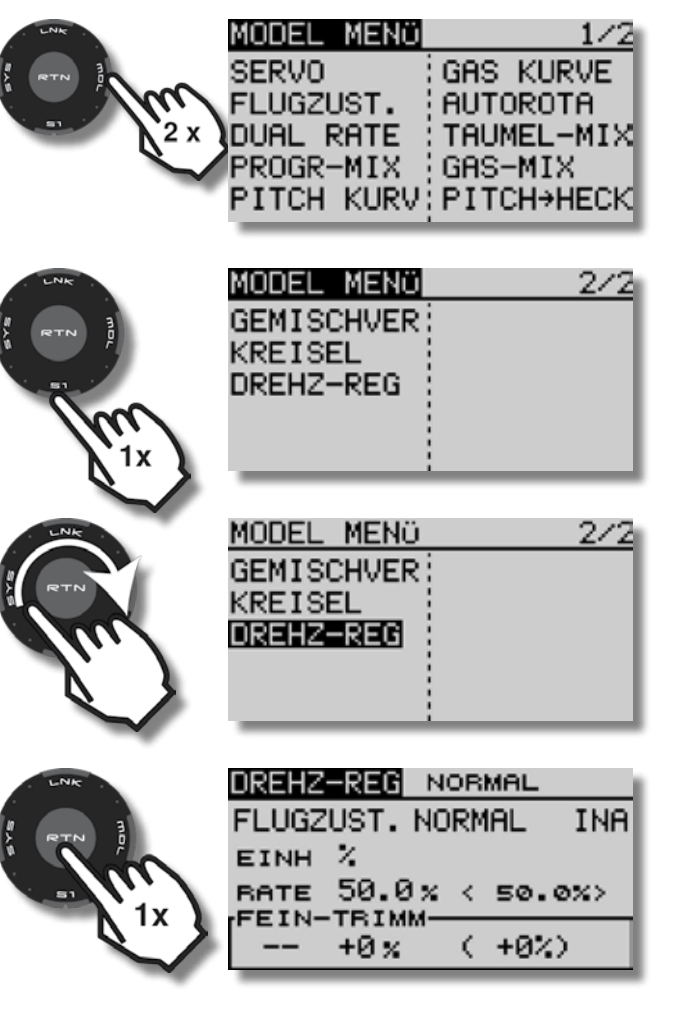

Die Funktion DREHZ-REG wirkt auf Kanal 7 und wird mit den vorbelegten Flugzustands-Schaltern umgeschaltet (Zum Umschalten der Drehzahl können auch andere Schalter ausgewählt werden).

Gewünschten Flugzustand mit Schalter aktivieren und Funktion DREHZ-REG aktivieren:

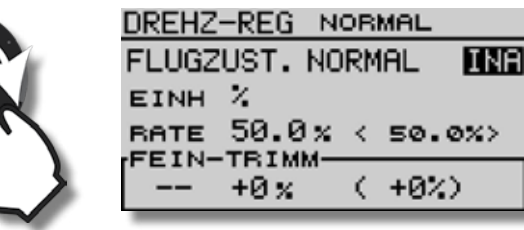

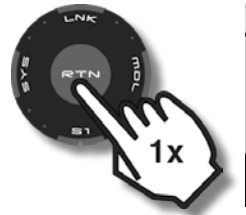

| DREHZ | -REG ト | IOR                     | MAL . |     |
|-------|--------|-------------------------|-------|-----|
| FLUGZ | UST. N | ORM                     | AL    | INA |
| EINH  | 7      |                         |       |     |
| BATE  | 50.0×  | <                       | 50.   | 0%> |
| FEIN- | TRIMM- |                         |       |     |
|       | +0 %   | $\langle \cdot \rangle$ | +0%   | 2   |

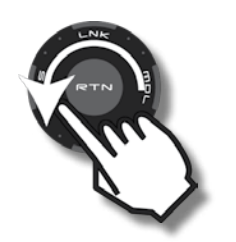

| SICHE | R?              |
|-------|-----------------|
| FLUGZ | UST. NORMAL ACT |
| EINH  | *               |
| RATE  | 50.0x < 50.0x>  |
| FEIN- | TRIMM           |
|       | 10% ( 10%/      |

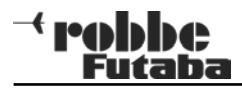

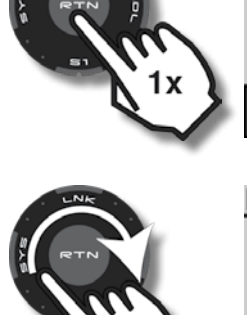

| +0% ( +0%)           |  |
|----------------------|--|
|                      |  |
| DREHZ-REG NORMAL     |  |
| FLUGZUST. NORMAL EIN |  |
| EINH %               |  |
| RATE 50.0x < 50.0x>  |  |
| +0 % ( +0%)          |  |

EIN

DREHZ-REG NORMAL

FLUGZUST. NORMAL

RATE 50.0% < 50.0%>

EINH X

FEIN-TRIMM-

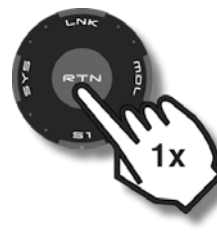

| DREHZ | -REG | NOR     | MAL |     |
|-------|------|---------|-----|-----|
| FLUGZ | UST. | NORM    | IAL | EIN |
| EINH  | 7    |         |     |     |
| BATE  | 50.0 | ]× <    | 50. | 0%> |
| FEIN- | TRIM | vi — iv |     |     |
|       | +0 x | - (     | +0% | >   |

Der erste Flugzustand wird für die Motor-Aus Position verwendet:

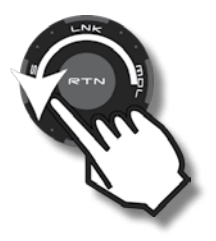

| DREHZ-REG NORMAL   |    |
|--------------------|----|
| FLUGZUST. NORMAL E | IN |
| EINH %             |    |
| BATE OFF % < OFF > |    |
| FEIN-TRIMM         | _  |
| +0% (+0%)          |    |

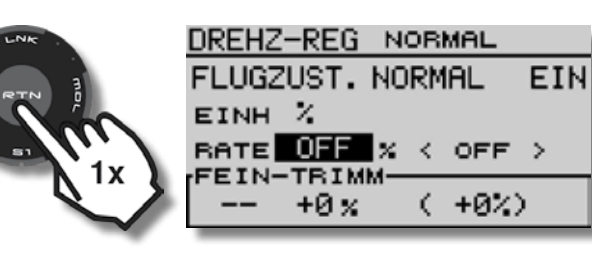

Kontrolle im Menü Servo:

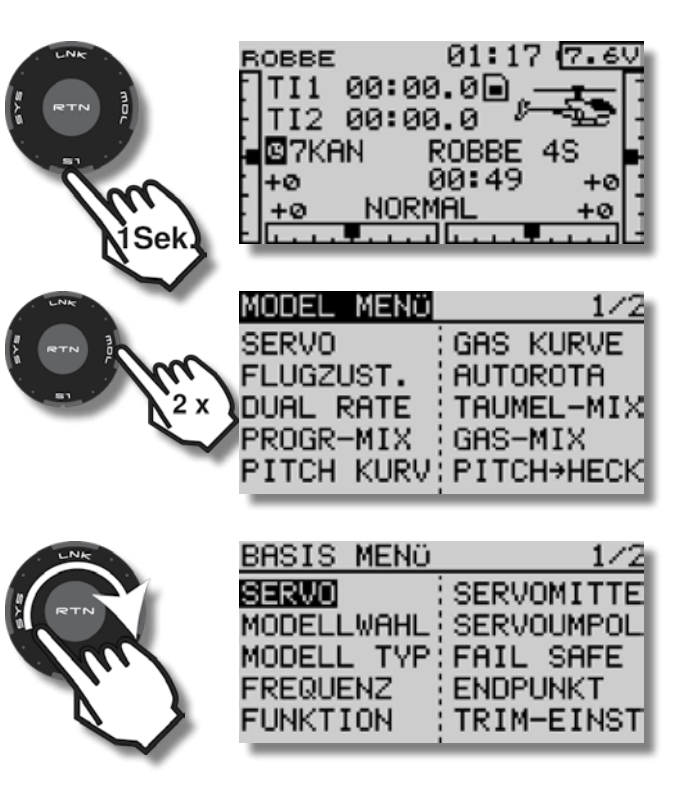

Kanal 7 steht auf +135 = Motor-Aus:

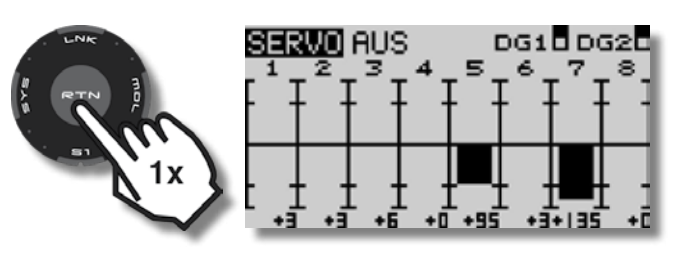

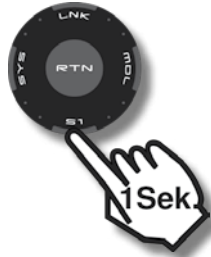

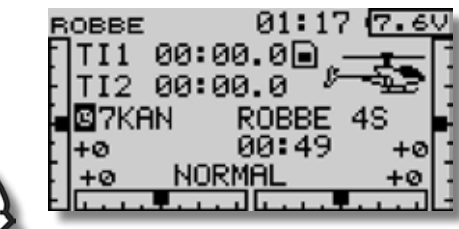

Die weiteren Flugzustände (Gasvorwahl 1 bis 3) werden für verschiedene Drehzahlen programmiert, hierzu den Wert RATE entsprechend einstellen, wie bereits für den Flugzustand Normal gezeigt (siehe Spalte ganz links).

Eine Feintrimmung der Drehzahl, z.B. durch den Drehgeber RD ist möglich, hierzu muß in der untersten Zeile des Menüs DREHZ-REG ein Geber definiert und eine Prozentzahl eingegeben werden.

Folgende Werte von DREHZ-REG RATE entsprechen folgenden Werten von Gas Kanal 7:

| RATE: | Kanal 7: | Bemerkung:         |
|-------|----------|--------------------|
| OFF   | 135      | Motor aus          |
| 0,0   | 119      | Motor aus          |
| 50    | 0        | Motor 50% Leistung |
| 100   | -119     | Motor Vollgas      |
| 110   | -135     | Motor Vollgas      |

# <sup>→</sup> robbc Futaba

# 16. Kreisel einstellen

| ROBBE 01:17 7.6V<br>TI1 00:00.0<br>TI2 00:00.0<br>TI2 00:00.0<br>TI2 00:49 +0<br>+0 NORMAL +0                           | Voreingestellt ist als Kreisel-Typ GY, was Heading-Hold,<br>oder Heading-Lock bedeutet. Ältere Kreisel müssen ggf.<br>nach dem bekannten Schema auf NORM umgestellt<br>werden. Rechts neben dem Feld für die Kreiseleinstel-<br>lung kann festgelegt werden, ob der Kreisel im Normal-<br>Modus (NORM) oder im Heading-Hold-Modus (AVCS)<br>betrieben werden soll. | KREISEL NORMAL<br>FLUGZUST. NORMAL EIN<br>TVPE GY AVCS<br>RATE 70x < 70%><br>FEIN-TRIMM<br>+0% ( +0%)                                                                                                 |
|----------------------------------------------------------------------------------------------------|----------------------------------------------------------------------------------------------------|----------------------------------------------------------------------------------------------------|
| MODEL MENO 1/2<br>SERVO<br>FLUGZUST. GAS KURVE<br>FLUGZUST. AUTOROTA<br>DUAL RATE<br>PROGR-MIX<br>PITCH KURV PITCH→HECK | Darunter wird die Kreiselempfindlichkeit für den jeweili-<br>gen Flugzustand eingestellt. Der momentan einzustellen-<br>de Flugzustand wird in der zweiten Zeile angezeigt.                                                                                                    | Die eingestellte Kreiselempfindlichkeit wird auf Kanal 5<br>zum Empfänger übertragen.<br>Voreingestellt sind für die Flugzustände Normal bzw.<br>Autorotation 80%, für alle anderen Flugzustände 50%. |
| MODEL MENCI 2/2<br>GEMISCHVER<br>KREISEL<br>DREHZ-REG                                                                   | KREISEL NORMAL   FLUGZUST. NORMAL   FLUGZUST. NORMAL   TYPE GY AVCS   RATE 80%   FEIN-TRIMM < 80%>    +0%                                                                                                    | Kreiselempfindlichkeit Feineinstellung:<br>Geber wählen, max. Prozentwert eingeben.                                                                                                    |
| MODEL MENO 2/2<br>GEMISCHVER<br>KREISEL<br>DREHZ-REG                                                                    | KREISEL NORMAL<br>FLUGZUST. NORMAL EIN<br>TYPE GY AVCS<br>RATE 80x < 80x><br>FEIN-TRIMM<br>+0x ( +0%)                                                                                                    | KREISEL NORMAL   FLUGZUST. NORMAL   FLUGZUST. NORMAL   TVPE GY AVCS   RATE 70%   FEIN-TRIMM (+0%)                                                                                                    |
| KREISEL NORMAL<br>FLUGZUST. NORMAL EIN<br>TYPE GY AVCS<br>RATE 80x < 80x><br>FEIN-TRIMM<br>+0x ( +0%)                   | KREISEL NORMAL   FLUGZUST. NORMAL   EIN TYPE GY   RATE 70   FEIN-TRIMM ( +0%)                                                                                                    | GEBER<br>J1 SA SE LD T1<br>J2 SB SF RD T2<br>J3 SC SG LS T3<br>J4 SD SH RS T4                                                                                                    |

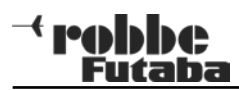

|                                                                                                    | GEBER<br>J1 SA SE LD T1<br>J2 SB SF RD T2<br>J3 SC SG <b>ES</b> T3<br>J4 SD SH RS T4                            |
|----------------------------------------------------------------------------------------------------|----------------------------------------------------------------------------------------------------|
|                                                                                                    | KREISEL NORMAL<br>FLUGZUST.NORMAL EIN<br>TYPEGY AVCS<br>RATE 70% < 70%><br>FEIN-TRIMM<br>ES +0% ( +0%)          |
| Contraction of the second second seco | KREISEL NORMAL<br>FLUGZUST.NORMAL EIN<br>TVPEGY AVCS<br>RATE 70x < 70x><br>FEIN-TRIMM<br>LS +0x ( +0%)          |
| ETN B<br>ETN B<br>ETN B<br>III<br>1x                                                                                                    | KREISEL NORMAL<br>FLUGZUST.NORMAL EIN<br>TYPEGY AVCS<br>RATE 70% < 70%><br>FEIN-TRIMM<br>LS +0% ( +0%)          |
|                                                                                                    | KREISEL NORMAL<br>FLUGZUST.NORMAL EIN<br>TVPEGY AVCS<br>BATE 70x < 70x><br>FEIN-TRIMM<br>LS <u>+10</u> x ( +0%) |

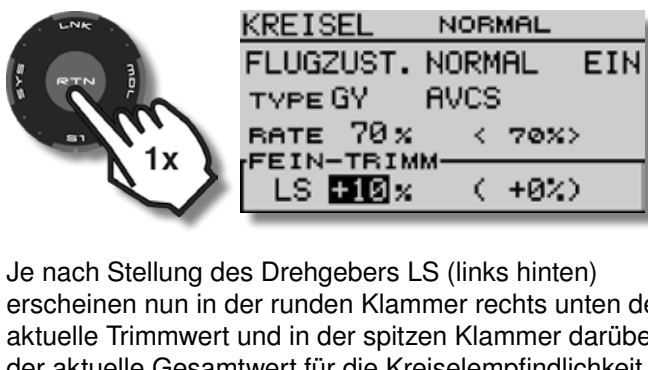

erscheinen nun in der runden Klammer rechts unten der aktuelle Trimmwert und in der spitzen Klammer darüber der aktuelle Gesamtwert für die Kreiselempfindlichkeit. Siehe nächstes Bild (70% - 5% = 65%).

| KREISEL   | NORMAL |     |
|-----------|--------|-----|
| FLUGZUST. | NORMAL | EIN |
| TYPE GY   | AVCS   |     |
| RATE 70%  | < 65%  | >   |
| FEIN-TRIM | M      | ~   |
|           | C -54  | 2   |

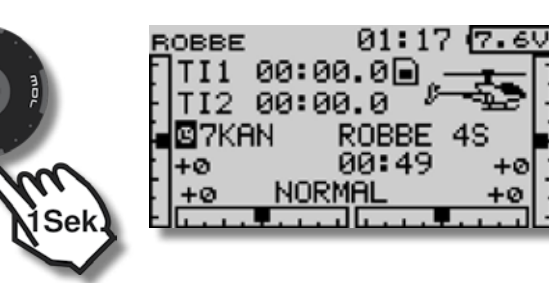

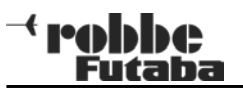

17. Dual Rate einstellen

Zunächst wird die Steuerfunktion ausgewählt, für die unterschiedliche Servowege benötigt werden.

Zwischen den unterschiedlichen Servowegen wird zunächst mit den Schaltern zum Wechseln der Flugzustände gewechselt.

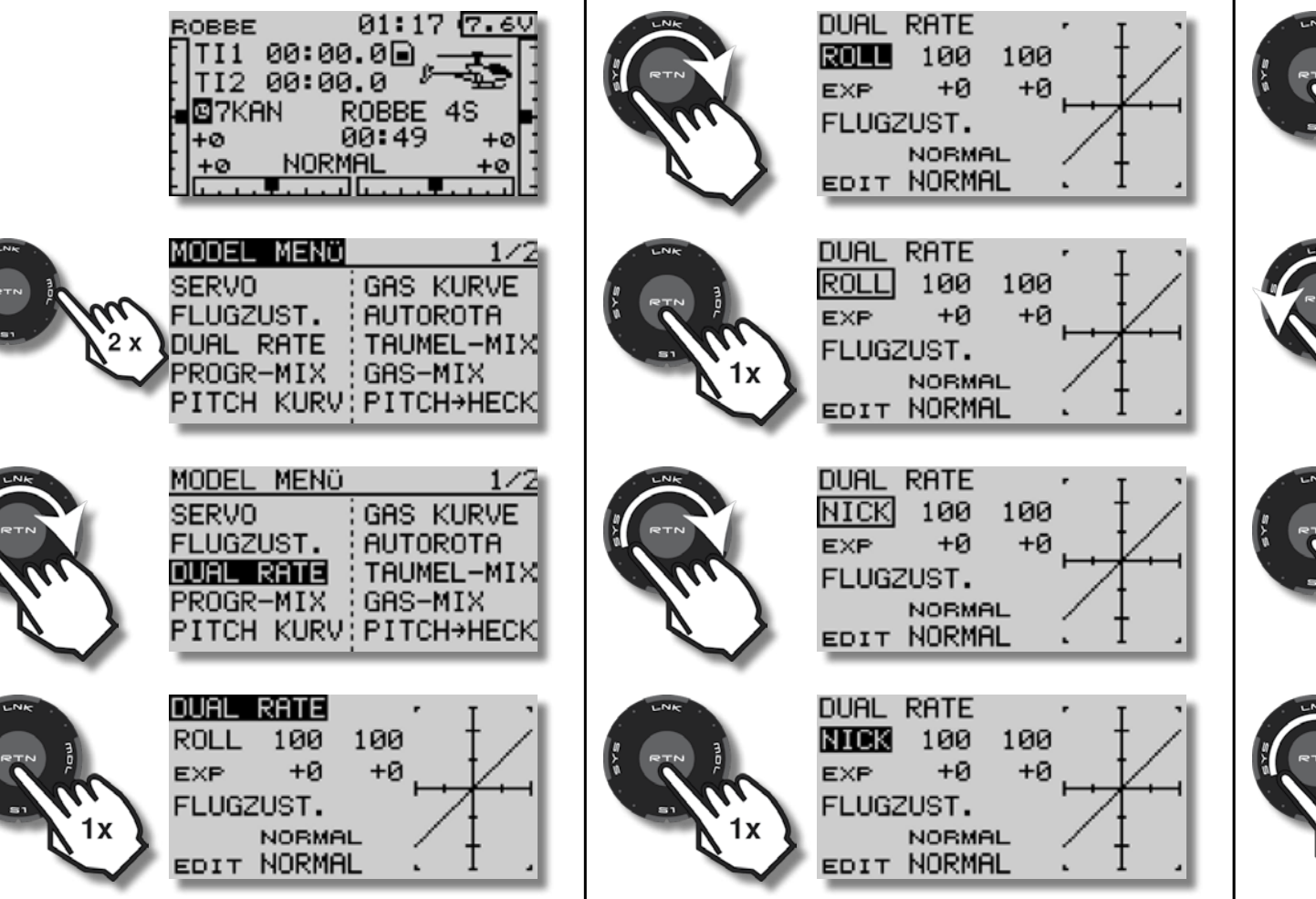

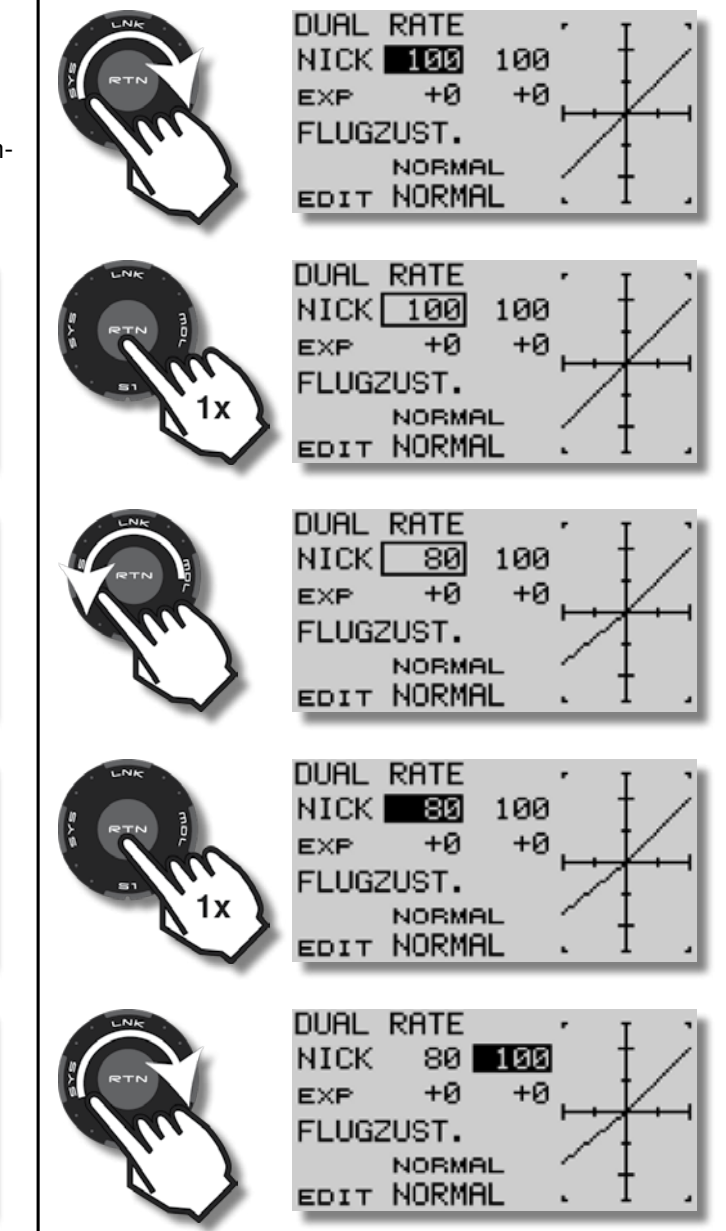

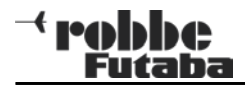

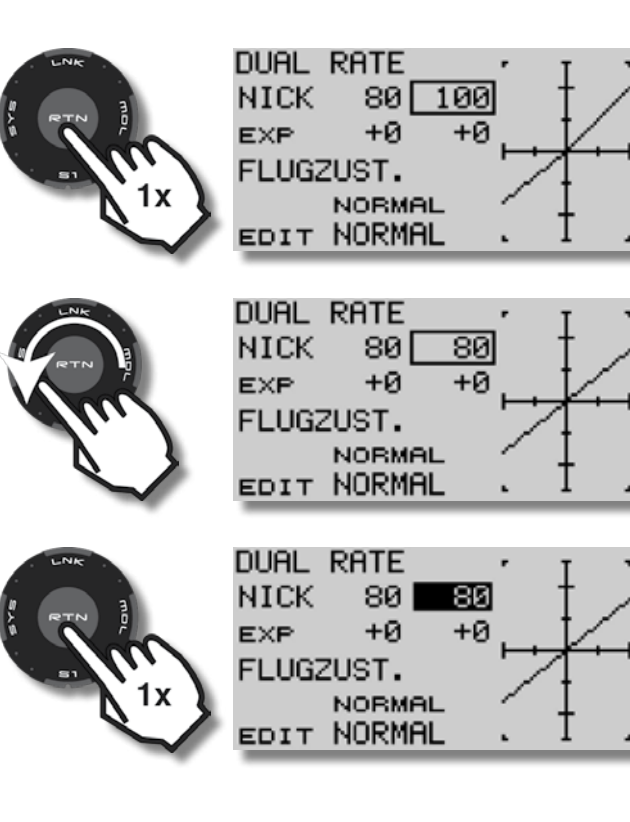

Zur Kontrolle der vorgenommenen Einstellungen in einen anderen Flugzustand umschalten, im Beispiel Gasvorwahl 1.

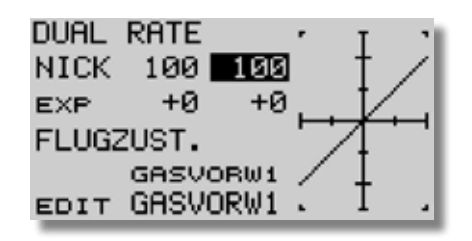

Unterschiedliche Servowege können auch innerhalb eines Flugzustandes über einen oder mehrere Schalter abgerufen werden, z.B. wenn man den optimalen Dual-Rate-, oder Expo-Wert erst noch erfliegen will.

Die Zuordnung über Schalter wird im folgenden Kapitel (Expo) erklärt.

### 18. Expo einstellen

Hinweis: Expo ermöglicht sehr feinfühliges und genaues Steuern im Bereich der Knüppel-Mittelstellung, die Maximalausschläge bleiben aber erhalten.

Für den Erstflug eines Modells können Expo-Werte im Bereich von 20 -30% gewählt werden.

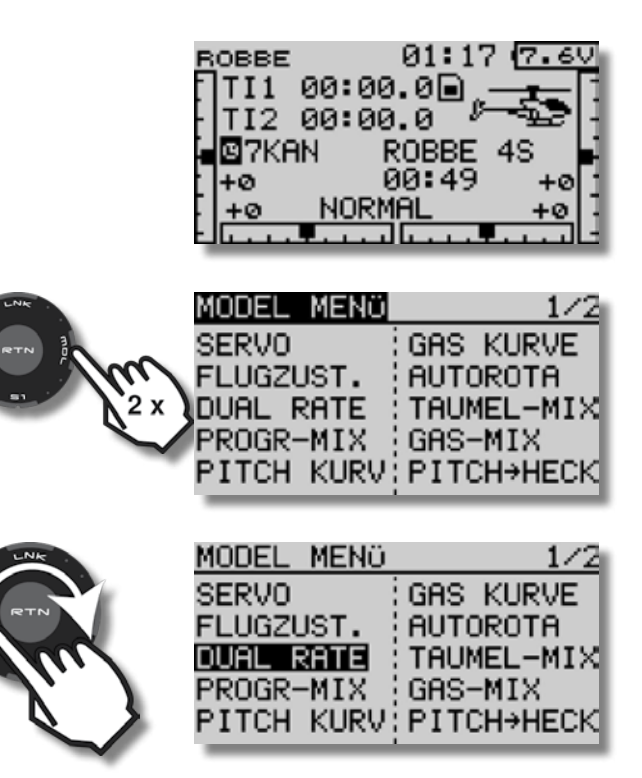

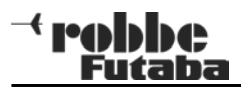

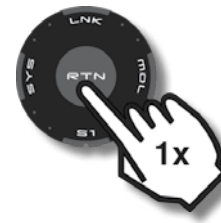

|   | DUAL  | RATE  |     | • | т              | 21  |
|---|-------|-------|-----|---|----------------|-----|
|   | ROLL  | 100   | 100 |   | 1.             | 21  |
|   | EXP   | +0    | +0  |   | V.             |     |
|   | FLUG2 | ZUST. |     |   | $\overline{T}$ | 7   |
|   |       | NORMA | L   | / | 1              |     |
| ۴ | EDIT  | NORMA | L   |   | 1              | - 4 |

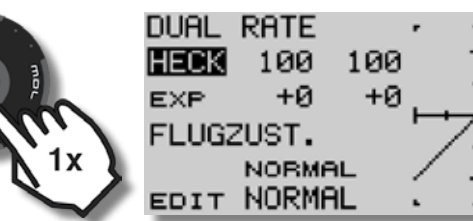

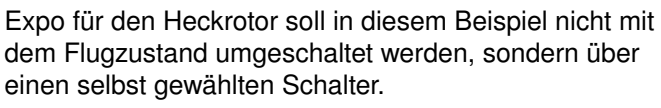

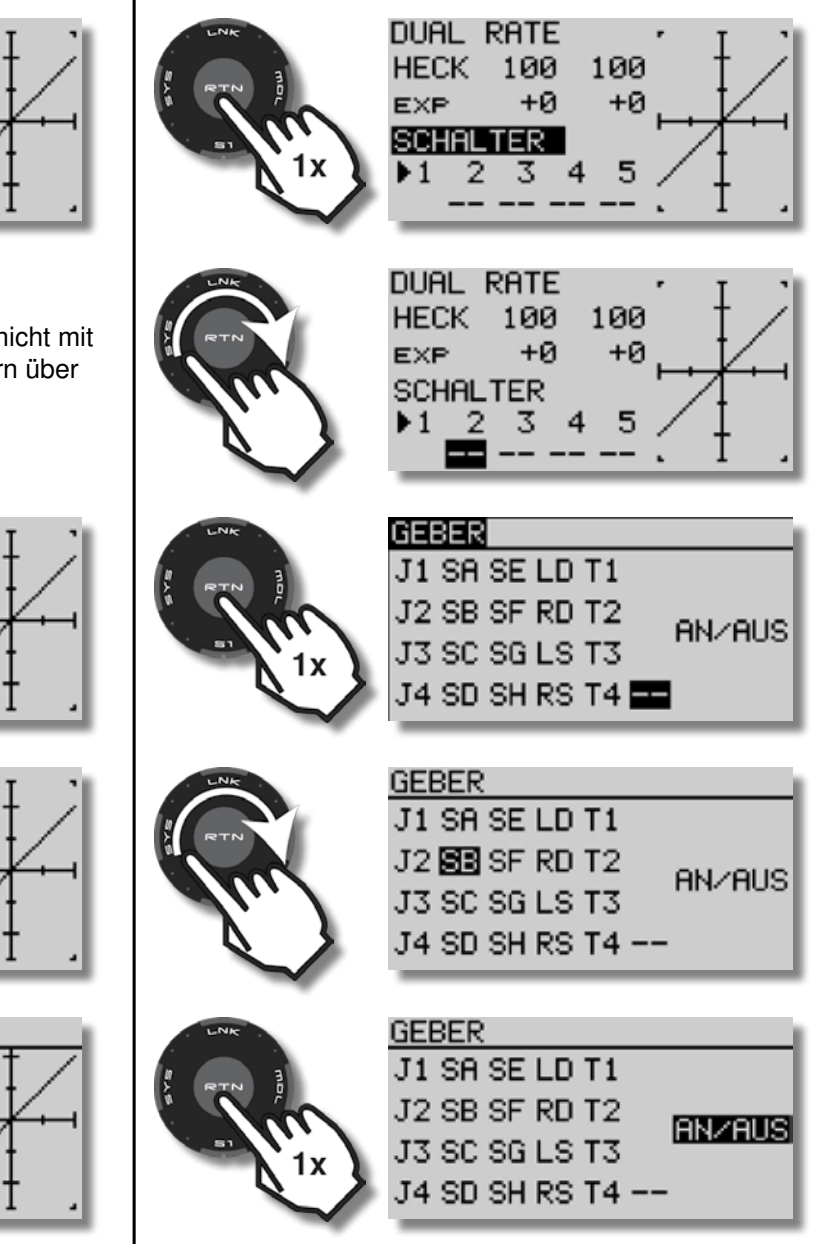

Zuerst wird die gewünschte Steuerfunktion eingestellt!

DUAL RATE

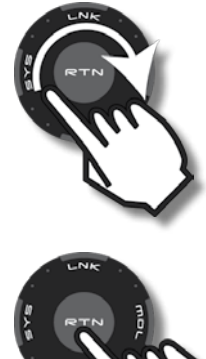

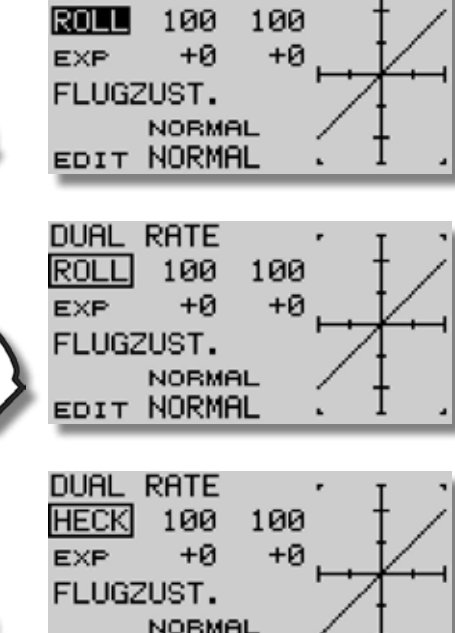

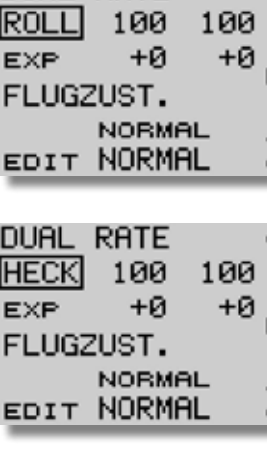

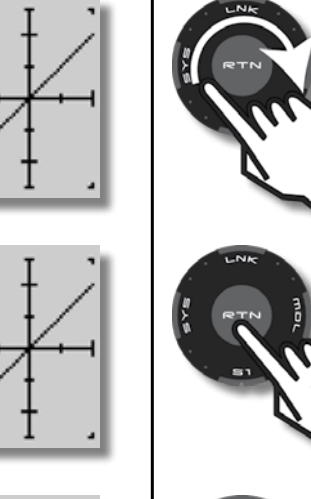

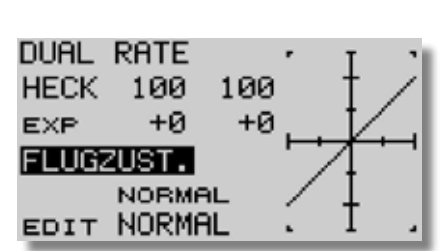

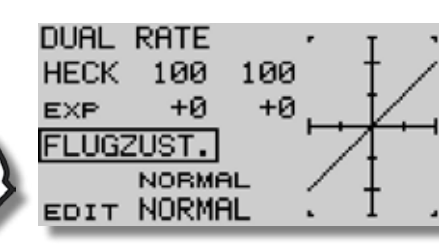

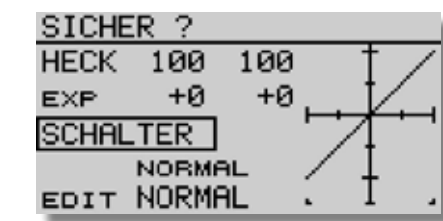

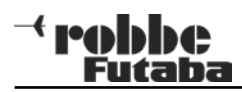

| RETIN | GEBER<br>J1 SA SE LD T1<br>J2 SB SF RD T2<br>J3 SC SG LS T3<br>J4 SD SH RS T4 | UNK<br>RTN MOL<br>1X                                                                                            | DUAL RATE<br>HECK 100 100<br>E×P +0 -40<br>SCHALTER<br>▶1 2 3 4 5<br>SB        |
|-------|-------------------------------------------------------------------------------|----------------------------------------------------------------------------------------------------|--------------------------------------------------------------------------------|
|       | DUAL RATE<br>HECK 100 100<br>EXP +0 +0<br>SCHALTER<br>1 2 3 4 5<br>BB         | THE REAL PROPERTY OF                                                                                            | DUAL RATE<br>HECK 100 100<br>E×P                                               |
| RTN   | DUAL RATE<br>HECK 100 100<br>EXP +0 +0<br>SCHALTER<br>>1 2 3 4 5<br>SB        | UNK<br>RTN RTN<br>IN<br>1X                                                                                      | DUAL RATE<br>HECK 100 100<br>E×P <u>+0</u> -40<br>SCHALTER<br>▶1 2 3 4 5<br>SB |
|       | DUAL RATE<br>HECK 100 100<br>EXP +0 +0<br>SCHALTER<br>>1 2 3 4 5<br>SB        | Correction of the second second second second second second second second second second second second second se | DUAL RATE<br>HECK 100 100<br>E×P -40 -40<br>SCHALTER<br>▶1 2 3 4 5<br>SB       |
|       | DUAL RATE<br>HECK 100 100<br>EXP +0 -40<br>SCHALTER<br>▶1 2 3 4 5<br>SB       |                                                                                                    | DUAL RATE<br>HECK 100 100<br>EXP -40 -40<br>SCHALTER<br>▶1 2 3 4 5<br>SB       |

Zur Kontrolle der vorgenommenen Einstellungen, die Steuerkurven mit dem entsprechendenen Schalter (hier SB) wechseln.

Die Nummer der aktiven Steuerkurve wird durch den Pfeil unterhalb von "SCHALTER" angezeigt.

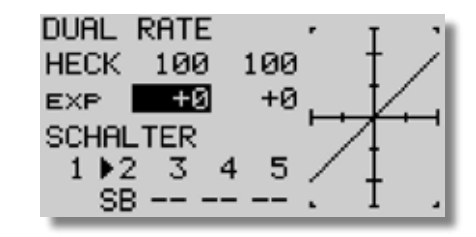

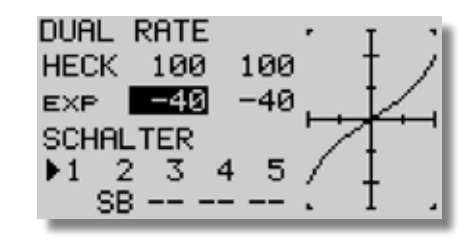

01:17 (7.6V

+0

ROBBE 4S 00:49

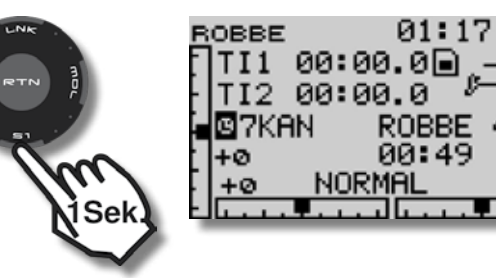

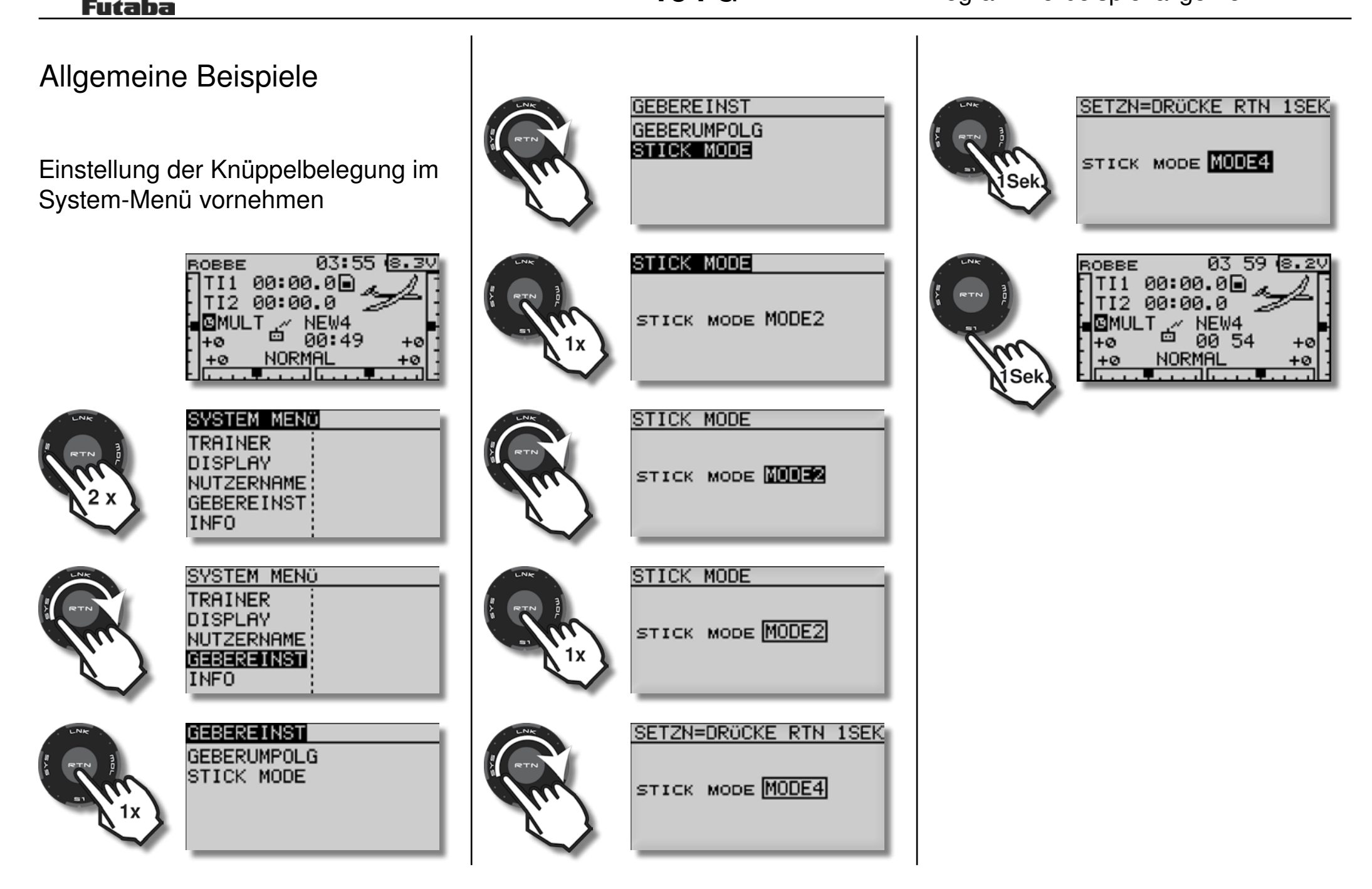

- robbe

**T8 FG** 

AN/AUS

AN/AUS

SINGLE

SF

SF

\_\_\_

START

PRIORITÄ

ተ

26:04 7.70

ARCUS 4KL

03:16

 $\mathbf{\Psi}$ 

 $\Psi$ 

 $\Psi$ 

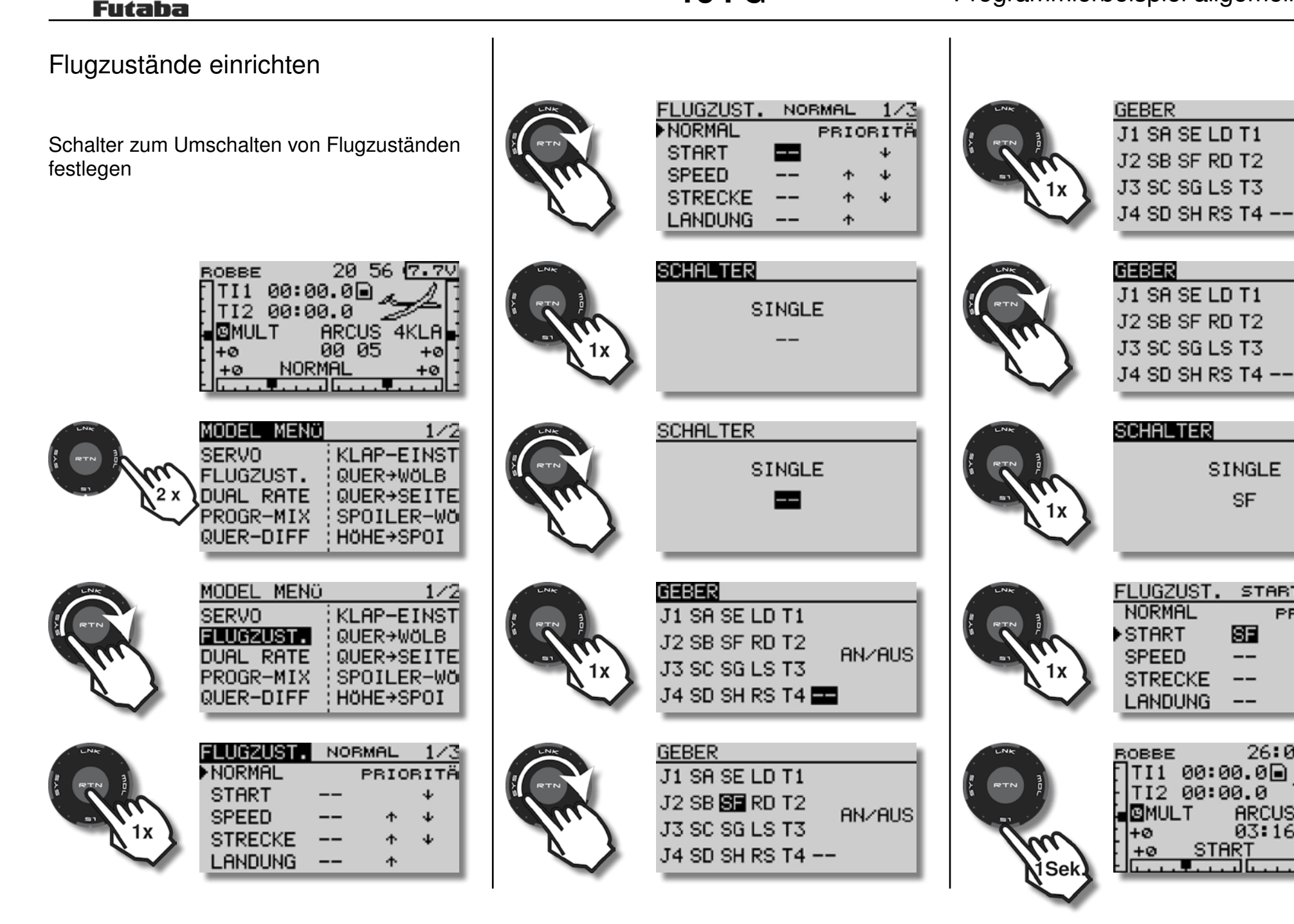

*→* robbe

### - robbe Futaba

# Flugzustände kopieren

Es ist sinnvoll, weitere Flugzustände zunächst durch Kopieren von vorhandenen Flugzuständen zu erzeugen, und alle bisherigen Einstellungen zu übernehmen. Danach die Abweichungen festlegen.

Der aktive Flugzustand wird im Start-Display in der untersten Zeile angezeigt.

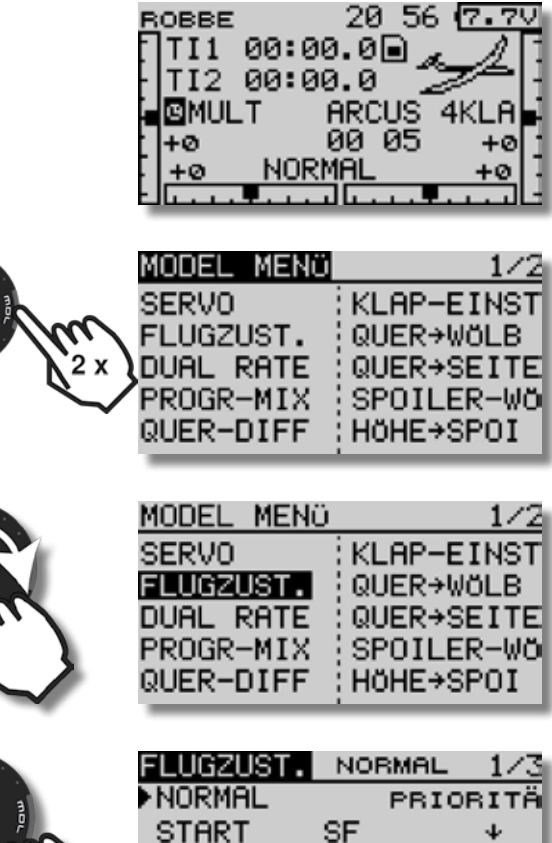

| FLUGZUSI. | NO | RMAL | 1/3  |  |
|-----------|----|------|------|--|
| NORMAL    |    | PRIO | RITÄ |  |
| START     | SF |      | *    |  |
| SPEED     |    | 4    | *    |  |
| STRECKE   |    | 4    | *    |  |
| LANDUNG   |    | 4    |      |  |
|           |    |      |      |  |

Hinweis: Der aktive Flugzustand wird im Menü FLUGZUST. jeweils in der obersten Zeile angezeigt.

**T8 FG** 

2/3

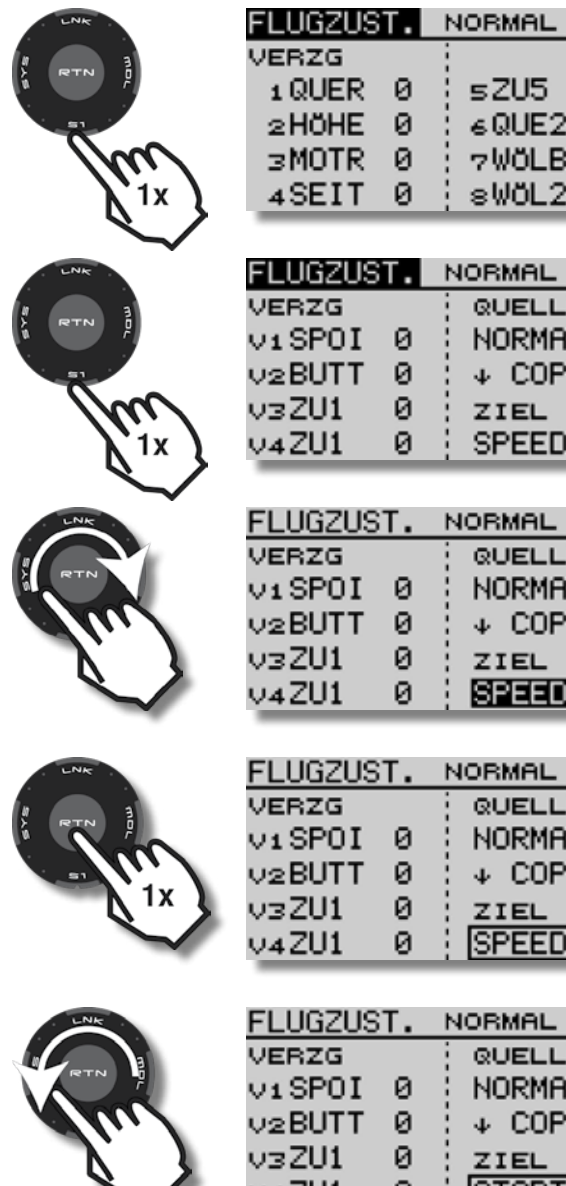

| } | 2HÖHE<br>3MOTR<br>4SEIT                                | 0<br>0<br>0            | ≼QUE2 0<br>7WÖLB 0<br>≋WÖL2 0                                        |
|---|--------------------------------------------------------|------------------------|----------------------------------------------------------------------|
|   | FLUGZUS<br>VERZG<br>V1SPOI<br>V2BUTT                   | T.<br>0<br>0           | NORMAL 3/3<br>QUELLE<br>NORMAL<br>↓ COPY                             |
| } | v3ZU1<br>v4ZU1                                         | 0<br>0                 | ZIEL<br>SPEED                                                        |
|   | FLUGZUS<br>VERZG<br>V1SPOI<br>V2BUTT<br>V3ZU1          | 0<br>0<br>0            | NORMAL 3/3<br>QUELLE<br>NORMAL<br>↓ COPY<br>ZIEL                     |
|   | V4Z01                                                  | 0                      | : SPEEU                                                              |
| } | FLUGZUS<br>VERZG<br>V1SPOI<br>V2BUTT<br>V3ZU1<br>V4ZU1 | 0<br>T.<br>0<br>0<br>0 | : BEREE<br>NORMAL 3/3<br>QUELLE<br>NORMAL<br>↓ COPY<br>ZIEL<br>SPEED |

| LNK      | FLUGZUST.                                                        | NORMAL 3/                                                |
|----------|------------------------------------------------------------------|----------------------------------------------------------|
|          | VERZG                                                            | QUELLE                                                   |
| ATTN P   | ViSPOI 0                                                         | NORMAL                                                   |
|          | v2BUTT 0                                                         | ÷ ↓ COPY                                                 |
| 1x }     | v∋ZU1 0                                                          | ZIEL                                                     |
| $\sim$   | v4ZU1 0                                                          | START                                                    |
|          |                                                                  |                                                          |
|          |                                                                  |                                                          |
| LNK      | FLUGZUST.                                                        | NORMAL 3/                                                |
|          | FLUGZUST.<br>VERZG                                               | NORMAL 3/                                                |
|          | FLUGZUST.<br>VERZG<br>V1SPOI 0                                   | NORMAL 3/                                                |
| RTN B    | FLUGZUST.<br>VERZG<br>V1SPOI 0<br>V2BUTT 0                       | NORMAL 3/                                                |
|          | FLUGZUST.<br>VERZG<br>V1SPOI 0<br>V2BUTT 0<br>V3ZU1 0            | NORMAL 3/<br>QUELLE<br>NORMAL<br>V CORV<br>ZIEL          |
| <b>A</b> | FLUGZUST.<br>VERZG<br>V1SPOI 0<br>V2BUTT 0<br>V3ZU1 0<br>V4ZU1 0 | NORMAL 3/<br>QUELLE<br>NORMAL<br>↓ CORY<br>ZIEL<br>START |

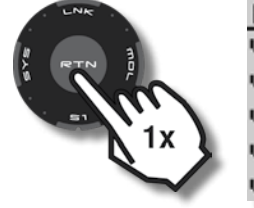

|   | AUSFÜHR | REN. | = | RTN          | 1SEK |
|---|---------|------|---|--------------|------|
|   | VERZG   |      | 1 | QUEL         | LE   |
|   | ViSPOI  | 0    |   | NORM         | AL   |
|   | v2BUTT  | 0    |   | Ψ <b>C</b> 0 | PY   |
| L | v3ZU1   | 0    |   | ZIEL         |      |
|   | v4ZU1   | 0    |   | STAR         | Т    |
|   |         |      |   |              |      |

|    | FLUGZUST. | NORMAL 3/ |
|----|-----------|-----------|
|    | VERZG     | QUELLE    |
|    | viSPOI 0  | NORMAL    |
|    | v2BUTT 0  | ↓ COPY    |
| ×3 | v∋ZU1 0   | ZIEL      |
|    | v4ZU1 0   | START     |
|    |           | ·         |

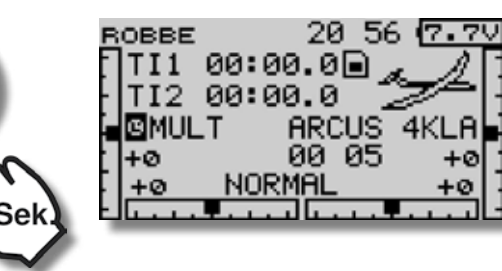

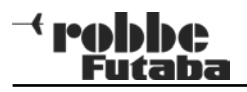

Das Menü Servo / Servoanzeige

Das Menü Servo eignet sich hervorragend, um im Sender vorgenommene Einstellungen zu überprüfen.

Die Servoanzeige findet sich sowohl im Basis-Menü, als auch im Modell-Menü an erster Stelle.

| ROBBE   |         | - 02    | 41   | 7.1  | 2 |
|---------|---------|---------|------|------|---|
| TI1     | 00:0    | 0.00    | ير 🖬 | -A   | E |
| TI2     | 00:0    | 0.0     | - 2  | ਡ≫∣  | - |
| і 97ка  | IN .//  | ARCU    | JS   | SPOR | 1 |
| +0      | Ġ       | 00 4    | 48   | +0   | - |
| +0      | NOR     | LAMS    |      | +0   | 1 |
| كالتعتب | • • • • | <u></u> |      | I    |   |

| SVR . | RTN | 2 | x) |
|-------|-----|---|----|
|       | 51  | ~ |    |

9

| ASIS MENÜ | 1/2        |
|-----------|------------|
| ERVO      | SERVOMITTE |
| ODELLWAHL | SERVOUMPOL |
| ODELL TYP | FAIL SAFE  |
| REQUENZ   | ENDPUNKT   |
| UNKTION   | TRIM-EINST |

| BASIS  | MENÜ     | 1/2      |
|--------|----------|----------|
| SERVO  | SE       | RVOMITTE |
| MODELL | _WAHL SE | RVOUMPOL |
| MODELL | _ TYP:FA | IL SAFE  |
| FREQUE | ENZ EN   | DPUNKT   |
| FUNKTI | ION TR   | IM-EINST |

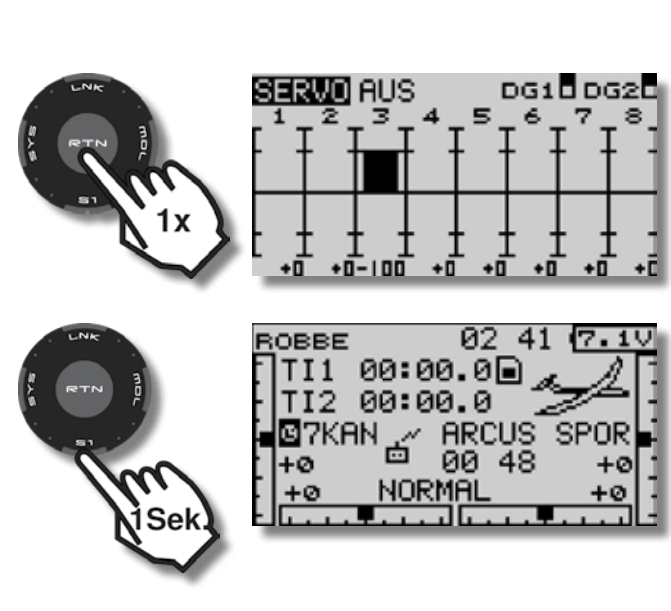

Schalter als Geber für den Motor wählen (Elektro-Segler)

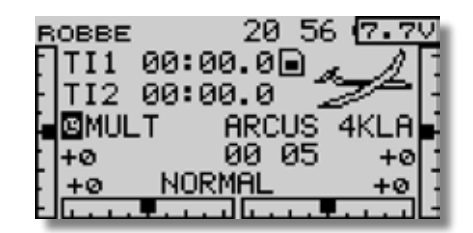

|                              | BASIS MENÜ<br>SERVO<br>MODELLWAHL<br>MODELL TYP<br>FREQUENZ<br>FUNKTION | 1⁄2<br>SERVOMITTE<br>SERVOUMPOL<br>FAIL SAFE<br>ENDPUNKT<br>TRIM-EINST |
|------------------------------|-------------------------------------------------------------------------|------------------------------------------------------------------------|
| RTN                          | BASIS MENÖ<br>SERVO<br>MODELLWAHL<br>MODELL TYP<br>FREQUENZ<br>FUNKTION | 1⁄2<br>SERVOMITTE<br>SERVOUMPOL<br>FAIL SAFE<br>ENDPUNKT<br>TRIM-EINST |
| ENK<br>RTN<br>BI<br>11<br>11 | FUNKTION N<br>GEN<br>1 QUER J1<br>2 HÖHE J3<br>3 MOTR SG<br>4 SEIT J4   | IORMAL 1/4<br>BR TRIM<br>T1 GLOB<br>T3 GLOB<br><br>T4 GLOB             |

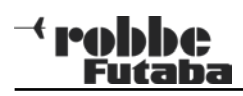

| RTN                        | FUNKTION NORMAL 1/4<br>GEBR TRIM<br>1 QUER J1 T1 GLOB<br>2 HÖHE J3 T3 GLOB<br>3 MOTR SC<br>4 SEIT J4 T4 GLOB | Knüppel als<br>wählen (Elel | Geber für den Motor<br><tro-segler)< td=""><th></th><td>FUNKTION NORMAL 1.<br/>GEBR TRIM<br/>1 QUER J1 T1 GLOG<br/>2 HÖHE J3 T3 GLOG<br/>3 MOTR SC<br/>4 SEIT J4 T4 GLOG</td><td>/4<br/>8<br/>8<br/>8</td></tro-segler)<> |                            | FUNKTION NORMAL 1.<br>GEBR TRIM<br>1 QUER J1 T1 GLOG<br>2 HÖHE J3 T3 GLOG<br>3 MOTR SC<br>4 SEIT J4 T4 GLOG        | /4<br>8<br>8<br>8 |
|----------------------------|----------------------------------------------------------------------------------------------------|-----------------------------|----------------------------------------------------------------------------------------------------|----------------------------|----------------------------------------------------------------------------------------------------|-------------------|
| RTN RTN III                | GEBER<br>J1 SA SE LD T1<br>J2 SB SF RD T2<br>J3 SC SG LS T3<br>J4 SD SH RS T4                                |                             | ROBBE 20 56 7.7V<br>TI1 00:00.0<br>TI2 00:00.0<br>MULT ARCUS 4KLA<br>+0 00 05 +0<br>+0 NORMAL +0                                                                                                    |                            | GEBER<br>J1 SA SE LD T1<br>J2 SB SF RD T2<br>J3 SC SG LS T3<br>J4 SD SH RS T4                                      |                   |
|                            | GEBER<br>J1 53 SE LD T1<br>J2 SB SF RD T2<br>J3 SC SG LS T3<br>J4 SD SH RS T4                                |                             | BASIS MENO 1/2<br>SERVO SERVOMITTE<br>MODELLWAHL SERVOUMPOL<br>MODELL TYP FAIL SAFE<br>FREQUENZ ENDPUNKT<br>FUNKTION TRIM-EINST                                                                                           | A CONTRACTOR               | GEBER<br>J1 SA SE LD T1<br>J2 SB SF RD T2<br>J3 SC SG LS T3<br>J4 SD SH RS T4                                      |                   |
| RTN BALL                   | FUNKTION NORMAL 1/4<br>GEBR TRIM<br>1 QUER J1 T1 GLOB<br>2 HÖHE J3 T3 GLOB<br>3 MOTR ST<br>4 SEIT J4 T4 GLOB |                             | BASIS MENÜ 1/2<br>SERVO SERVOMITTE<br>MODELLWAHL SERVOUMPOL<br>MODELL TYP FAIL SAFE<br>FREQUENZ ENDPUNKT<br>FUNKTION TRIM-EINST                                                                                           | LINE<br>RETRU<br>BI<br>LIX | FUNKTION NORMAL 1.<br>GEBR TRIM<br>1 QUER J1 T1 GLOM<br>2 HÖHE J3 T3 GLOM<br>3 MOTR <b>12</b><br>4 SEIT J4 T4 GLOM | /4<br>8<br>8      |
| LINK<br>RTN 1<br>1<br>Sek. | ROBBE 20 56 7.7V<br>TI1 00:00.0<br>TI2 00:00.0<br>MULT ARCUS 4KLA<br>+0 00 05 +0<br>+0 NORMAL +0             | LNC<br>RTN D<br>TTN<br>1X   | EUNKTION NORMAL 1/4<br>GEBR TRIM<br>1 QUER J1 T1 GLOB<br>2 HÖHE J3 T3 GLOB<br>3 MOTR SG<br>4 SEIT J4 T4 GLOB                                                                                                    | UNK<br>RTN<br>BT<br>ISek   | ROBBE 20 56 7.7<br>TI1 00:00.0<br>TI2 00:00.0<br>■MULT ARCUS 4KLF<br>+0 00 05 +0<br>+0 NORMAL +0                   |                   |

### + robbe Futaba

Stoppuhr einstellen

| ROBBE   | 01:17  | 7.6V     |
|---------|--------|----------|
| TI1 00: | :00.0D |          |
| 97KAN   | ROBBE  | 45 📕     |
| ]+ø     | 00:49  | +0[]     |
| +0 NU   |        | <u>+</u> |

Timer 1 oder 2 auswählen und gewünschte Zeit einstellen:

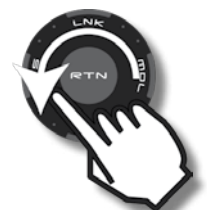

| ROBBE            | 01:54 (7.90 |
|------------------|-------------|
| ( <b>TII</b> 00: | 00.0D       |
| TI2 00:          | 00.0 - 🖂 🖂  |
| ∎ ©7KAN          | ROBBE 4S 📕  |
| ( +Ø             | 00:23 +0]   |
| [ +ø NC          | )RMAL +ø∏   |
|                  |             |

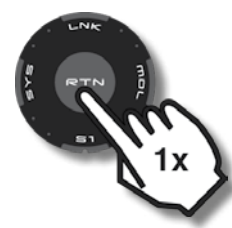

| STOPPU | HR     |         |
|--------|--------|---------|
| TI1    | 00:00. | 0 RESET |
| MODE   | AUFW   |         |
| ALABM  | 10:00  | START   |
| MEMORY | AUS    | RESET   |
| _      |        |         |

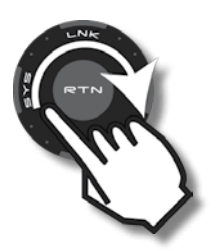

| STOPPUHR   |           |  |  |
|------------|-----------|--|--|
| TI1 00:0   | 0.0 RESET |  |  |
| MODE AUFW  |           |  |  |
| ацавм 🔟:00 | 3 START   |  |  |
| MEMORY AUS | RESET     |  |  |
|            |           |  |  |

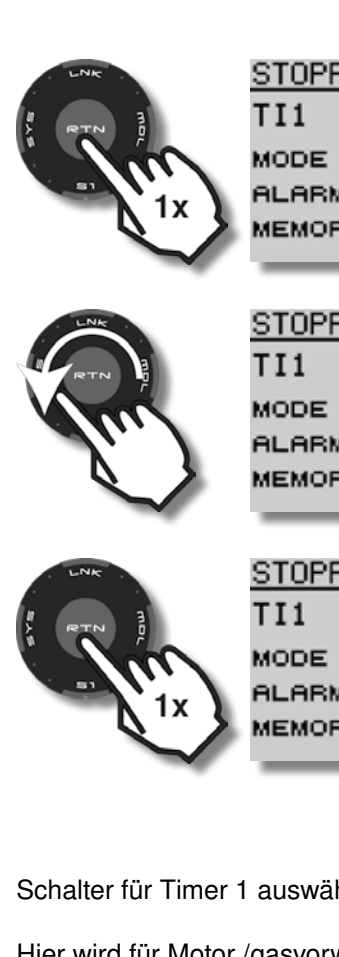

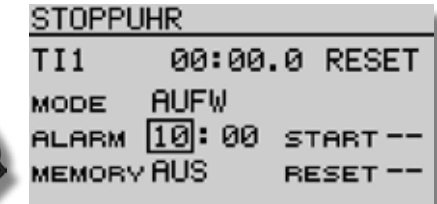

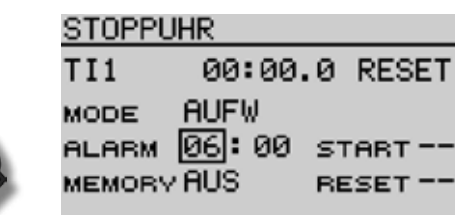

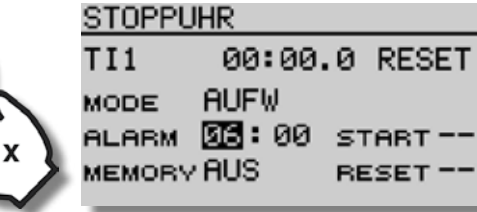

Schalter für Timer 1 auswählen.

Hier wird für Motor /gasvorw 1+2 und Timer der selbe Schalter (SE) gewählt.

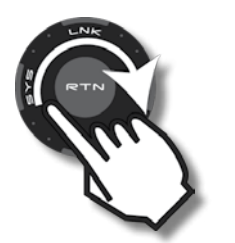

| STOPPUHR |       |         |  |
|----------|-------|---------|--|
| TI1      | 00:00 | 0 RESET |  |
| MODE     | AUFW  |         |  |
| ALABM    | 06:00 | START   |  |
| MEMORY   | AUS   | RESET   |  |
| _        |       |         |  |

| J1 SH<br>J2 SB<br>J3 SC<br>J4 SD          |
|-------------------------------------------|
| GEBER<br>J1 SA<br>J2 SB<br>J3 SC<br>J4 SD |

GEBER SE LD T1 SF RD T2 AN/AUS SG LS T3 SHIRS T4 ---

SELD T1 SF RD T2 AN/AUS SG LS T3 SHIRS T4 ---

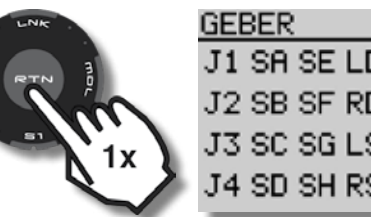

| ĸ          |           |
|------------|-----------|
| A SE LD T1 |           |
| 3 SF RD T2 | OM ZOLICI |
| SG LS T3   | nnv hos   |
| ) SH RS T4 | -         |

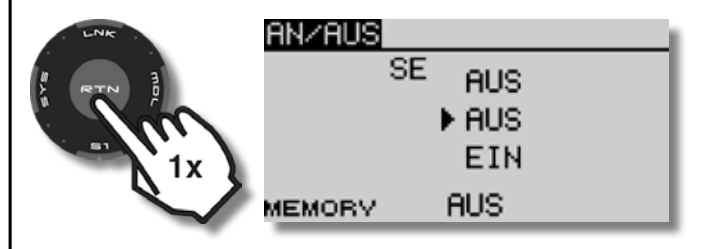

Die Stoppuhr soll stehenbleiben, wenn der Flugzustand Normal eingeschaltet ist und laufen, wenn einer der anderen Flugzustände (Gasvorwahl 1-3) aktiv ist (Motor läuft), damit der Pilot an die Landung erinnert wird, bevor der Flug-Akku leer wird.

Hierzu muss die Wirkrichtung des Schalters für die Stoppuhr verändert werden:
T8 FG

Schalter konfigurieren: Positionen für EIN bzw. AUS festlegen

+ eable

Futaba

|                   | AN∕AUS<br>SE AUS<br>▶¶US<br>EIN     |   |
|-------------------|-------------------------------------|---|
| LNK               | ALS                                 |   |
|                   | SE AUS<br>▶AUS<br>EIN<br>MEMORY AUS |   |
|                   | SICHER ?<br>SE AUS<br>FEIN          | _ |
| $\mathbf{\nabla}$ | MEMORY AUS                          |   |
|                   | HNZHUS<br>SE AUS<br>►EIN<br>EIN     |   |
|                   |                                     |   |

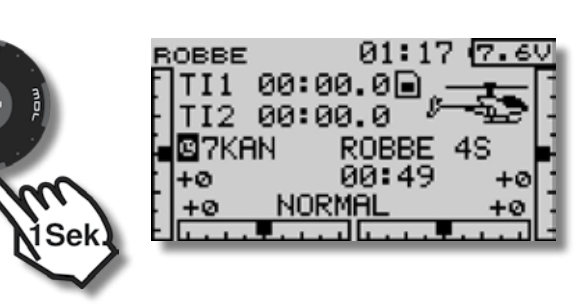

## Stoppuhr - grosses Display

## **Reset Stoppuhr**

Die Stoppuhr kann auf mehrere Arten auf null zurückgesetzt werden. Mit einem weiteren Schalter, mit einer anderen Stellung des Start-Schalters, durch das Ausund Wiedereinschalten des Senders, oder mit dem Cap Touch Feld, wie nachfolgend beschrieben:

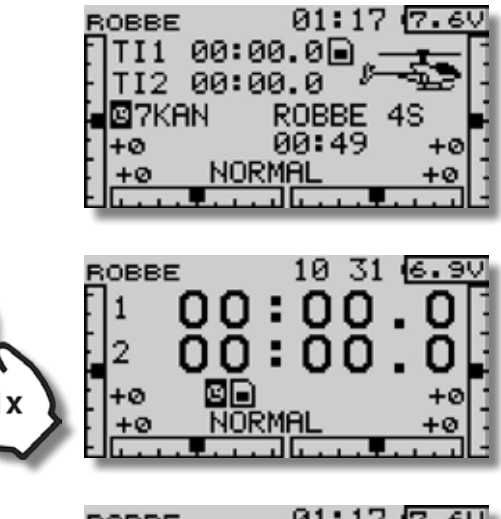

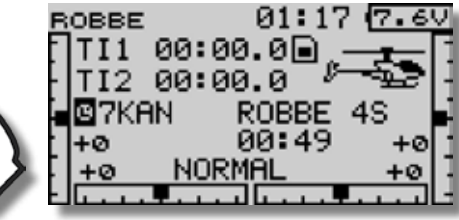

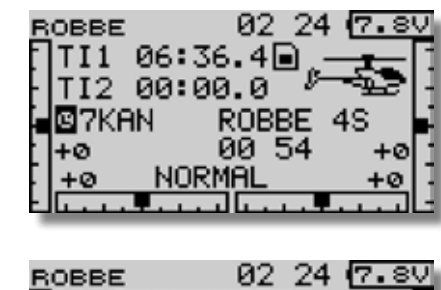

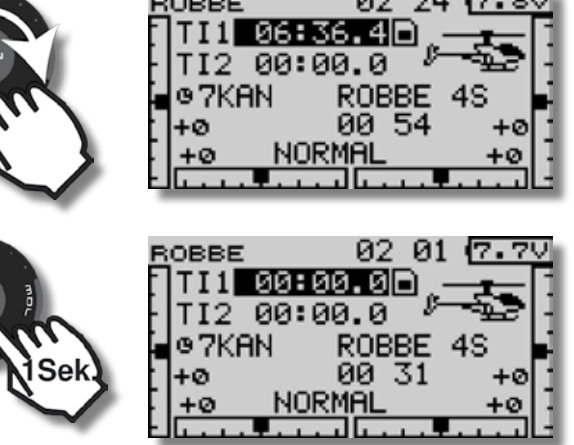

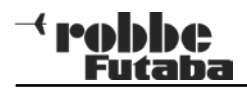

Freier Mischer - Motor auf Höhe

Um ein zu starkes Wegsteigen des Modells bei Vollgas zu korrigieren, können Sie einen freien Mischer vom Gas-Kanal auf den Höhenruder-Kanal programmieren.

Praxistaugliche Werte liegen im Bereich von 5 - 15%

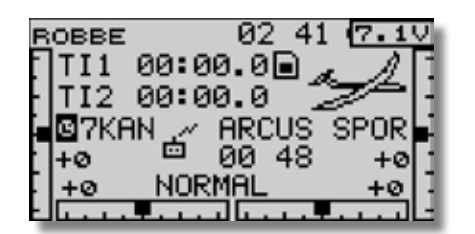

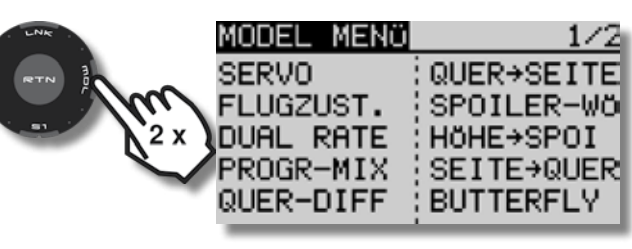

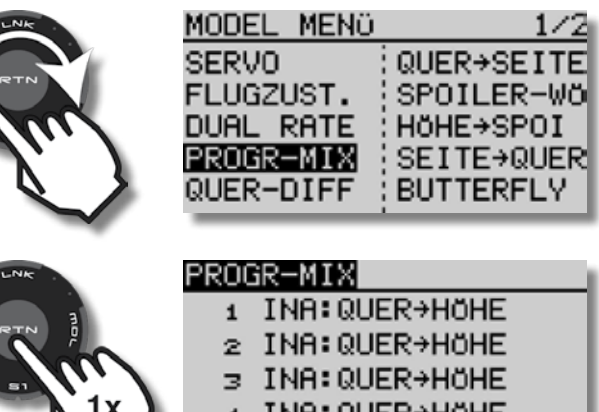

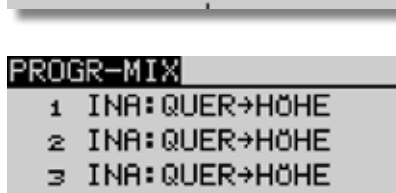

1/2

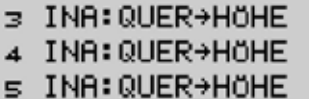

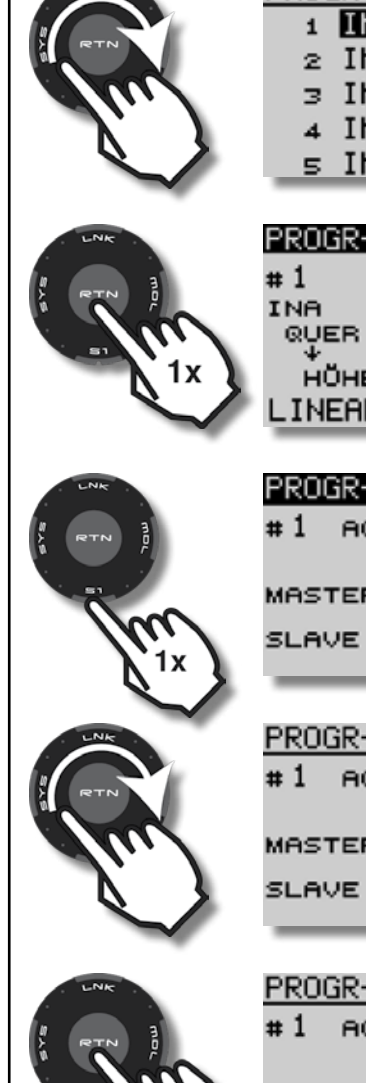

|              | PROGR-M    | IX                    |           |          |
|--------------|------------|-----------------------|-----------|----------|
|              | 1 INA      | QUER                  | ⇒Höhe     |          |
|              | 2 INA      | QUER                  | HOHE      | -        |
|              | з INA      | QUER                  | HÖHE      |          |
| 3            | 4 INA      | QUER                  | →Höhe     |          |
|              | 5 INA      | QUER                  | :→HOHE    | <u> </u> |
|              | 00000 M    |                       |           |          |
|              | PRUGR-M.   | 1.<br>                | /2•<br>+й | 1 'I     |
|              | # 1<br>TNA | Ś.                    | .о<br>+й  | +        |
|              | QUER       | OFFS                  | ĭ⊷        | +++      |
| x 🔪          | HÖHE       | × ·                   | +0        | 1        |
|              | LINEAR     | Y -                   | +0.       | Ι.       |
| -            |            |                       |           |          |
|              | PROGR-M    | IX 2-                 | /2        | _        |
|              | #1 аст     | INA                   |           |          |
|              |            |                       | LINK      | TRIM     |
|              | MASTER     | QUER                  | HUS       | HUS      |
|              | SLAVE      | HÖHE                  | AUS       |          |
| 3            | _          | _                     | _         | _        |
|              | PDOGD_M    | 12 2                  | 12        |          |
|              | #1 ect     | 10 <u>2</u> .<br>Nyei |           | _        |
|              | # 1 HCH    |                       | LINK      | TRIM     |
|              | MASTER     | QUER                  | AUS       | AUS      |
| 7            | SLAVE      | HÖHE                  | AUS       |          |
|              |            |                       |           |          |
|              |            |                       |           |          |
|              | PROGR-M    | <u>IX 2</u>           | /2        |          |
|              | #1 аст     | INA                   |           |          |
|              |            |                       | LINK      | TRIM     |
| $\mathbf{x}$ | MASTER     | QUER                  | HUS       | HUS      |
| ^ >          | SLAVE      | HOHE                  | AUS       |          |

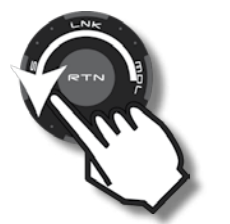

| SICHER | ?    |      |      |
|--------|------|------|------|
| #1 аст | ACT  |      |      |
|        |      | LINK | TRIM |
| MASTER | QUER | AUS  | AUS  |
| SLAVE  | Höhe | AUS  |      |
|        |      |      |      |

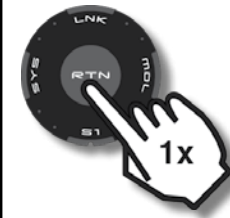

|    | PROGR-M | IX 2- | /2   |      |
|----|---------|-------|------|------|
|    | #1 аст  | EIN   |      |      |
|    |         |       | LINK | TRIM |
|    | MASTER  | QUER  | AUS  | AUS  |
| ļ, | SLAVE   | HÖHE  | AUS  |      |
|    |         |       |      |      |

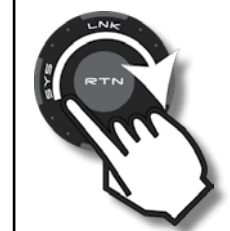

| PROGR-M | IX 2- | /2   |      |
|---------|-------|------|------|
| #1 аст  | EIN   |      |      |
|         |       | LINK | TRIM |
| MASTER  | QUER  | AUS  | AUS  |
| SLAVE   | HÖHE  | AUS  |      |
|         |       |      |      |

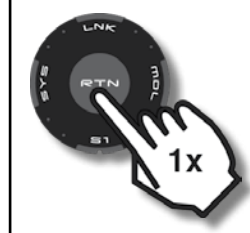

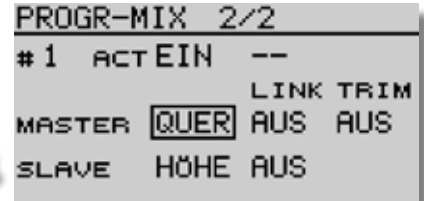

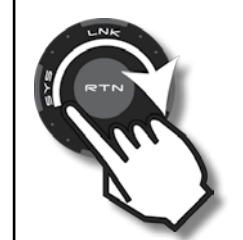

| SICHER | ?    |      |      |
|--------|------|------|------|
| #1 аст | EIN  |      |      |
|        |      | LINK | TRIM |
| MASTER | MOTR | AUS  | AUS  |
| SLAVE  | HÖHE | AUS  |      |
|        |      |      |      |

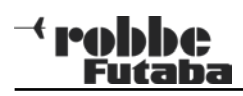

| PROGR-MIX 2/2<br>#1 ACT EIN<br>LINK TRIM<br>MASTER MOTE AUS AUS<br>SLAVE HÖHE AUS | PROGR-MIX 1/2<br>#1 +39<br>EIN > +0<br>MOTR OFFS<br>HÖHE X +0<br>LINEAR Y +0   | Freie Mischer sind standardmässig immer eingeschaltet.<br>Sie können jedoch einen Schalter zum Aktivieren / deak-<br>tivieren festlegen: |
|-----------------------------------------------------------------------------------|--------------------------------------------------------------------------------|----------------------------------------------------------------------------------------------------|
| $ \begin{array}{c}                                     $                          | PROGR-MIX 1/2<br>#1 + 30<br>EIN > +0<br>MOTR OFFS<br>HÖHE X +9<br>LINEAR Y +0  | ROGR-MIX 2/2<br>#1 ACTEIN<br>LINK TRIM<br>MASTER MOTR AUS AUS<br>SLAVE HÖHE AUS                                                          |
| PROGR-MIX 1/2<br>#1 +9<br>EIN > +0<br>MOTR OFFS<br>HÖHE X +0<br>LINEAR V +0       | PROGR-MIX 1/2<br># 1 + 30<br>EIN > +0<br>MOTR OFFS<br>+ÖHE X +0<br>LINEAR V +0 | PROGR-MIX 2/2<br>#1 ACTEIN LINK TRIM<br>MASTER MOTR AUS AUS<br>SLAVE HÖHE AUS                                                            |
| PROGR-MIX 1/2<br># 1 +0<br>EIN > +0<br>MOTR OFFS<br>HÖHE X +0<br>LINEAR V +0      | PROGR-MIX 1/2<br>#1 +30<br>EIN > +0<br>MOTR OFFS<br>HÖHE X+100<br>LINEAR V +0  | J1 SA SE LD T1<br>J2 SB SF RD T2<br>J3 SC SG LS T3<br>J4 SD SH RS T4                                                                     |
| PROGR-MIX 1/2<br>#1 +30<br>EIN > +0<br>MOTB OFFS<br>HÖHE × +0<br>LINEAR v +0      | PROGR-MIX 1/2<br>#1 + 30<br>EIN > +0<br>MOTE OFFS<br>HÖHE X TOS<br>LINEAR V +0 | GEBER<br>J1 SA SE LD T1<br>J2 SB SF RD T2<br>J3 SC SC LS T3<br>J4 SD SH RS T4                                                            |

- robbe Futaba

| J2 SB<br>J3 SC<br>J4 SD                     |
|---------------------------------------------|
| 53338<br>J1 SA<br>J2 SB<br>J3 SC  <br>J4 SD |
| PROGR<br>#1 A<br>MASTER                     |
|                                             |

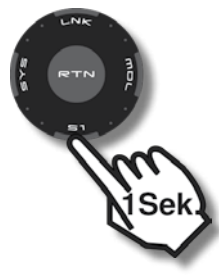

| GEBER          |           |
|----------------|-----------|
| J1 SA SE LD T1 |           |
| J2 SB SF RD T2 | ON ZOLICI |
| J3 SC SG LS T3 | HNZ HUS   |
| J4 SD SH RS T4 |           |
|                | _         |

AN/AUS

LINK TRIM

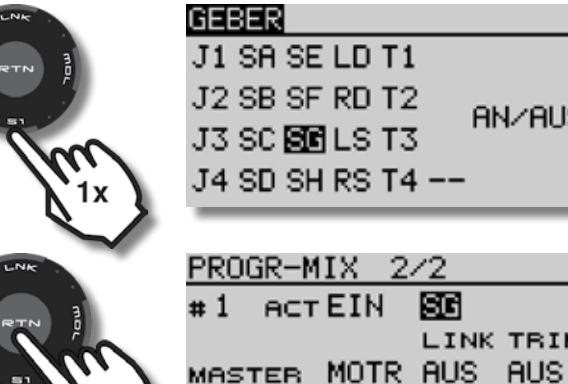

| ROBBE   | 02 41 (7.17) |
|---------|--------------|
| TI1 00: | 00.0 🖬 🔬 🥂 🗍 |
| TI2 00  | 00.0         |
|         | ARCUS SPOR   |
| 1+0 –   | )RMAL +0]]   |
|         |              |

HÖHE AUS

SG

## Trimmschritte einstellen

Durch Wahl der Trimmschritte kann die Trimmung feiner oder gröber eingestellt werden. Je höher der eingestellte Wert, umso gößer ist die Wirkung der Trimmung

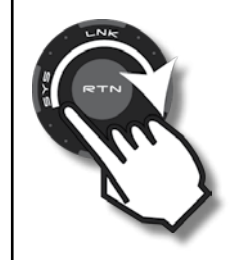

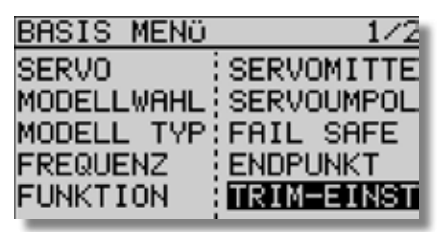

|   | TR] | [M-EIH | NOF NOF | MAL    |
|---|-----|--------|---------|--------|
|   |     | STEP   | MODE    | EINH   |
|   | T1  | 4      | GLOB    |        |
|   | т2  | 4      | GLOB    | T1-T4  |
|   | тз  | - 4    | GLOB    | MEMORY |
| 2 | Т4  | 4      | GLOB    | INA    |
|   | _   |        |         |        |

|     | TRI | M-EI | NST NO | BM | AL    |
|-----|-----|------|--------|----|-------|
|     |     | STEP | MODE   |    | EINH  |
|     | T1  | 4    | GLOB   |    |       |
|     | т2  | 4    | GLOB   |    | T1-T4 |
|     | тз  | 4    | GLOB   |    | MEMOR |
| ÷ . | Т4  | 4    | GLOB   |    | INA   |
|     | _   |      |        |    |       |

|              | TRIM-EINST NORMAL |     |      |   |        |  |
|--------------|-------------------|-----|------|---|--------|--|
|              | S                 | TEP | MODE |   | EINH   |  |
| ~            | T1 [              | 4   | GLOB |   |        |  |
| 11           | T2                | 4   | GLOB |   | T1-T4  |  |
| 1x 🔪         | тз                | 4   | GLOB |   | MEMORY |  |
| $\checkmark$ | Т4                | 4   | GLOB |   | INA    |  |
| -            | _                 | _   | _    | _ |        |  |

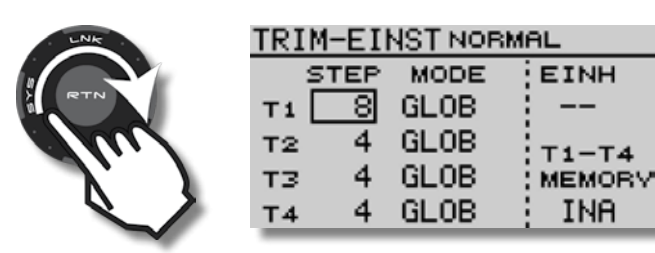

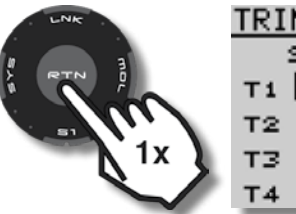

| TRIM-EINST NORMAL |     |      |        |  |  |  |  |
|-------------------|-----|------|--------|--|--|--|--|
| S                 | TEP | MODE | EINH   |  |  |  |  |
| Т1                | 8   | GLOB | :      |  |  |  |  |
| т2                | 4   | GLOB | T1-T4  |  |  |  |  |
| тз                | 4   | GLOB | MEMORY |  |  |  |  |
| Т4                | 4   | GLOB | INA    |  |  |  |  |

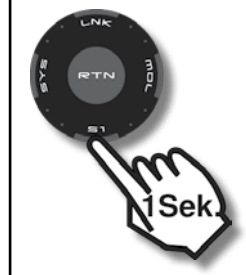

| ROBBE      | 02       | 2 41 (7.10                                | 7 |
|------------|----------|-------------------------------------------|---|
| []TI1      | 00:00.0  | $\square \square \square \square \square$ | 1 |
| <u>TI2</u> | 00:00.0  |                                           | į |
| BE 7KF     | IN / ARC | CUS SPOR                                  | ł |
| 1+0        | NORMAL   | 40 +0                                     | ł |
| - النبيب   | <b></b>  |                                           |   |